# IVAC<sup>®</sup> Syringe Pumps Models P7000, P6000, TIVA, TCI & TIVA

**Technical Service Manual** 

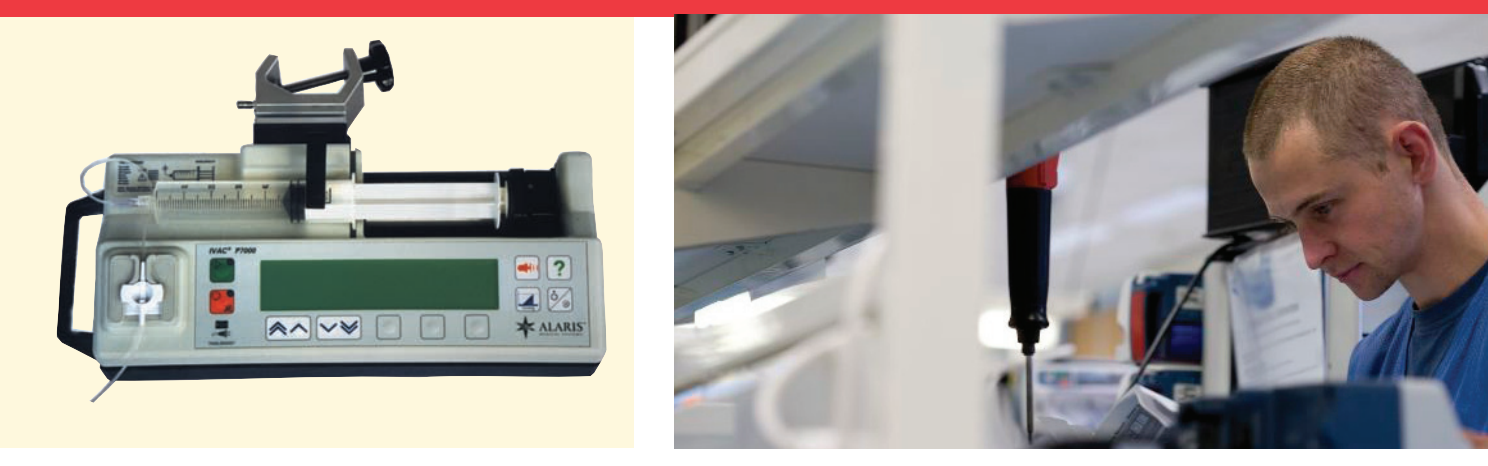

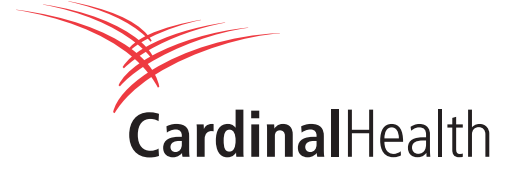

This manual has been prepared for use by qualified service personnel only. Cardinal Health cannot accept any liability for any breakdown or deterioration in performance of parts or equipment resulting from unauthorised repair or modification.

Cardinal Health, 1180 Rolle, Switzerland

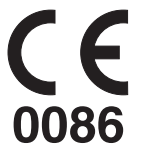

IVAC<sup>®</sup> and Alaris<sup>®</sup> are registered trademarks of Cardinal Health, Inc. or one of its subsidiaries All other trademarks belong to their respective owners.

 $\ensuremath{\mathbb{C}}$  1998-2006. Cardinal Health, Inc. or one of its susidiaries. All rights reserved.

# Contents

| Chapter 1 Introduction & Start Up                | 4   |
|--------------------------------------------------|-----|
| Chapter 2 Configuration & Calibration            | 13  |
| Chapter 3 Routine Maintenance                    | 27  |
| Chapter 4 Troubleshooting                        | 36  |
| Chapter 5 Circuit Descriptions                   | 40  |
| Chapter 6 Spare Parts Replacement Procedures     | 44  |
|                                                  |     |
| Appendix A Specifications                        | 73  |
| Appendix B Spare Parts Listing                   | 81  |
| Appendix C Fitting and Replacement Guidelines    | 88  |
| Appendix D Configuration & Drug Protocol Records | 91  |
| Appendix E Disposal                              | 99  |
| Appendix F Service Contacts                      | 102 |
| Appendix G Document History                      | 104 |

# **Chapter 1**

# Introduction & Start Up

# In this chapter

| Introduction                          | 5  |
|---------------------------------------|----|
| General Precautions                   | 6  |
| Front Panel, Controls and Indicators  | 7  |
| Main Display                          | 8  |
| Loading a Syringe                     | 9  |
| Starting the Pump                     | 10 |
| Basic Features                        | 11 |
| Backoff Feature                       | 12 |
| Fast Start Feature (Model P7000 only) | 12 |

## Introduction

The IVAC<sup>®</sup> Syringe Pumps are a range of syringe pumps with features dedicated for use in a variety of areas within a hospital. The range includes these models:

- The IVAC® P6000 Syringe Pump is a syringe pump suitable for critical care and general infusion applications
- The IVAC<sup>®</sup> P7000 Syringe Pump is a variable pressure syringe pump suitable for critical care and general infusion applications
- The IVAC<sup>®</sup> TIVA Syringe Pump is an anaesthesia syringe pump
- The IVAC® TCI & TIVA Syringe Pump is an anaesthesia syringe pump incorporating Diprifusor

Two versions of this range of pumps have been manufactured which can be identified by the type of power on/off switch:

- Mark 1 includes a mechanical power on/off switch on the end of the pump
- Mark 2 includes a soft power on/off button 🖄 on the front panel

#### **Product Familiarity**

Ensure that you are fully familiar with the syringe pump by carefully studying the *Directions for Use (DFU)* prior to operation and prior to attempting any repairs or servicing. As part of continuous improvement, product enhancements and changes are introduced from time to time.

#### **Purpose of this Manual**

This Technical Service Manual describes how to set up, test and maintain the following IVAC<sup>®</sup> Syringe Pump models: P6000 P7000 TIVA TCI & TIVA

This manual is intended for use by personnel experienced in medical equipment testing and maintenance procedures.

#### **Conventions Used in this Manual**

| BOLD            | Used for pump Display names, access codes, controls and indicators referenced in this manual, for example, <b>SERVICE ACCESS</b> menu, access code <b>251</b> , <b>OK</b> softkey.                                                                          |
|-----------------|----------------------------------------------------------------------------------------------------|
| 'Single quotes' | Used to indicate cross-references made to another section of this manual. For example, see<br>Chapter 2, 'Configuration and Calibration'.                                                                                                    |
| Italics         | Used for other documents or manuals. For example, refer to the relevant <i>Directions for Use (DFU)</i> for further information.                                                                                                    |
|                 | Wherever this symbol is shown a Hints & Tips note is found. These notes provide useful advice or information that may help to perform the task more effectively.                                                                                            |
|                 | Wherever this symbol is shown a Toolbox note is found. These notes highlight an aspect of test<br>or maintenance that is important to know about. A typical example is drawing attention to a<br>software upgrade that you should check has been installed. |

sensitive components when attempting to repair and service the pump.

to locate the pump away from any such hazardous sources.

# **General Precautions**

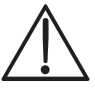

Prior to using this pump, carefully read the Operating Precautions described in the Directions for Use (DFU).

This pump contains static-sensitive components. Observe strict precautions for the protection of static

An explosion hazard exists if the pump is used in the presence of flammable anaesthetics. Exercise care

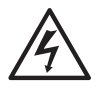

Dangerous Voltage. An electrical shock hazard exists if the casing of the pump is opened or removed. Refer all servicing to qualified service personnel.

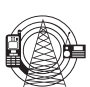

This pump is protected against the effects of high energy radio frequency emissions and is designed to be fail safe if extremely high levels of interference are encountered. Should false alarm conditions be encountered, either remove the source of the interference or regulate the infusion by another appropriate means.

If the pump is dropped, subjected to excessive moisture, humidity or high temperature, or otherwise suspected to have been damaged, remove it from service for inspection by qualified service personnel.

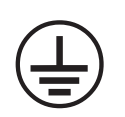

When connected to an external power source, a three-wire (Live, Neutral, Earth) supply must be used. If the integrity of the external protective conductor in the installation or its arrangement is in doubt, the pump should be operated from the battery.

# Front Panel, Controls and Indicators

## **Front Panel**

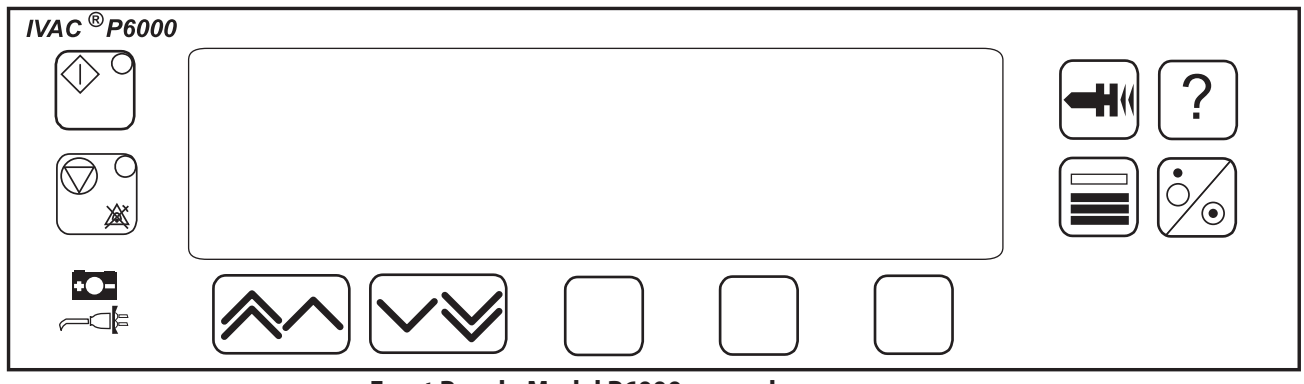

#### Front Panel - Model P6000 example

## **Controls and Indicators**

|            | START                  | Press to start the infusion. The<br>green LED will flash during<br>infusion.                                                            |      | PURGE/<br>BOLUS | Press to purge the extension<br>set during setup while the<br>pump is on hold, or to deliver<br>bolus at an increased rate |
|------------|------------------------|----------------------------------------------------------------------------------------------------|------|-----------------|----------------------------------------------------------------------------------------------------|
|            | STOP                   | Press to stop/hold the infusion.<br>The amber LED will be lit while on                                                                  |      |                 | while an infusion is running.<br>See 'Basic Features' for further<br>information.                                          |
| • <u> </u> | BATTERY                | When illuminated, indicates<br>that the pump is running on the<br>internal backup battery. When<br>flashing, indicates that the battery | ?    | OPTION          | Press to access optional<br>features. See 'Basic Features'<br>for further information.                                     |
|            |                        | power is low, with less than 30<br>minutes of use remaining.                                                                            |      | PRESSURE        | (Model P6000, Model TIVA,<br>Model TCI &TIVA). Press to                                                                    |
| ~Q]⊧       | AC POWER               | When illuminated, indicates that<br>the pump is connected to an AC<br>power supply and the battery is<br>being charged                  |      |                 | display the pumping pressure and alarm level.                                                                              |
|            | RATE KEYS/<br>CHEVRONS | Double or single for faster/slower,<br>increase or decrease of values<br>shown on main display.                                         | mmHg | PRESSURE        | (Model P7000 only). Press to<br>display the pumping pressure<br>and alarm level.                                           |
|            | BLANK<br>SOFTKEYS      | Use in conjunction with the prompts shown on the display.                                                                               |      | ON/OFF          | Press once to switch the pump<br>ON. Press and hold down for<br>3 seconds to switch the pump<br>OFF.                       |
|            |                        |                                                                                                    |      |                 | Note: Mark I pumps have a                                                                                                  |

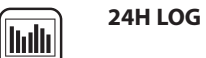

mechanical ON/OFF switch on the side of the pump. (Mark 1: Model P6000, Model TIVA, Model P7000). Press to display the 24 hour log of volume infused.

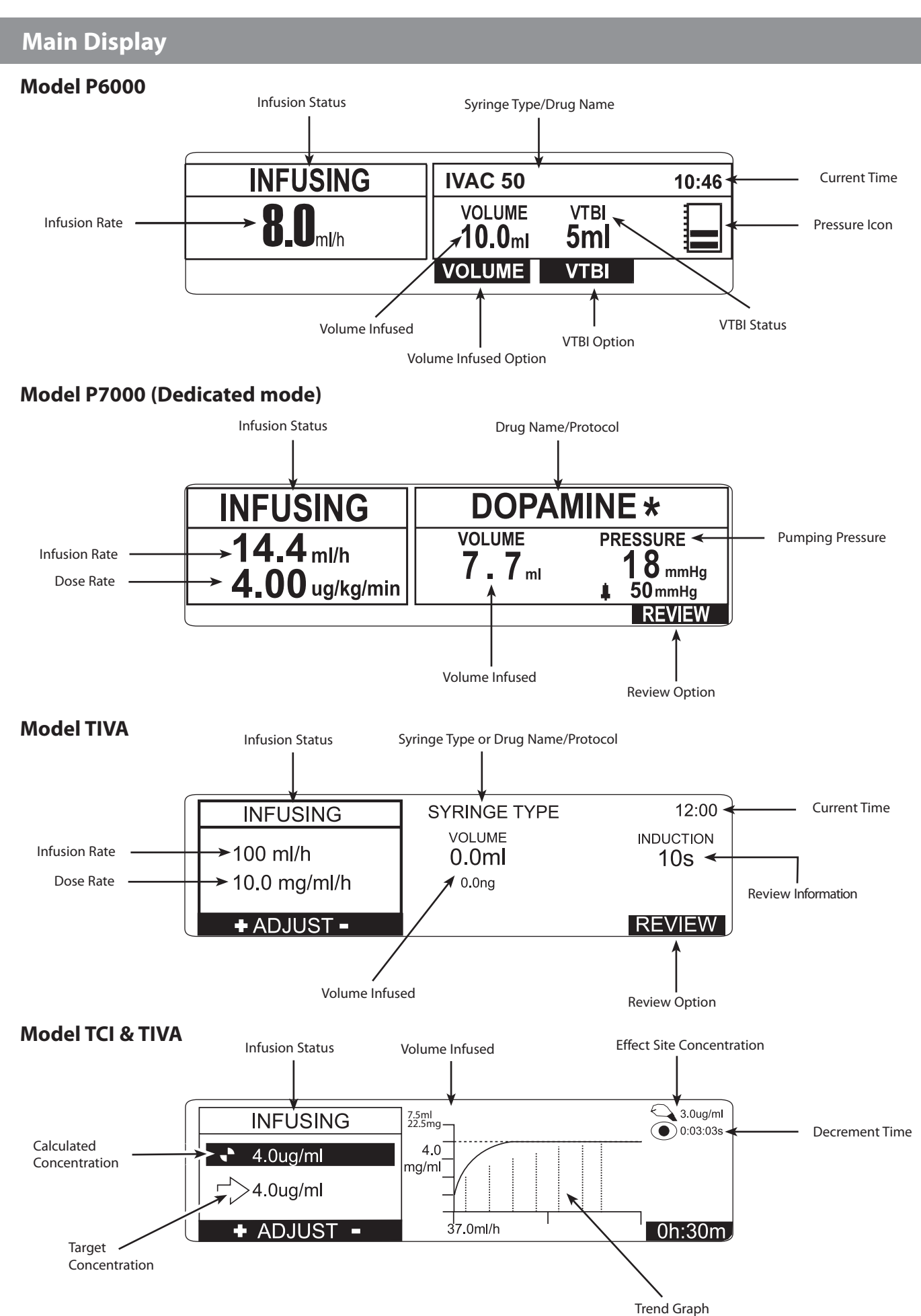

Note that the Cumulative Drug Mass Infused is also displayed (directly beneath Volume Infused) on pumps with software version V3R2 and above.

# Loading a Syringe

- 1. Squeeze the finger grips together on the plunger holder and slide the mechanism to the left.
- 2. Lift the syringe clamp and rotate to the left.
- 3. Insert the syringe into the slots on the plunger holder (see Figure 1). For Model TCI & TIVA only ensure that the Diprifusor tag is positioned towards the display to allow the prefilled syringe tag to be read.
- 4. Squeeze the finger grips on the plunger holder and slide the mechanism to the right until the syringe barrel flange locates into the V slot (see Figure 2).

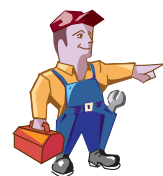

Ensure that the syringe is advanced until the syringe barrel flange touches the front of the V slot closest to the syringe clamp. This is important to prevent delay at the start of the infusion.

- 5. Release the finger grips. Apply gentle pressure on the plunger holder to ensure that the drive is engaged.
- 6. Rotate the syringe clamp until it locks onto the syringe barrel (see Figure 2).
- 7. Check that the syringe plunger and syringe barrel flange are correctly located into their slots.

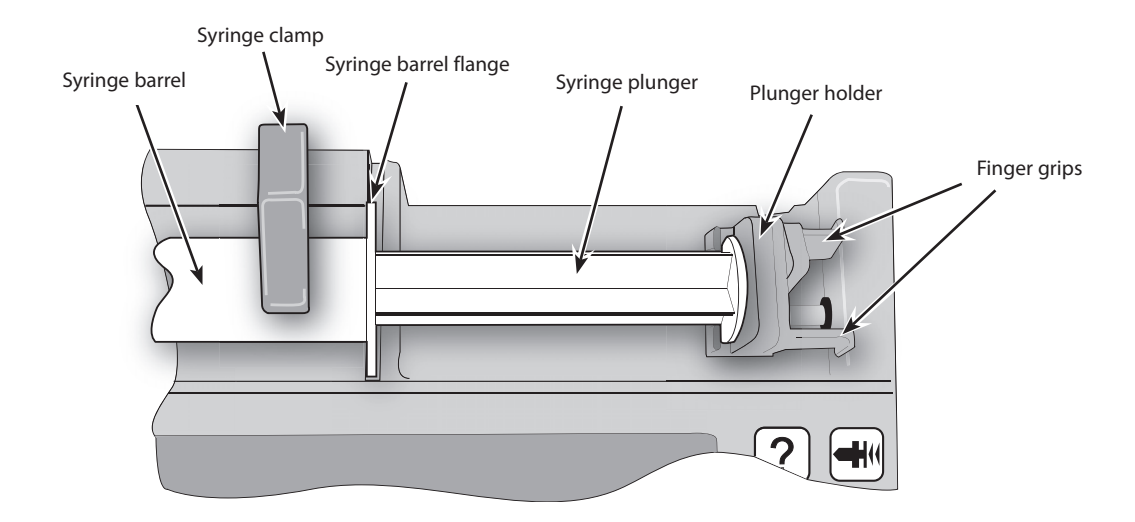

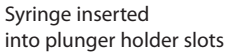

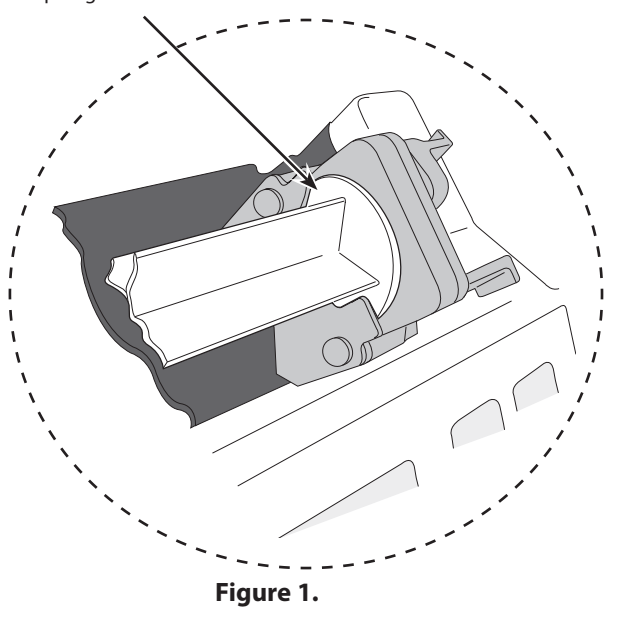

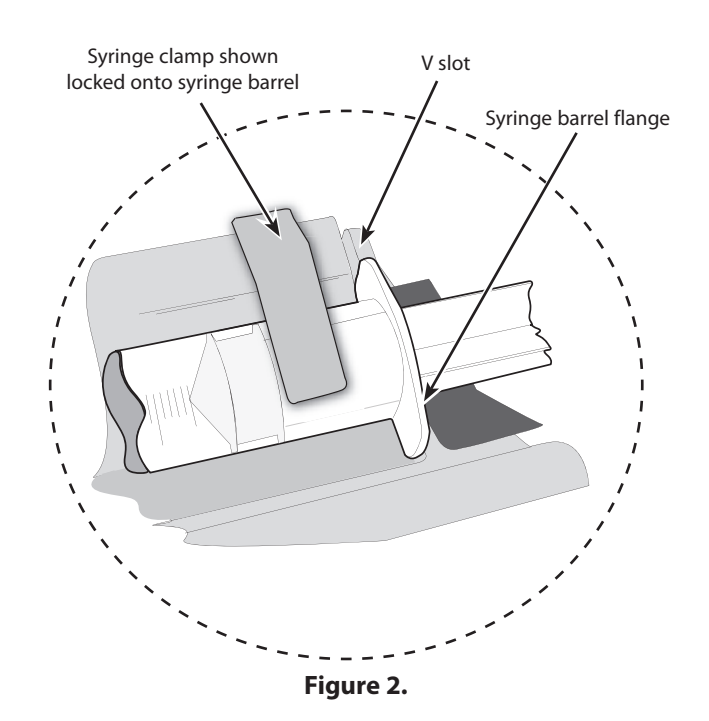

# Loading a Syringe (continued)

#### Guide to handling the pressure disc

- 1. Insert the pressure disc into pressure disc support slots as shown in Figure 1.
- 2. Push pressure disc securely home as shown in Figure 2.

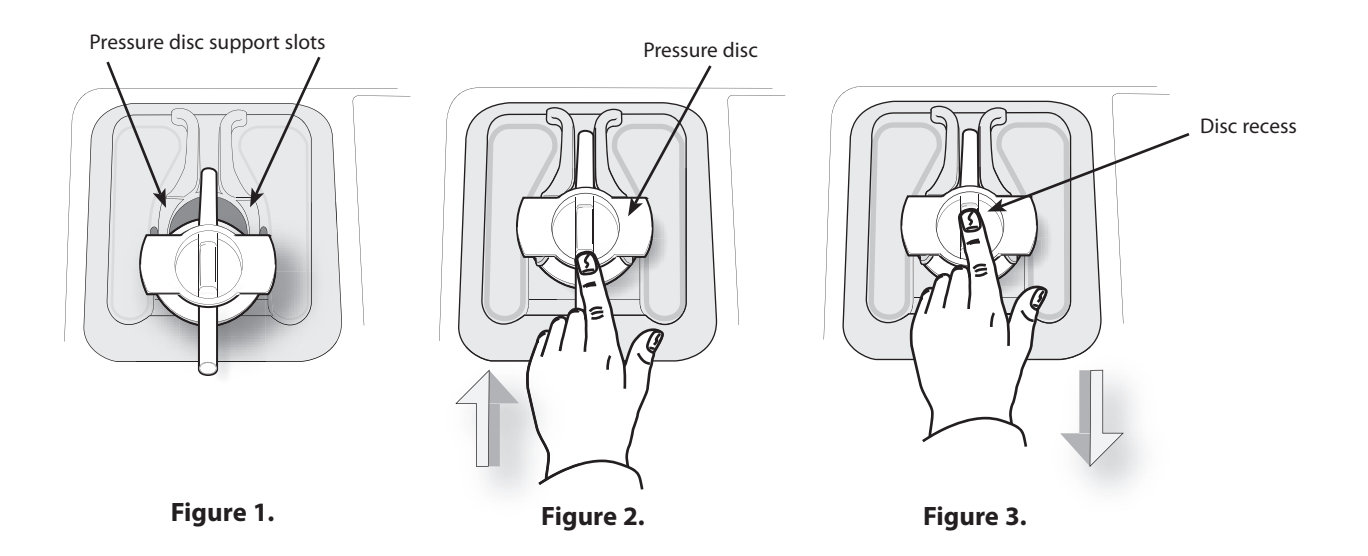

When removing the pressure disc pull it with your finger inside the disc recess as shown in Figure 3. above.

# **Starting the Pump**

- 1. Connect pump to AC Mains.
- 2. Press the 🖄 button to switch pump ON (Mark II), or switch on power switch on side of pump (Mark I).
- 3. CLEAR DATA? NO retains previous data. YES clears previous infusion data.
- 4. Load syringe. See instructions in previous section.
- 5. Insert pressure disc into pressure transducer (Model P7000 only). See 'Guide to handling the pressure disc' above.
- 6. Confirm syringe.
- 7. Change the rate if necessary using the keys.
- 8. Purge: Press the 🖼 button followed by the **PURGE** softkey.
- 9. Connect the pump to test equipment as required (see Chapter 2, 'Configuration & Calibration' and Chapter 3, 'Routine Maintenance').
- 10. Press the 🖤 button to start operation.

| Basic Features       |                                                                                                    |                                                                                                    |  |  |
|----------------------|----------------------------------------------------------------------------------------------------|----------------------------------------------------------------------------------------------------|--|--|
| Pressure Level       | Press the 🗐 button (On Model P7000, press the 🕼 button). Line pressure occlusion alarm level and current pressure level are shown on a graph. Use the 📧 🐭 keys to adjust alarm level. |                                                                                                    |  |  |
| Purge/Bolus          | Press the 🗺 button. If required, use<br>and hold down the two <b>PURGE/BOL</b>                                                                                                    | Press the 🝽 button. If required, use the 🔊 🖙 buttons to set bolus dose required then press and hold down the two <b>PURGE/BOLUS</b> softkeys together to deliver. |  |  |
|                      | During PURGE/BOLUS, the pressure limit                                                                                                    | t alarms are temporarily increased to maximum levels.                                                                                                    |  |  |
| 24 Hour Log          | Press the 폐 button. The 24 hour lo via the ? button.                                                                                                    | g of volume infused is shown. 24 Hour Log is also available                                                                                                    |  |  |
| <b>Option Button</b> | Press the ? button to display option                                                                                                    | onal features:                                                                                                    |  |  |
|                      | DRUGS AND DOSING (or DRUG<br>NAME)                                                                                                    | Allows the pump to be set up for use with a specific<br>drug and/or dosing protocol. Follow Drugs and Dosing<br>instructions as per relevant DFU.                 |  |  |
|                      | SET VTBI*                                                                                                    | Set a specific volume to be infused and set rate at end of VTBI (not available on Model TCI & TIVA or Model TIVA).                                                |  |  |
|                      | SET VTBI OVER TIME*                                                                                                    | Specify a VTBI and delivery time (not available on Model TCI & TIVA or Model TIVA).                                                                               |  |  |
|                      | SET BY DOSERATE*                                                                                                    | Set rate in doserate increments (mg/kg/h). The flow rate will be calculated from the doserate.                                                                    |  |  |
|                      | SET BY ml/h*                                                                                                    | Set rate in flow rate increments (ml/h). The doserate will be calculated from the flow rate.                                                                      |  |  |
|                      | CLEAR VOLUME                                                                                                    | Clear the displayed volume infused.                                                                                                    |  |  |
|                      | INDUCTION*                                                                                                    | Set an induction volume (P7000 only).                                                                                                    |  |  |
|                      | MULTIDOSE*                                                                                                    | Set multidose volumes (P7000 only).                                                                                                    |  |  |
|                      | RATE LOCK*                                                                                                    | Prevent rate being changed once infusion has started.                                                                                                    |  |  |
|                      | 24H LOG                                                                                                    | Shows volume infused over 24 hours.                                                                                                    |  |  |
|                      | EVENT LOG*                                                                                                    | Displays the event log. Holds up to 800 individual events.                                                                                                    |  |  |

\* these options are not displayed/available when feature is disabled.

Note that option names may vary and the Model TCI & TIVA and Model TIVA pumps have additional model-specific features. For additional information, refer to the relevant *DFU*.

# **Backoff Feature**

**BACKOFF** is a configurable feature, enabled/disabled via the **CONFIGURATION** menu, access code **251**. When enabled, **BACKOFF** is automatically activated every time an occlusion occurs. The pump action reverses and pumps backwards to release the pressure which has built up in the infusion system. This minimises the post occlusion bolus.

#### How BACKOFF works

When an occlusion occurs, the pump continues pumping until the pressure alarm level is reached and the pump stops. Note that an occlusion can be due to a clamp or stopcock being left closed, kinked line, infiltration etc. During this time, a bolus volume of fluid builds up and is stored between the occlusion and the syringe, because it is unable to be infused into the patient. BACKOFF prevents the accumulated volume of fluid from being released into the patient as a post occlusion bolus.

Following an occlusion alarm:

- Pumping mechanism reverses, it pumps backwards
- Accumulated volume of fluid (post occlusion volume) is 'taken back' into the syringe and not infused into the patient
- Post occlusion volume is deducted from the VOLUME (Volume Infused) value shown on the Display
- Post occlusion volume is deducted from the infused value in the **24H LOG** as this volume has not been infused into the patient
- BACKOFF time and date is recorded in the EVENT LOG

#### **Clinical benefits of BACKOFF**

- Reduces the pressure in the extension set due to the plunger of the syringe moving backwards
- Removes the post occlusion volume of fluid from the system, it is not delivered to the patient as a bolus on removal of the occlusion. This prevents the patient from receiving an unintentional and unnecessary bolus

# Fast Start Feature (Model P7000 only)

**FAST START** is a configurable feature of the Model P7000 syringe pump, enabled/disabled via the **CONFIGURATION** menu, access code **251**. When enabled, **FAST START** automatically reduces the 'mechanical slack' between the plunger mechanism and syringe at the start of an infusion. The mechanical slack is a very small gap (barely visible) due to the type of syringe and mechanics of the pump, between the back of the syringe plunger and the plunger drive mechanism at the start of an infusion.

#### How FAST START works

At the start of an infusion, the pump starts at a faster rate for a short period of time. This action minimises the start up delay but may not eliminate it completely.

Notes:

- 1) The pump can be heard to pump faster than the set infusion rate and can also be felt if a hand is rested on the pump at the start of an infusion.
- 2) The faster rate is 50% of the maximum syringe rate, syringe rate ranges are listed in Appendix A, 'Specifications'.

**Purge recommendation:** Even with **FAST START** available, it is still recommended to perform a **PURGE** with the pump before connecting the extension set to the patient and starting the infusion, especially at low flow rates i.e. below 5ml/h.

#### **Clinical benefits of FAST START**

- The fluid is delivered to the patient much sooner than if fast start was not available
- The delay in delivering the drugs following the changes of syringes is reduced greatly

# **Chapter 2**

# **Configuration & Calibration**

# In this chapter

| Access Codes                 | 14 |
|------------------------------|----|
| Entering an Access Code      | 14 |
| Dedication Options (901/902) | 15 |
| Configuration Options (251)  | 15 |
| Drug Setup (251)             | 16 |
| General Options (251)        | 18 |
| Calibration Procedures       | 21 |
| Clearing Internal RAM (611)  | 26 |

# **Access Codes**

The syringe pump software contains a number of configuration and test routines that can be accessed using a technical access code. The majority of routines are 'menu' driven and are accessed by entering a technical access code as shown in the table below.

| Code | Title                      | Description                                                                                                    |
|------|----------------------------|----------------------------------------------------------------------------------------------------|
| 123  | SELF TEST                  | Self test routine begins from the start. See Chapter 3, 'Routine Maintenance' for further information                                       |
| 124  | SELF TEST                  | Self test routine begins at power supply measurement                                                                                        |
| 125  | SELF TEST                  | Self test routine begins at declutch test                                                                                                   |
| 126  | SELF TEST                  | Self test routine begins at pressure disc test                                                                                              |
| 127  | SELF TEST                  | Self test routine begins at beam test                                                                                                    |
| 128  | SELF TEST                  | Self test routine begins at nurse call test                                                                                                 |
| 167  | COMMS LEARN MODE           | Configuration set via comms interface                                                                                                    |
| 168  | COMMS TEACH MODE           | Configuration output to another device (pump)                                                                                               |
| 176  | LINEAR DIAGNOSTIC          | Linear potentiometer test                                                                                                    |
| 222  | SELF TEST                  | Self test routine begins at display test                                                                                                    |
| 223  | SELF TEST                  | Self test routine begins at keypad button test                                                                                              |
| 243  | SYRINGE SIZE CALIBRATION   | Syringe size measurement calibration. See 'Calibration Procedures' on the following pages for instructions                                  |
| 251  | CONFIGURATION MENU         | Configuration of drugs, options, syringes and real-time clock. See 'Configuration Options (251)' on the following pages for further details |
| 253  | LINEAR POT CALIBRATION     | Linear potentiometer calibration. See 'Calibration Procedures' on the following pages for instructions                                      |
| 263  | PRESSURE CALIBRATION       | Line pressure calibration. See 'Calibration Procedures' on the following pages for instructions                                             |
| 359  | LANGUAGE                   | Configure language                                                                                                    |
| 376  | SERVICE ACCESS MENU        | Review service log, errors and hours of use. See 'Service Access Options' in Chapter 3 for further details                                  |
| 611  | TOTAL MEMORY CLEAR         | Reset memory. Note that the pump will require full calibration                                                                              |
| 717  | BEAM OCCLUSION CALIBRATION | Beam occlusion calibration. See 'Calibration Procedures' on the following pages for instructions                                            |
| 901  | DEDICATION MODE            | Set pump to operate in fully dedicated mode. Model P7000 only, see 'Dedicated Options (901/902)' below for further details                  |
| 902  | DEDICATION MODE            | Set pump to semi-dedicated mode. Model P7000 only, see 'Dedicated Options (901/902)' below for further details                              |

# **Entering an Access Code**

Each menu (and certain individual options) has its own three-digit technical access code which is entered using the following procedure:

- 1. Hold down the  $\bigcirc$  button and turn the pump ON. The main display shows 000.
- 2. Enter the required access code "xxx" using the keys in conjunction with the **NEXT** softkey (to move through the digits).
- 3. When the required code is shown on the display, press the **OK** softkey to confirm.

# Dedication Options (901/902)

The Model P7000 pump can be operated in one of two modes:

#### Fully dedicated mode

Operating the pump in this mode will remind a user that a pressure disc must be fitted at the start of any infusion. In this mode occlusion pressures are always displayed in **mmHg**. To set, enter access code **901**.

#### Semi-dedicated mode

Operating the pump in this mode will require a user that a pressure disc must be fitted only when drugs and dosing features are used. When a pressure disc is not in use, pressure levels L-0 to L-10 will be displayed. To set, enter access code **902**.

# **Configuration Options (251)**

Enter the access code **251** (see 'Entering an Access Code' on the previous page for instructions). The **CONFIGURATION** menu is displayed:

| CONFIGURATION MENU |                                                                                                    |  |
|--------------------|----------------------------------------------------------------------------------------------------|--|
| Option*            | Description                                                                                                    |  |
| DRUG SETUP         | Set drug names and protocols. See 'Drug Setup' on the following pages for instructions.                                                                                                    |  |
| GENERAL OPTIONS    | See 'General Options' on the following pages for further details.                                                                                                    |  |
| CLOCK SET          | Set the current date and time.<br>To set the clock, use ANY and <b>NEXT</b> softkey to adjust then <b>OK</b> to store.                                                                                                    |  |
| HOSPITAL NAME      | Enables hospital/ward name to be displayed during the power-up sequence.<br>To set the hospital name, use ACV to toggle through characters, <b>NEXT</b> softkey to go to next<br>character then <b>OK</b> to store.                                            |  |
| ENABLE SYRINGES    | Configure the type and size of syringes permitted for use.      To enable syringes:      1. Use AND IFY to enable/disable the selected syringe type then OK to store.      2. Turn the pump OFF and return to service or select the next CONFIGURATION option. |  |
| ENABLE UNITS       | Configure the dose units permitted for use (Model P7000 only).To enable units:1. Use AND to select, MODIFY to enable/disable the selected dose then OK to store.2. Turn the pump OFF and return to service or select the next CONFIGURATION option.            |  |

\* Note: For software versions earlier than version V3R2, the options may vary, or will not be available. Refer to the relevant IVAC<sup>®</sup> Syringe Pump *DFU* for comprehensive information.

# Drug Setup (251)

### Drug Setup (Model TCI & TIVA/Model TIVA)

- 1. Enter the access code **251** to display the **CONFIGURATION** menu.
- 2. Select **DRUG SETUP** using the AVE keys and press the **OK** softkey. The drug name list is displayed.
- 3. Select the drug name using the 🔊 keys and press the **OK** softkey. Alternatively, press **QUIT** to exit and return to the **CONFIGURATION** menu.
- 4. To use a drug, it must be enabled by pressing the YES softkey at ENABLE DRUG. To return to the drug name list press QUIT.
- 5. Step through each **DRUG SETUP** option (see table below) to setup or modify the drug name and protocol.
  - Press the **OK** softkey to confirm each option.
  - Press the **BACK** key at any time to go back to the previous option and make changes

| DRUG SETUP option     | To adjust, use these keys                                                                                                    |
|-----------------------|----------------------------------------------------------------------------------------------------|
| DRUG NAME             | To toggle through characters use single chevrons 🖄 and 💓<br>To go to first/last character use double chevrons 🕅 and 🗐.<br>NEXT to go to next drug name letter.                                   |
| CONCENTRATION UNITS   |                                                                                                    |
| DEFAULT CONCENTRATION |                                                                                                    |
| MINIMUM CONCENTRATION | or OFF                                                                                                    |
| MAXIMUM CONCENTRATION | or OFF<br>Important: If the DEFAULT CONCENTRATION, the MINIMUM CONCENTRATION and the<br>MAXIMUM CONCENTRATION are equal, the TIVA mode start-up sequence will bypass the<br>CONCENTRATION option |
| DOSE UNITS            | then <b>OK</b> to select and continue.                                                                                                    |
| INDUCTION DOSE        | Note: If the setting is less than 0.01 the TIVA mode start-up sequence will bypass the INDUCTION option                                                                                          |
| INDUCTION TIME        |                                                                                                    |
| MAINTENANCE RATE      |                                                                                                    |
| BOLUS DOSE            | Note: If the setting is less than 0.01 the BOLUS setting is turned OFF. The Bolus feature is disabled in TIVA mode.                                                                              |

6. At the **CONFIRM** option, review the drug setup data displayed then press the **OK** softkey to confirm. The **DRUG SETUP** menu is redisplayed.

# **Drug Setup (251)** (continued)

### Drug Setup (Model P6000/Model P7000)

- 1. Enter the access code **251** to display the **CONFIGURATION** menu.
- 2. Select **DRUG SETUP** using the AVE keys and press the **OK** softkey. The drug name list is displayed.
- 3. Select the drug name using the 🔊 keys and press the **OK** softkey. Alternatively, press **QUIT** to exit and return to the **CONFIGURATION** menu.
- 4. To use a drug, it must be enabled by pressing the YES softkey at ENABLE DRUG. To return to the drug name list press QUIT.
- 5. Step through each **DRUG SETUP** option (see table below) to setup or modify the drug name and protocol.
  - Press the **OK** softkey to confirm each option.
  - Press the BACK key at any time to go back to the previous option and make changes

| DRUG SETUP option     | To adjust, use these keys                                                                                                    |
|-----------------------|----------------------------------------------------------------------------------------------------|
| DRUG NAME             | To toggle through characters use single chevrons 🐼 and 👀<br>To go to first/last character use double chevrons 🕅 and 🐼.<br><b>NEXT</b> to go to next drug name letter.                                                                                                    |
| DOSE UNITS            |                                                                                                    |
| DEFAULT DOSERATE      |                                                                                                    |
| MINIMUM DOSERATE      | in the second second s |
| MAXIMUM DOSERATE      | In the second second s |
| CONCENTRATION UNITS   |                                                                                                    |
| DEFAULT CONCENTRATION |                                                                                                    |
| MINIMUM CONCENTRATION |                                                                                                    |
| MAXIMUM CONCENTRATION |                                                                                                    |
| BOLUS RATE            |                                                                                                    |
| MAXIMUM BOLUS         |                                                                                                    |
| PRESSURE ALARM        |                                                                                                    |

6. At the **CONFIRM** option, review the drug setup data displayed then press the **OK** softkey to confirm. The **DRUG SETUP** menu is redisplayed.

# General Options (251)

- 1. Enter the access code **251** to display the **CONFIGURATION MENU**.
- 2. Select **GENERAL OPTIONS** using the AVE keys and press the **OK** softkey. The **GENERAL OPTIONS MENU** is displayed:

| GENERAL OPTIONS MENU (Model TIVA/Model TCI & TIVA)<br>Software version: V3R2                                                                                                    |                                                                                                    |              |               |
|----------------------------------------------------------------------------------------------------|----------------------------------------------------------------------------------------------------|--------------|---------------|
| Option                                                                                                    | Description                                                                                                    | TIVA*        | TCI<br>&TIVA* |
| BACKOFF                                                                                                    | Enable/Disable Backoff feature (feature where pump action reverses to release infusion<br>system pressure build-up and minimise post occlusion bolus following a pressure<br>alarm).<br>Enabled: Backoff feature ON (This does not apply when the pump is in TCI mode).<br>Disabled: Backoff feature OFF.        | ~            | ~             |
| AC FAIL ALARM                                                                                                    | Enable/disable AC Fail alarm (activated when AC power disconnected and pump operating on battery power). Enabled: AC Fail alarm ON. Disabled: AC Fail alarm OFF.                                                                                                    | ~            | ~             |
| NEOI WARNING                                                                                                    | Set the Near End Of Infusion (NEOI) warning time between 1 min. and 15 mins. (NEOI warning signals the syringe is almost empty allowing time to change syringe).                                                                                                    | ~            | ~             |
| EOI POINT                                                                                                    | Enable/disable Keep Vein Open at End of Infusion (KVO at EOI). Enabled: Pump will switch to run at the KVO rate 1.0ml/h (or the current set rate if this is lower) at the EOI point. Disabled: Pump will stop at the EOI point.                                                                                  | ~            | ~             |
| BEAM ALARM                                                                                                    | Set the default beam occlusion alarm level between level 0 (L0) and level 7 (L7).                                                                                                    | 1            | ✓             |
| WEIGHT                                                                                                    | Set a default patient weight between 0.1kg and 150kg. Factory default is 70kg.                                                                                                    | ~            | ✓             |
| PURGE RATE                                                                                                    | Set the purge rate volume between 100ml/h and 500ml/h. (Rate used during PURGE operation).                                                                                                    | ~            | ~             |
| HANDS FREE BOLUS                                                                                                    | Enable/disable Bolus function in a 'hands-free' way—no need to hold down buttons<br>during bolus infusion. (Bolus is a function which administers a controlled volume<br>of fluid or drug at an increased rate). Enabled: Hands Free Bolus function allowed.<br>Disabled: Hands Free Bolus function not allowed. | 1            | ~             |
| DEFAULT BOLUS                                                                                                    | Set the default bolus value between 0.1ml and 25ml.                                                                                                    | 1            | ✓             |
| NURSE CALL                                                                                                    | Enable/disable the Nurse Call feature (hardware feature which allows the pump to communicate with the hospital's nurse call system, typically linked to central nurse's station). Enabled: Nurse Call Hardware enabled. Disabled: Nurse Call hardware disabled.                                                  | 1            | ~             |
| NURSE CALL INVERTED                                                                                                    | Enable/disable inversion of Nursecall hardware output. Enabled: Nurse Call hardware output is inverted. Disabled: Nurse Call hardware output normal.                                                                                                    | ~            | ~             |
| COMMS PUMP ADDRESS                                                                                                    | Set the communications address of the pump.                                                                                                    | ~            | ✓             |
| COMMS MONITOR ONLY                                                                                                    | Enable/disable pump remote control via the comms link. Enabled: Control of pump via monitor only. Disabled: Remote control of pump via comms link allowed. Note that monitor control is always possible.                                                                                                    | ~            | ~             |
| COMMS ODD PARITY                                                                                                    | Enable/disable odd communication parity bit generation.                                                                                                    | $\checkmark$ | ~             |
| COMMS ASCII                                                                                                    | Enable/Disable ASCII communications mode.                                                                                                    | ✓            | ~             |
| ТСІ                                                                                                    | Enable/disable TCI option. Enabled: TCI option is activated (TCI hardware must be fitted). Disabled: TCI option not activated.                                                                                                    | x            | ~             |
| DISPLAY TCI DECREMENT<br>TIME                                                                                                    | If enabled, the display shows the TCI Decrement Time Icon (TCI hardware must be fitted).                                                                                                    | ×            | ✓             |
| Key:* For pumps with software versions earlier than version V3R2, the options may vary, or will not be<br>available. Refer to the relevant IVAC® Syringe Pump DFU for comprehensive information.<br>Note: For default settings, refer to Appendix D, 'Configured Options and Drug Protocol Records'. |                                                                                                    |              | e             |

# General Options (251) (continued)

| GENERAL OPTIONS MENU (Model P6000/Model P7000)<br>Software version: V3R2 |                                                                                                    |              |              |
|--------------------------------------------------------------------------|----------------------------------------------------------------------------------------------------|--------------|--------------|
| Option                                                                   | Description                                                                                                    | P6000*       | P7000*       |
| AUTOSAVE                                                                 | Enable/disable Autosave feature (option to retain previous settings when pump is switched on). Enabled: Confirmation is requested at power up to clear or to use previous patient data. Disabled: Patient information is cleared on power up.                                                                   | ~            | ×            |
| BACKOFF                                                                  | Enable/disable Backoff feature (feature where pump action reverses to release infusion system pressure build-up and minimise post occlusion bolus following a pressure alarm). Enabled: Backoff feature ON. Disabled: Backoff feature OFF.                                                                      | ~            | ×            |
| FAST START AND<br>BACKOFF                                                | Enable/disable Fast Start and Backoff features (Faststart feature - drive slack fast start at start of an infusion, Backoff feature - see above). Enabled: Fast Start and Backoff ON. Disabled: Fast Start and Backoff OFF.                                                                                     | ×            | ~            |
| SET VTBI OVER TIME                                                       | Enable/disable Volume to be Infused (VTBI) over time option (allows the setting of a fixed volume to be delivered over a fixed period of time). Enabled: VTBI OVER TIME option available via the ? button. Disabled: VTBI OVER TIME option not available.                                                       | ~            | ~            |
| VTBI                                                                     | Enable/disable the Volume to be Infused (VTBI) option (allows the setting of a fixed volume to be delivered). Enabled: VTBI option available via the ? button. Disabled: VTBI option not available.                                                                                                    | ~            | ~            |
| INDUCTION                                                                | Enable/disable the INDUCTION option (option to set an induction volume to be delivered). Enabled: INDUCTION option available via the ? button. Disabled: INDUCTION option not available.                                                                                                    | ×            | ~            |
| MULTIDOSE                                                                | Enable/disable the MULTIDOSE option (feature allowing the delivery of a prescribed dose to be repeated over a specific period). Enabled: MULTIDOSE option available via the ? button. Disabled: MULTIDOSE option not available.                                                                                 | x            | 1            |
| RATE LOCK                                                                | Enable/disable RATE LOCK option (anti-tamper feature preventing rate changes, bolus/<br>purge operations and pump powerdown). Enabled: RATE LOCK option available via the<br>? button. Disabled: RATE LOCK option not available.                                                                                | ~            | ~            |
| QUIET MODE                                                               | Enable/disable Quiet Mode feature (keypress tones, low priority alarms and power down sequence tones are muted). Enabled: Quiet mode feature ON. Disabled: Quiet Mode is OFF.                                                                                                    | ~            | ~            |
| PRESSURE ALARM                                                           | Set pressure alarm value between 1mmHg and 750mmHg. Default is 300mmHg.                                                                                                    | x            | ✓            |
| MAX. PRESSURE ALARM                                                      | Set maximum pressure limit value between 1mmHg and 750mmHg. Default is 750mmHg.                                                                                                    | ×            | ✓            |
| AUTO PRESSURE ALARM                                                      | Enable/disable Auto Set Pressure (AUTO) option (option to adjust the pressure alarm level by a set pressure value above the measured in-line pressure, 15 mins. after start of infusion). Enabled: AUTO option available via the 🕢 button. Disabled: AUTO option not available.                                 | x            | <b>√</b>     |
| AC FAIL ALARM                                                            | Enable/disable AC Fail alarm (activated when AC power disconnected and pump operating on battery power). Enabled: AC Fail alarm ON. Disabled: AC Fail alarm OFF.                                                                                                    | ~            | ~            |
| RATE TITRATION                                                           | Enable/disable ability to adjust (titrate) infusion while infusion is running. Enabled: rate<br>can be changed while the pump is infusing, without putting pump on hold. Disabled:<br>START button must be pressed to confirm new rate when rate changes are made while<br>infusing using the rate adjust keys. | ~            | ~            |
| NEOI WARNING                                                             | Set the Near End Of Infusion (NEOI) warning time between 1 min. and 15 mins. (NEOI warning signals the syringe is almost empty allowing time to change syringe).                                                                                                    | ✓            | ✓            |
| EOI POINT                                                                | Set the End Of Infusion (EOI) volume as a percentage of the syringe volume between 0.5% and 2.0%.                                                                                                    | ✓            | ✓            |
| KVI at EOI                                                               | Enable/disable Keep Vein Open at End of Infusion (KVO at EOI). Enabled: Pump will switch to run at the KVO rate 1.0ml/h (or the current set rate if this is lower) at the EOI point. Disabled: Pump will stop at the EOI point.                                                                                 | ~            | ~            |
| BEAM ALARM                                                               | Set the default beam occlusion alarm level between level 0 (L0) and level 7 (L7).                                                                                                    | $\checkmark$ | $\checkmark$ |
| WEIGHT                                                                   | Set a default patient weight between 0.1kg and 150kg. Factory default is 70kg.                                                                                                    | x            | $\checkmark$ |
| PURGE RATE                                                               | Set the purge rate volume between 100ml/h and 500ml/h. (Rate used during PURGE operation).                                                                                                    | ~            | ✓            |
| BOLUS                                                                    | Enable/disable Bolus function. (Function which administers a controlled volume of fluid<br>or drug at an increased rate). Enabled: Bolus function allowed. Disabled: Bolus function<br>not allowed.                                                                                                    | ~            | ~            |

# General Options (251) (continued)

| GENERAL OPTIONS MENU (Model P6000/Model P7000)<br>Software version: V3R2                                                                                                    |                                                                                                    |              |              |  |  |
|----------------------------------------------------------------------------------------------------|----------------------------------------------------------------------------------------------------|--------------|--------------|--|--|
| Option                                                                                                    | Description                                                                                                    | P6000*       | P7000*       |  |  |
| DEFAULT BOLUS                                                                                                    | Set the default bolus rate value between 10ml/h and 1200 ml/h.                                                                                                    | $\checkmark$ | $\checkmark$ |  |  |
| CAP BOLUS RATE                                                                                                    | Set a maximum permissible bolus rate value between 10 ml/h and 1200ml/h.                                                                                                    | $\checkmark$ | $\checkmark$ |  |  |
| CAP RATE                                                                                                    | Sets maximum permissible infusion rate value between 1ml/h and 1200ml/h.                                                                                                    | $\checkmark$ | $\checkmark$ |  |  |
| DISPLAY EVENT LOG                                                                                                    | Enable/disable EVENT LOG option on OPTIONS menu. (Event Log shows record of timed<br>and dated pump events such as power on/off, alarms, rate changes).<br>Enabled: EVENT LOG option available via the OPTIONS menu (? button). EVENT LOG<br>option not available via the OPTIONS menu (? button). Note that the EVENT LOG<br>option is always available via the SERVICE ACCESS menu. |              | ~            |  |  |
| LOG LAST PATIENT ONLY                                                                                                    | Enable/disable display of all patient data in Event Log. Enabled: Event Log displays last patient data only (since new patient selected). Disabled: Event Log shows all patient data.                                                                                                    | ~            | ~            |  |  |
| NURSE CALL                                                                                                    | Enable/disable the Nurse Call feature (hardware feature which allows the pump to communicate with the hospital's nurse call system, typically linked to central nurse's station). Enabled: Nurse Call Hardware enabled. Disabled: Nurse Call hardware disabled.                                                                                                    |              | ~            |  |  |
| NURSE CALL INVERTED                                                                                                    | Enable/disable inversion of Nursecall hardware output. Enabled: Nurse Call hardware output is inverted. Disabled: Nurse Call hardware output normal.                                                                                                    |              | ~            |  |  |
| COMMS PUMP ADDRESS                                                                                                    | Set pump address for use in communications. Range is 1-254.                                                                                                    | $\checkmark$ | $\checkmark$ |  |  |
| COMMS MONITOR ONLY                                                                                                    | Enable/disable pump remote control via the comms link. Enabled: Control of pump via monitor only. Disabled: Remote control of pump via comms link allowed. Note that monitor control is always possible.                                                                                                    |              | ~            |  |  |
| COMMS ODD PARITY                                                                                                    | Enable/disable odd communication parity bit generation.                                                                                                    |              | $\checkmark$ |  |  |
| COMMS ASCII                                                                                                    | Enable/disable ASCII communications mode.                                                                                                    | ✓            | $\checkmark$ |  |  |
| Key:<br>$\checkmark$ = available option<br>x = unavailable option* For pumps with software versions earlier than version V3R2, the options may vary, or will not be available<br>optionNote: For default settings, refer to Appendix D, 'Configured Options and Drug Protocol Records'. |                                                                                                    |              |              |  |  |

# **Calibration Procedures**

The calibration procedure for each of the four sensors within the pumps are described in this section. Calibration is only necessary if in testing, the sensor performs outside of specification or if a full memory clear has been carried out (in which case all calibration stages must be completed). Refer to Chapter 3, 'Routine Maintenance' for test procedures.

### Syringe Size Calibration (243)

Calibration tools required: 1000TG00010 (50ml Spacer A) and 1000TG00011 (100ml Spacer B)

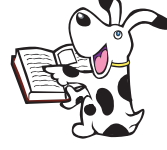

Analysis of process variation shows that a 2 point calibration system is not always sufficient to define the syringe size detection system across the 5ml to 100ml range. The effect is only observed when using 100ml syringes, which may not be recognised. If this occurs, the pump should be recalibrated using a 3 point calibration.

Calibration procedure:

- Enter the access code **243**.
- Fit calibration tool into position on pump as shown below in Steps 1-3 and close the clamp. At each step, CAL is displayed if value is within tolerances.
  Press CAL softkey to store calibration point.

Notes:

- 1) If **CAL** is not displayed, check for correct positioning of calibration tool. If calibration cannot be performed, repairs to pump may be necessary.
- 2) The calibration values shown on the pump displays are for illustrative purposes only.
- Power down to complete the calibration sequence (Step 4).

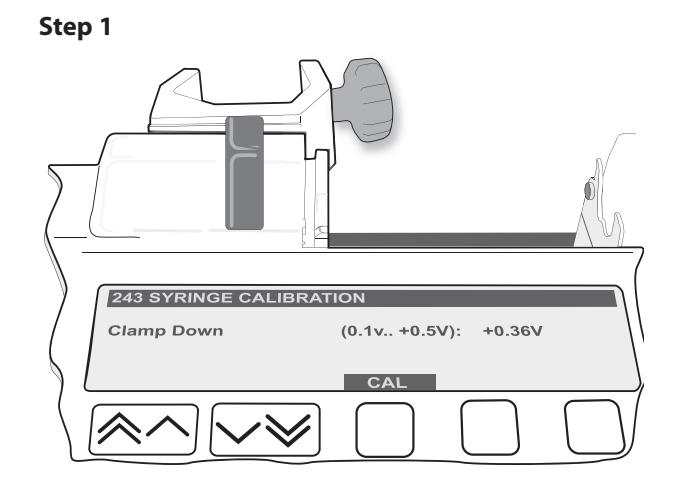

Step 2

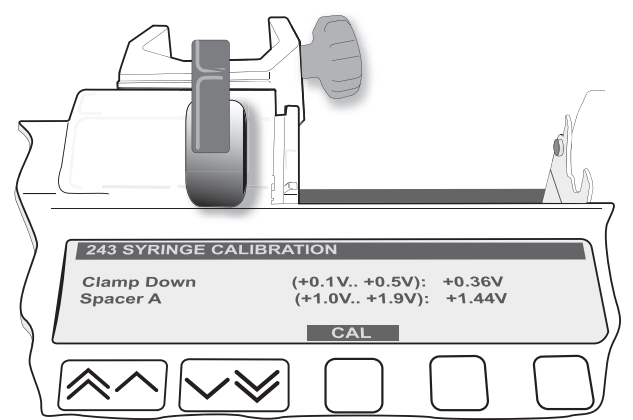

Step 3

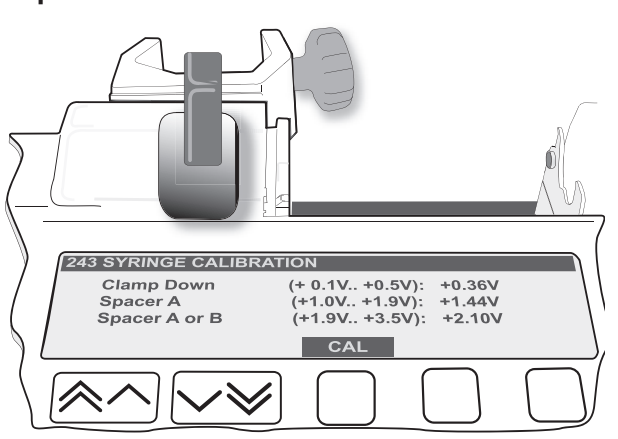

Step 4

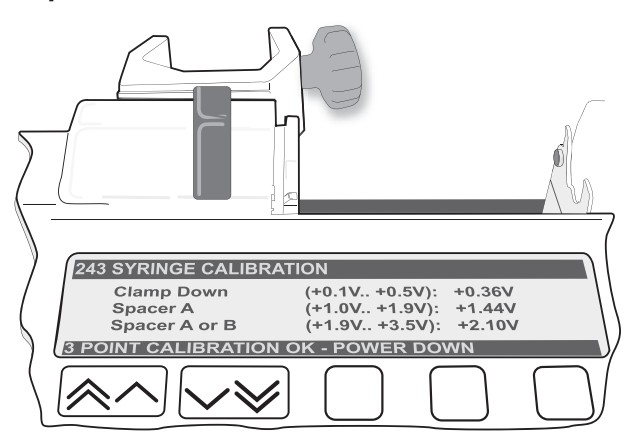

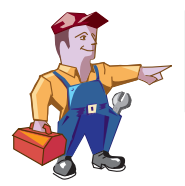

Confirmatory Check - To confirm that the syringe sizing calibration has been performed correctly, select a syringe (preferably 50ml), load and confirm the correct syringe type. Check that the correct syringe size is detected and displayed.

#### Linear Pot Calibration (253)

Calibration tools required: 0000TG00059 (105mm SPACER)

Calibration procedure:

- Enter the access code 253.
- Fit calibration tool in position on pump as shown in Steps 1-2 below. At each step **CAL** is displayed if value is within tolerance.

Press **CAL** softkey to store calibration point.

Notes:

- 1) If **CAL** does not appear in the display, check for correct positioning of calibration tool. If calibration cannot be performed, repairs to pump may be necessary.
- 2) The calibration values shown on the pump displays are for illustrative purposes only.
- Power down to complete the calibration sequence.

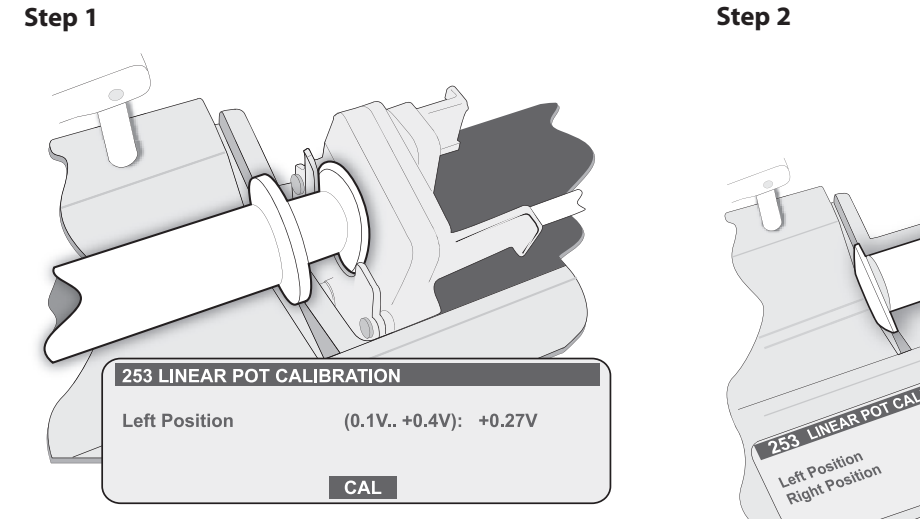

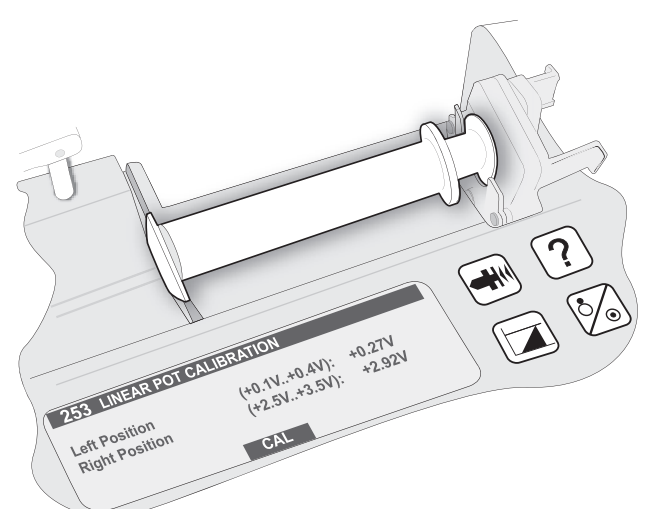

### **Beam Occlusion Calibration (717)**

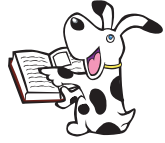

To convert Kilograms of Force (KgF) to Newtons (N) multiply by 9.806650. For example 10 KgF = 98.07N.

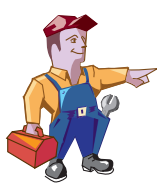

Excessive force will damage the plunger mechanism. Do not apply more than 10 KgF  $\pm 0.05$ KgF to the plunger mechanism at any time.

Calibration tools required: 0000TG00020 (or 0000TG00200) and 0000JG00014

Calibration procedure:

- Enter the access code 717.
- Fit calibration tools and position plunger as shown in Steps 1-3 below, zero the gauge dial. At each step press CAL softkey when required calibration force is reached.

Notes:

- 1) If CAL does not appear in display, check for correct positioning of tool. If calibration cannot be performed, repairs to the pump may be necessary.
- 2) The calibration values shown on the pump displays are for illustrative purposes only.
- Allow 30 seconds for pressure to stabilise before pressing CAL softkey.

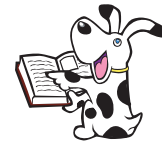

For best results, before pressing CAL softkey, strive for mid-range force value.

Power down to complete the calibration sequence. •

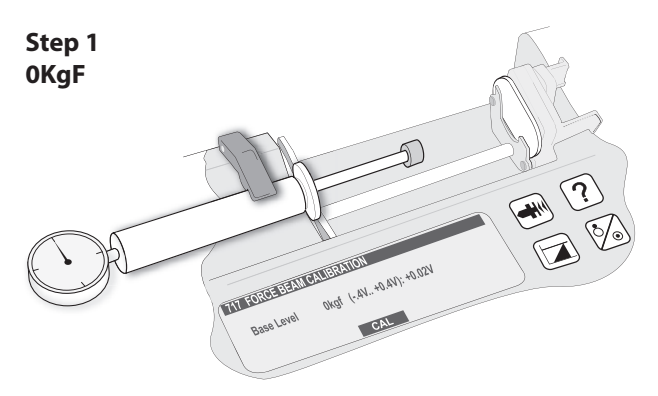

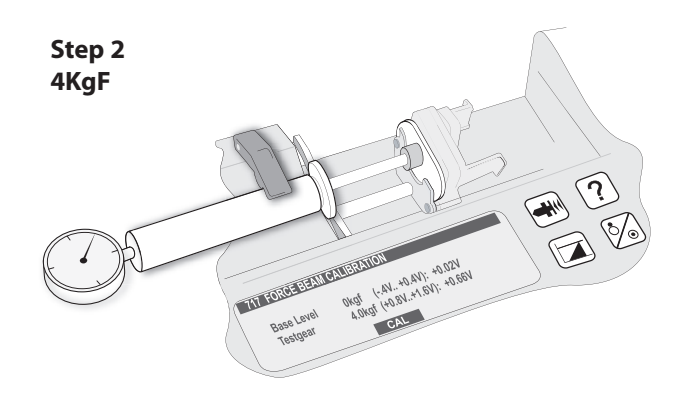

Step 3

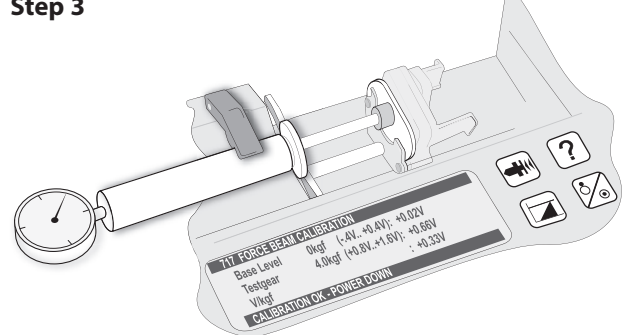

### Line Pressure Calibration (263) P7000 only

Calibration tools required:

- Pressure gauge (Range 0-1400 mmHg) (Tolerance +/- 2mmHg)
- P7000 Dedicated pressure disc infusion set (for example, G30402)
- 50ml Luer-lock syringe

Calibration procedure:

- 1. Enter access code 263.
- 2. Without a pressure disc infusion set fitted press CAL softkey (Step 1).
- 3. Load pressure disc infusion set into transducer (as shown in Step 2) then connect infusion set to syringe and gauge.
- 4. Using syringe, apply pressure required (as shown in Step 3 overleaf). Press **CAL** softkey when required calibration pressure is displayed on pressure gauge (Step 3).

#### Step 1 OmmHg (Without set fitted)

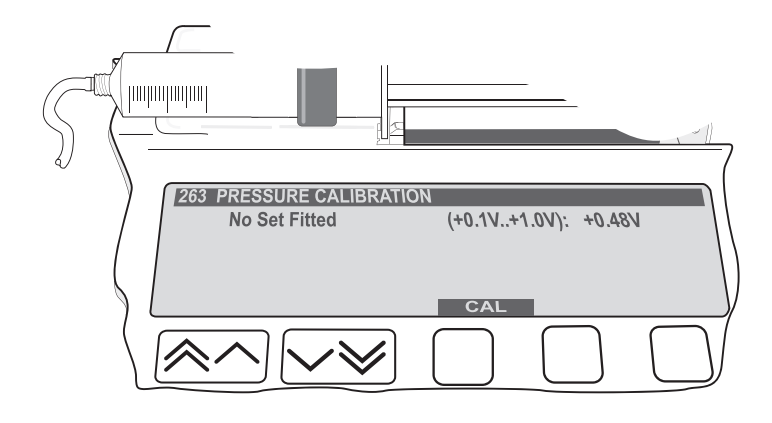

#### Step 2 Load set

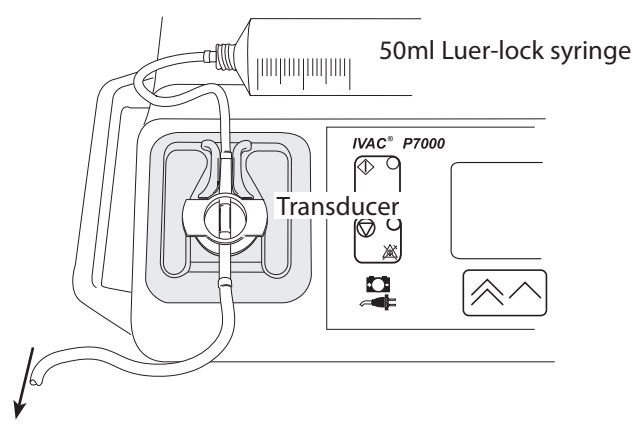

To pressure gauge

### Line Pressure Calibration (263) P7000 only continued

Calibration procedure (continued):

- 5. Release pressure but do not remove extension set as shown in Step 4.
- 6. Power down to complete the calibration sequence.

#### Step 3 400mmHg ± 2mmHg

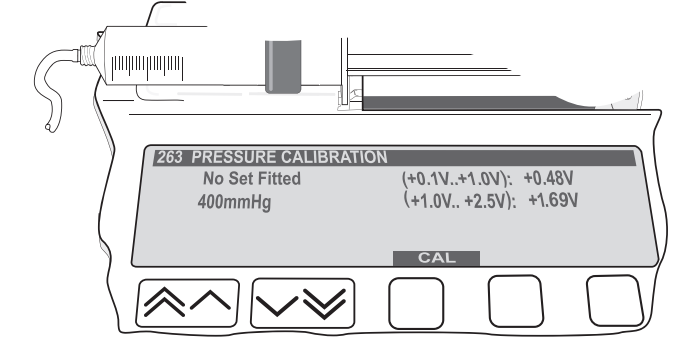

#### Step 4 0mmHg (Set fitted, pressure released)

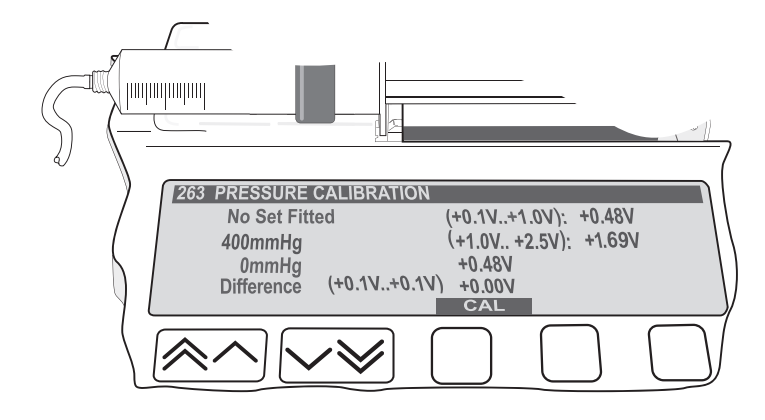

# Clearing Internal RAM (611)

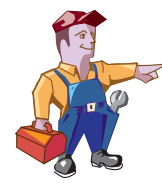

Warning: Do not clear the RAM unless absolutely necessary, because all calibration and configuration in the pump will be cleared.

If the internal RAM or its associated battery is replaced on the Control PCB, or if the pump fails with an 'ER5 RAM' error it will be necessary to do the following:

- Clear the internal RAM:
  - 1. Power up the pump holding down the  $\bigcirc$  button.
  - 2. Enter the access code **611**.
  - 3. Press ENTER and wait for the RAM to be cleared.
  - 4. When the message **RAM CLEARED** appears, switch the pump off.
- Fully calibrate pump. Perform each of the four calibration procedures, as described in this chapter.
- Reconfigure the pump:
  - Set Configuration, drugs and protocol (it may be possible to use the Teach/Learn facility, see Chapter 3, 'Routine Maintenance' for instructions).
  - Enter access code 251 and set time.
  - Enter access code **359** and set language.
  - Enter access code 376 and set service date.
  - Enter access code 901 to set to dedicated (Model P7000 only).
- Carry out Performance Verification Procedure (PVP). See Chapter 3, 'Routine Maintenance' for instructions.

# **Chapter 3**

# **Routine Maintenance**

# In this chapter

| Introduction                                              | 28 |
|-----------------------------------------------------------|----|
| Self-Test Procedure (123)                                 | 28 |
| Upgrading Software                                        | 29 |
| Event Log Download                                        | 30 |
| Teach Learn                                               | 30 |
| Linear Speed Test                                         | 31 |
| Drive Occlusion Test                                      | 31 |
| Line Pressure Test (Model P7000 only)                     | 32 |
| Potential Equalisation Terminal Resistance Test (PE Test) | 32 |
| Battery Maintenance Test                                  | 32 |
| Linear Diagnostics Test                                   | 33 |
| Physical Inspection and Clean                             | 34 |
| Service Access Options (376)                              | 34 |
| Performance Verification Procedure                        | 35 |

# Introduction

For routine maintenance, the following tests and performance verification procedures should be performed in addition to the tasks described in the section 'Physical Inspection and Clean'.

Refer to the relevant *DFU* for the recommended routine maintenance period.

# **Self-Test Procedure (123)**

The self-test procedure is designed to allow confirmation of many of the pump functions, defaults and calibrations without requiring internal inspection.

- 1. Enter the access code 123. See 'Entering an Access Code' in Chapter 2 for instructions.
- 2. The pump now proceeds through a series of tests. Press the **NEXT** button to move to the next test.

Refer to the table below for details of each test.

**Important**: If the pump fails the test sequence at any stage, it should be taken out of service and inspected by a qualified service engineer.

| Test                           | Display                                                                                            |            | Description/Action                                                                                                    |  |  |  |
|--------------------------------|----------------------------------------------------------------------------------------------------|------------|----------------------------------------------------------------------------------------------------|--|--|--|
| Review software setup          | SOFTWARE REVISION<br>PROGRAM CRC<br>SERIAL NUMBER<br>LANGUAGE<br>TCI LANGUAGE (TCI & TIVA<br>only) |            | Displays software version, program CRC, serial number and language.                                                                                                    |  |  |  |
| Review calibration data setup  | SYRINGE RE                                                                                         | VIEW       | Displays syringe, beam and linear calibration figures. Pressure calibration shown on P7000 only.                                                                                                    |  |  |  |
| Internal PSU and mains voltage | PSU VOLTS:<br>REG VOLTS:                                                                           | V<br>V     | On battery supply typically: 5.50V - 6.50V<br>On mains supply: 6.50V - 7.50V.S                                                                                                    |  |  |  |
| Audible Alarms                 | AUDIO: ALA                                                                                         | RM         | Check loud alarm sound beeps.                                                                                                    |  |  |  |
|                                | AUDIO: WAT                                                                                         | CHDOG      | Check loud alarm sounds continuously.                                                                                                    |  |  |  |
|                                | AUDIO: KEY                                                                                         | PAD        | Check soft alarm sounds continuously.                                                                                                    |  |  |  |
| Visual: Display                | DISPLAY TES                                                                                        | ST         | Check that the display displays an even graduated grey tone.                                                                                                    |  |  |  |
| Visual: Backlight              | BACKLIGHT FULL / DIM / OFF                                                                         |            | The display starts the test on FULL backlight, goes DIM and then turn OFF. At the end of the test it turns back on to FULL.                                                                                                  |  |  |  |
| Visual: LED Indicators         | LEDS: FLASHING                                                                                     |            | Check that the STOP, START and BATTERY LED'S are flashing. Note: the AC LED does not flash, it remains constant.                                                                                                    |  |  |  |
| Touch panel buttons            | KEY TEST: 00                                                                                       |            | Press buttons in turn from START (01) to PURGE (13).                                                                                                    |  |  |  |
|                                | 🖺 01                                                                                               | 09         |                                                                                                    |  |  |  |
|                                | 02                                                                                                 | 🗐 or 🖾 10  |                                                                                                    |  |  |  |
|                                | 🔊 03, 04                                                                                           | 🖄 or 🖿 11  |                                                                                                    |  |  |  |
|                                | ₩ 05, 06                                                                                           | ? 12       |                                                                                                    |  |  |  |
|                                | 07                                                                                                 | <b>1</b> 3 |                                                                                                    |  |  |  |
|                                | 08                                                                                                 |            |                                                                                                    |  |  |  |
| Declutch switch                | DECLUTCH: 1                                                                                        |            | Squeeze plunger holder finger grips and check that the display alternates between 1 (engaged) and 0 (disengaged - finger grips squeezed together).                                                                           |  |  |  |
| Plunger detector               | SYRINGE PLUNGER: 0                                                                                 |            | Press plunger plate button and check display switches from 0 (No syringe fitted) to 1 (Syringe plunger fitted).                                                                                                    |  |  |  |
| Motor encoder                  | MOTOR / ENCODER : 1                                                                                |            | Motor is pulsed while encoders are tested. Motor moves forwards and backwards as encoders pass.                                                                                                    |  |  |  |
| Linear potentiometer           | LINEAR POT :V                                                                                      |            | Declutch the transmission and slide plunger holder to the far left, check<br>the value displayed (approx. 00.19V). Declutch and slide the plunger<br>holder to the far right and check the value displayed (approx. 03.00V). |  |  |  |
| Syringe size detection         | SYRINGE PC                                                                                         | νΤ:V       | Lift the syringe clamp and check that the values displayed increase within the normal range (approx. 0.05V and 3.00V).                                                                                                    |  |  |  |

#### Routine Maintenance

# Self-Test Procedure (123) (continued)

| Test                                    | Display           | Description/Action                                                                                                    |  |
|-----------------------------------------|-------------------|----------------------------------------------------------------------------------------------------|--|
| Pumping pressure detection              | BEAM FORCE : V    | Remove the syringe and confirm that the value displayed is within normal range ( $\pm$ 0.05V). Gently press back on the plunger holder and watch the value increase.                                                                                                    |  |
| Pressure disc detection<br>(P7000 only) | PRESSURE DISC: 0  | With an extension set fitted the value should be 0. Without an extension set the value should be 1.                                                                                                    |  |
| Pressure sensor test (P7000<br>only)    | PRESSURE:V        | Check the values displayed are in approximate range of +0.30V to +0.60V.                                                                                                    |  |
| Nursecall                               | NURSECALL: ON     | Check for audible clicks of the relay.                                                                                                    |  |
| Comms                                   | COMMS _           | Self-test, transmit/receive link back check.                                                                                                    |  |
|                                         | DONE - SWITCH OFF | The final screen displays DONE - SWITCH OFF. Providing the pump<br>passed all the tests it can be powered OFF and put back into service.<br>Note that if the pump fails the test sequence at any stage, it should be<br>taken out of service and inspected by a qualified service engineer. |  |

# **Upgrading Software**

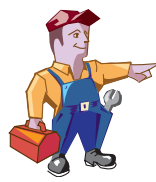

Upgrade of the Models P7000, TCI & TIVA and TIVA Syringe Pumps software to V3R2 or greater is mandatory at the next service.

Perform upgrades by acquiring the software upgrade kits specified in spare parts listings.

Equipment required: Software upgrade kit (includes EPROM fitting and removal instructions)

#### Software Upgrade Kits Available

| Syringe Pump Model | Part Number |
|--------------------|-------------|
| Model P7000        | 1000SP00530 |
| Model TIVA         | 1000SP00531 |
| Model TCI & TIVA   | 1000SP00532 |

Note: The latest version of software for the Model P6000 syringe pump is 1000SP00529.

# **Event Log Download**

A PC application known as the Event Log Download Utility (ELDU) (part number 1000SP00209) is available to download logs from IVAC® Syringe Pumps.

#### **ELDU Operation**

- 1. Click on **ELDU** icon on PC.
- 2. Click Accept to agree with Restrictions of Use and continue.
- 3. Select **Configure** from drop-down menu.
- 4. Select Setup Pump and choose IVAC® as pump type.
- 5. Select Settings to select log to be downloaded.
- 6. Select **Communications** then check options are set as follows:
  - Required PC com port selected.
  - Character mode and parity match IVAC® pump configuration.
  - Delay mode is Normal.
  - Pump address matches COMMS PUMP ADDRESS in GENERAL OPTIONS.
- 7. Click **OK** to confirm.
- 8. Connect the RS232 cable.
- 9. Power up pump.
- 10. Click Download Log from main PC screen.
- 11. Press Close, when finished.
- 12. Select File from drop-down menu and save file. Log may be printed here as required.

# **Teach Learn**

A pump can be configured/reconfigured by transferring data from one pump (Teacher pump) to another pump (Learner pump) via the serial port.

#### **Equipment required**

- Two pumps, of the same model (for example, two Model P7000 pumps). Note that both pumps must have the same version of software
- RS232 cable. For Models P6000/P7000/TIVA use part number 1000SP01008. For Model TCI & TIVA use part number 6000SP00012

#### Procedure

- 1. Connect the Teacher pump to the Learner pump using the RS232 cable.
- 2. Switch both pumps ON.
- 3 On the Teacher pump, enter the access code **168** and on the Learner pump, enter the access code **167**. The Teacher pump displays **TEACHING** and the Learner pump displays **LEARNING**.
- 4. When complete, select **OK**.

#### Possible reasons for Teach/Learn failure:

- Pumps are different models
- Software versions are different
- Loose cable connection or faulty RS232 cable

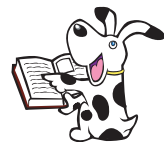

Using Teach Learn to reconfigure a pump only transfers certain configuration settings. The following settings are *not* transferred and must be reset manually: CLOCK SET (251), SET LANGUAGE (359), SERVICE DATE (376), DEDICATED MODE (901/902), ENABLE UNITS (251) on P7000 only.

Once Teach Learn is complete, all configuration settings on the Learner pump, including DRUG SET UP, must be checked against the Teacher pump (original source).

# Linear Speed Test

The linear accuracy of the pump can be verified by measuring the time the plunger holder takes to travel a specified distance. The distance travelled is measured using a dial indicator, mounted in place of the syringe, and the elapsed time can be measured using a stop watch.

Equipment required: 1000TG00080 and 0000JG00014

- 1. Declutch the drive mechanism and move the plunger holder to the right.
- 2. Fit the linear test gear 1000TG00080 to the pump and move plunger holder towards the dial gauge until it is a about 3mm clear of the probe. Fit a plunger detect spatula 0000JG00014.
- 3. Set the pump to run at a rate of 100ml/h, confirm syringe type and start it. Allow the pump to run until the plunger detect spatula touches the probe and then using a stop watch, time the travel over a distance of 15.00mm.
- 4. Using the values specified in table below, check that the pump is travelling at the correct speed. If the test values fall outside the stated limits (or the movements of the dial are jerky) then the pump requires further investigation.

The table below provides data for a combination of syringe types and sizes.

| Syringe Type         | Size (ml) | Flow Rate (ml/h) | Expected Time (min:sec) |
|----------------------|-----------|------------------|-------------------------|
| BD Plastipak         | 50        | 100.0            | 4m 55s +/-3s            |
| IVAC                 | 50        | 100.0            | 4m 57s +/-3s            |
| Terumo               | 50        | 100.0            | 5m 57s +/-4s            |
| B.Braun Omnifix      | 50        | 100.0            | 5m 29s +/-4s            |
| Monoject             | 50        | 100.0            | 4m 55s +/-3s            |
| Nipro                | 50        | 100.0            | 5m 55s +/-4s            |
| Fresenius Injectomat | 50        | 100.0            | 5m 49s +/-4s            |
| Braun Perfusor       | 50        | 100.0            | 5m 30s +/-3s            |
| Once                 | 50        | 100.0            | 5m 20s +/-4s            |
| Zeneca               | 50        | 100.0            | 5m 02s +/-3s            |
| BD Precise           | 50        | 100.0            | 5m 50s +/-4s            |
| BD Perfusion         | 50        | 100.0            | 5m 28s +/-4s            |
|                      |           |                  |                         |

#### Notes:

- 1) It is only necessary to perform the test using one syringe type, 'BD Plastipak' is recommended.
- 2) Not all syringe types listed are specified for use with every model of pump.

# **Drive Occlusion Test**

Test gear required: 0000TG00020 (or 0000TG00200) and 0000JG00014

#### Method 1. Semi-dedicated pumps

- 1. Fit the test gear. (For Model P7000, set pump to semi-dedicated mode and remove pressure disc infusion set from transducer). Confirm syringe type 'BD Plastipak 50ml'. Set the beam occlusion level to L-3. Set up a continuous rate of 100ml/h.
- 2. Run pump and check that the force at alarm is in the range of 2.2KgF to 3KgF. If it is out of range re-calibrate (see 'Beam Occlusion Calibration' in Chapter 2) and retest.

#### Method 2. Dedicated pumps (Model P7000 only)

- 1. Fit a pressure disc infusion set into the transducer. Set the line occlusion level to 220mmHg. Fit the test gear. Confirm syringe type 'BD Plastipak 50ml' (configure if necessary). Set up a continuous rate of 100ml/h.
- 2. Run pump and check that the force at alarm is in the range 3.1KgF to 3.9KgF. If it is out of range re-calibrate (see 'Beam Occlusion Calibration' in Chapter 2) and retest.

# Line Pressure Test (Model P7000 only)

The pressure transducer is checked at a number of pressures as indicated in the table below. If the pressure readings displayed appear consistently shifted and outside specification, the sensor may require calibration.

Equipment required: Pressure gauge (measuring accuracy +/-2mmHg), or pressure measuring instrument (measuring accuracy +/-2mmHg) with pressure setting facility.

- 1. Connect a line with the pressure transducer fitted to the pump with one end of the line terminated in a tap and the other connected to the measurement device.
- 2. Switch the pump on and observe the pressure display with the set fitted to the sensor housing. Set each pressure shown below in turn, at each stage leave the pressure stable for a few seconds; check that the independent measurement device reading is stable to verify that the set and line are sealed, before checking the displayed pressure on the pump.

| Set Pressure     | Displayed Pressure |
|------------------|--------------------|
| 0mmHg +/-2mmHg   | 0mmHg +/-20mmHg    |
| 50mmHg +/-2mmHg  | 50mmHg +/-23mmHg   |
| 100mmHg +/-2mmHg | 100mmHg +/-25mmHg  |
| 300mmHg +/-2mmHg | 300mmHg +/-35mmHg  |
| 500mmHg +/-2mmHg | 500mmHg +/-45mmHg  |
| 750mmHg +/-2mmHg | 750mmHg +/-58mmHg  |

# Potential Equalisation Terminal Resistance Test (PE Test)

#### This is an optional test, applicable when a PE system is in use.

Note that this test is not relevant for Model TCI & TIVA.

Equipment required: DVM Resistance Meter (e.g. Fluke)

- 1. Connect one lead from the DVM resistance meter to the PE terminal on the pole clamp of the pump and the other to the pump leadscrew. Check that the settled value of resistance is less than 20 M $\Omega$ .
- 2. Move the lead from the leadscrew and repeat the check with the lead to the outer tube. Check that the settled value is less than 20 M $\Omega$ .
- 3. If the value of either of the two readings is greater than 20 M $\Omega$ , the pump fails this test and must be removed from service for further investigation.

# **Battery Maintenance**

| Maintenance:   | To achieve optimum operation of the pump whilst being used on battery power, it is recommended that a battery test (see 'Battery Test' below) is performed to ensure that the pump will operate correctly on battery power. Where it is not possible to run a battery test, it is recommended that the battery is replaced every 2 years. |
|----------------|----------------------------------------------------------------------------------------------------|
| Charging:      | Typically, a new battery will take approximately 24 hours from discharge to 100% charge.                                                                                                    |
| New Batteries: | Where a battery is not tested prior to installation, it is recommended where possible that a battery test is performed.                                                                                                    |
| Battery Test:  | Run the pump on battery power at the rate of 5 ml/h, for a minimum of 4 hours (2.8Ah battery) <sup>1</sup> or 6 hours (3.4 Ah battery) <sup>2</sup> . This test should be performed annually, or more frequently as required (e.g. where charge retention is critical to pump operation).                                                 |
| Storage:       | The pump should be fully recharged after discharge before storage, and at 3 month intervals during storage.                                                                                                    |
| Battery Life:  | The internal rechargeable sealed lead acid battery will retain charge if maintained correctly.<br>Charge retention will degrade over time. The internal battery should be replaced every 3 years,<br>or if the pump fails the battery test.                                                                                               |
|                | -                                                                                                    |

Recommended Manufacturer:

<sup>1</sup> Yuasa

<sup>2</sup> Panasonic

# **Linear Diagnostics Test**

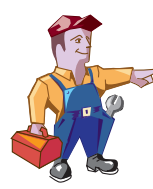

This test does not represent the linear or volumetric accuracy of the syringe pump. For accurate testing refer to 'Linear Speed Test' earlier in this chapter

This test should be used as a diagnostic tool only and can assist with the diagnosis of linear speed errors ER1 and ER2. Procedure

- 1. Enter the access code **176**.
- 2. The display will show 'Linear Diagnosis xxx.xx mm' (xxx.xx mm represents the current position of the plunger holder).
- 3. Declutch the drive mechanism and move the plunger holder to the extreme right, past an indicated +105.00mm.
- 4. Re-engage the drive mechanism carefully . Sharp jolts on the transmission at this point can affect the results.
- 5. Over some minutes the screen will display a graph of linear error. Note: This is percentage deviation from linear path between left and right calibration points.
- 6. Check that the plotted line remains within the  $\pm$ 1% lines (Unmarked), and that no sharp increases or decreases in deviation occur.

#### Troubleshooting

#### Note that sharp jolts, or incorrect linear calibration may affect the result.

If test fails:

- Perform the 'Linear Pot Calibration', see Chapter 2
- Replace the Linear travel potentiometer

| Test examples                                      | Test example 1 | 176 LINEAR DIAGNOSIS<br>+2% | 000.00mm  |
|----------------------------------------------------|----------------|-----------------------------|-----------|
| Result: Pass                                       |                | 0%                          | $\sim$    |
| Trace is within $\pm 1\%$ .                        |                |                             |           |
| Result: Fail                                       | Test example 2 | 176 LINEAR DIAGNOSIS        | 000.00mm  |
| Small sharp decrease is out                        | side ±1%.      |                             |           |
| Recommend check/replace potentiometer.             | Linear         | -2%                         |           |
|                                                    | Test example 3 | 176 LINEAR DIAGNOSIS        | 000.00mm  |
| Result: Fail                                       |                |                             |           |
| Trace is outside $\pm 1\%$ . Motor                 | r speed error. | 0%                          |           |
| Recommend check/replace gearbox, Control PCB or Op | Motor<br>tics. |                             |           |
|                                                    | Test example 4 | 176 LINEAR DIAGNOSIS        | 000.00mm  |
| Result: Fail                                       | •              | +2%                         |           |
| Trace is outside ±1%.                              |                | 0%                          | $\square$ |
| Recommend check/replace potentiometer.             | Linear         | -2%                         |           |

#### Routine Maintenance

# Physical Inspection and Clean

To ensure the pump remains in good operating condition, it is important to keep it clean and carry out the routine procedures described below. All servicing should only be performed by a qualified service engineer.

Thoroughly clean external surfaces of the pump, by wiping over with a cloth lightly dampened with warm water and a standard disinfectant/detergent solution.

Do not use the following disinfectant types:

- NaDcc (such as PRESEPT)
- Hypochlorites (such as CHLORASOL)
- Aldehydes (such as CIDEX)
- Cationic Surfactants (such as Benzalkonium Chloride)
- lodine (such as Betadine)

Recommended disinfectants are:

| Brand |  | Concentration |
|-------|--|---------------|
|       |  |               |

Hibiscrub 20% (v/v)

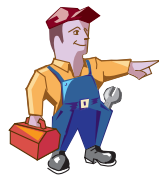

Before cleaning always switch OFF and disconnect from the AC power supply. Never allow fluid to enter the casing and avoid excess fluid build up on the pump. Do not use aggressive cleaning agents as these may damage the exterior surface of the pump. Do not steam autoclave, ethylene oxide sterilise or immerse this pump in any fluid.

Virkon

1% (w/v)

- Check that labels are flat, legible and fully adhered. Replace as necessary.
- Inspect case components for damage and replace if necessary.
- Inspect the pole clamp for damage and check that it functions correctly.
- Inspect the AC power supply plug and cable for damage.

# **Service Access Options (376)**

Information logs and additional service options are available from the **SERVICE ACCESS** menu.

Use access code **376** to display the **SERVICE ACCESS** menu. See 'Access Codes' at the beginning of Chapter 2, 'Configuration and Calibration' for further information on access codes.

| Option           | Description/Action                                                                                                    |  |  |
|------------------|----------------------------------------------------------------------------------------------------|--|--|
| VIEW SERVICE LOG | Displays the last 10 fault codes. The time and date of each fault is shown.                                                                                                    |  |  |
| SERVICE DATE     | Set the date when 'Service Due' is required to be displayed on the pump.                                                                                                    |  |  |
| SERVICE MESSAGE  | Enter (or amend) a message to be displayed on the SERVICE DATE.                                                                                                    |  |  |
| USE LOG          | Displays the hours of use since cleared. Press CLEAR to reset hours to zero.                                                                                                    |  |  |
| SERIAL NUMBER    | Record the serial number of the pump.                                                                                                    |  |  |
| EVENT LOG        | Displays the event log (maximum 800 events). The time and date of each event is shown.<br>Note that pressing the ? button on the pump at any time also allows access to the EVENT LOG option (if enabled). |  |  |

#### Routine Maintenance

# Performance Verification Procedure

| Model / Serial Number: Service Order / Inventory Number: |                                                                                                    |                                                 |                            |                    |             |                                  |
|----------------------------------------------------------|----------------------------------------------------------------------------------------------------|-------------------------------------------------|----------------------------|--------------------|-------------|----------------------------------|
| Hospital Name / Reference: Software Versio               |                                                                                                    |                                                 | n:                         |                    |             |                                  |
| INSPECTION                                               | Physical inspection and clean                                                                                                    |                                                 |                            |                    |             |                                  |
|                                                          | Mandatory when serviced                                                                                                    |                                                 |                            | UPDATE REF:        | Fitted<br>✓ | Not fitted / Not<br>Applicable ✓ |
|                                                          | Update P7000 with V3R2 software                                                                                                    |                                                 |                            | TSM <sup>CH3</sup> |             |                                  |
|                                                          | Update TIVA and TCI & TIVA with V3R2 softw                                                                                                    | vare                                            |                            | TSM <sup>снз</sup> |             |                                  |
| UPDATES                                                  | Inspect and fit display spacers on pumps w<br>6001-00001 to 6001-13816, 6002-00001 to<br>7001-00001 to 7001-13717                                                                                     | ith serial numbers belo<br>6002-11388, 6003-000 | ow:<br>01 to 6003-01126,   | TSM <sup>CH6</sup> |             |                                  |
|                                                          | Recommended when serviced                                                                                                    |                                                 |                            | UPDATE REF:        | Fitted<br>✓ | Not fitted / Not<br>Applicable ✓ |
|                                                          | Update P6000 with V3R2 software                                                                                                    |                                                 |                            | TSM <sup>CH3</sup> |             |                                  |
|                                                          | Bond the syringe clamp assembly on pump 6001-00972, 6002-00100 to 6002-00259, 70                                                                                                    | os with serial numbers:<br>01-00106 to 7001-044 | 6001-00100 to<br>32        | TSM <sup>CH6</sup> |             |                                  |
| SERVICE LOG CH3                                          | Check/set serial number & set service date                                                                                                    | (optional) (376)                                |                            |                    |             |                                  |
| SELF TEST CH3                                            | <b>Check all functions in self-test</b> (123)<br>Check and adjust time and date as required                                                                                                    | l (251)                                         |                            |                    |             |                                  |
| INFUSING                                                 | Alarms functionality check DFU<br>Drive Disengaged, VTBI done, Syringe Locat<br>Syringe Empty, KVO<br>Ensure pump works on battery and AC mai                                                         | tion, Plunger Location,<br>ns <sup>DFU</sup>    | AC power fail, Set         | Removed (P700      | 0), Near Er | nd of Syringe,                   |
|                                                          | Linear speed test      Pump set to 100 ml/h, syringe type BD Plastipak 50, for a distance of 15 mm. 4 mins      52 secs to 4 mins 58 secs                                                             |                                                 |                            | secs               |             |                                  |
| VERIFICATION                                             | Occlusion test<br>Pump set to 100 ml/h, syringe type BD Plastipak 50<br>Semi Dedicated, Occlusion alarm level L-3, 2.2 KgF to 3 KgF<br>OR Dedicated (P7000), alarm level 220 mmHg, 3.1 KgF to 3.9 KgF |                                                 |                            |                    |             | KgF                              |
| TESTS CH3                                                | Line pressure test (P7000)<br>Alarm set to 50 mmHg, pump alarms 27 mmHg to 73 mmHg                                                                                                    |                                                 |                            |                    |             | mmHg                             |
|                                                          | Alarm set to 500 mmHg, pump alarms 455 mmHg to 545 mmHg                                                                                                    |                                                 |                            |                    |             | mmHg                             |
|                                                          | <b>TCI function test</b> Fit TCI syringe (Diprivan 1%). Set TCI mode: age=40, wt=70 kg, TCI target=4.0 $\mu$ g/ml. Elapsed time to reach 4.0 $\mu$ g/ml=24 $\pm$ 1 sec.                               |                                                 |                            |                    | mins _      | secs                             |
| SETUP                                                    | Set rate to zero (or lowest value possible<br>Clear Error / Alarm / Battery logs (as requ                                                                                                    | ), Clear Volume Infus<br>iired)                 | ed and VTBI                |                    |             |                                  |
|                                                          | Class II Type CF - P7000, P6000, TIVA<br>Insulation Resistance > 50 Megohms                                                                                                    | Alternatively a                                 | ttach printed test result. | s                  |             | ΜΩ                               |
|                                                          | Enclosure Leakage Current <= 100 μA                                                                                                    |                                                 |                            |                    |             | μΑ                               |
| ELECTRICAL SAFETY<br>TESTS                               | <b>Class I Type CF - TCI &amp; TIVA</b><br>Earth Resistance Test <= $0.2 \Omega$                                                                                                    |                                                 |                            |                    |             | Ω                                |
|                                                          | Earth Leakage Current <= 500 μA                                                                                                    |                                                 |                            |                    |             | μΑ                               |
|                                                          | Enclosure Leakage Current <= 100 µA                                                                                                    |                                                 |                            |                    |             | μΑ                               |
| Verification<br>Performed                                |                                                                                                    |                                                 |                            |                    |             |                                  |
| Py Sign Print                                            |                                                                                                    |                                                 | Date                       |                    |             |                                  |
| <sup>CHX</sup> indicates the chapt                       | ter number in the Technical Service Manual                                                                                                    | I (TSM) - 1000SM0001                            | 12.                        |                    |             |                                  |

# **Chapter 4**

# Troubleshooting

# In this chapter

| Introduction            | 37 |
|-------------------------|----|
| Error Codes             | 37 |
| General Fault Diagnosis | 39 |
## Introduction

Use this troubleshooting guide to help identify the cause of errors and faults which may occur as a result of damage to the pump or failure of an internal component. The following table lists the error codes and describes what action to take to resolve the problem. A general fault diagnosis checklist is also provided. For information on alarm procedures and messages, refer to the relevant *Directions For Use (DFU)*.

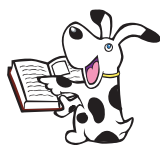

If the nature of the problem is unclear, step through the **SELF TEST** routine to check that the main functions of the pump are operating correctly. The **SELF TEST** routine exercises all the sensors in the pump to verify that they are functioning accurately. See Chapter 3, 'Routine Maintenance' for details.

The **ERROR LOG** records the ten most recent malfunction codes. To review the **ERROR LOG**, go to the **SERVICE ACCESS** menu by entering the access code **376**, or press the ? button.

## **Error Codes**

| Error                           | Failure                            | Action/Replace                                                                                                    |
|---------------------------------|------------------------------------|----------------------------------------------------------------------------------------------------|
| ER1 LINEAR SPEED                | Excessive linear movement detected | Check for contamination or damage to the linear potentiometer.<br>Run the linear potentiometer self test using access code <b>176</b> . If not                                                                      |
| ER2 LINEAR SPEED                | Insufficient movement detected     | linear, replace.                                                                                                    |
| ER3 MOTOR                       | Too many motor encoders            | Check mechanism is not slipping or opto flag loose.<br>Check motor and mechanism, replace as necessary.<br>Check connections between flexible circuit and control PCB.<br>Check flexible circuit, replace if faulty |
| ER4 MOTOR                       | Too few motor encoders             | Replace Control PCB.                                                                                                    |
| ER5 RAM                         | Failure of RAM                     | Check backup battery and replace if necessary.<br>Check EPROM socket, display spacers and torsion spring upgrades in<br>'Spare Parts Replacement Procedures' in Chapter 6.                                          |
| ER6 WATCHDOG                    | Watchdog failure too slow          | Replace Control PCB                                                                                                    |
| ER7 WATCHDOG                    | Watchdog failure too fast          |                                                                                                    |
| ER8 HARDWARE                    | Power on/off fault                 | On Mark II hardware only. Power off occurred within 3 second power<br>down cycle of soft power off.<br>Fault in the soft power on/off circuitry.                                                                    |
| ER9 MOTOR                       | Motor direction                    | Check motor wires are connected correctly.<br>Check RL1 and TR3 on Control PCB and replace as necessary.<br>Replace motor gearbox or Control PCB.                                                                   |
| ER10 VREF                       | VREF failure                       | Replace PCB.                                                                                                    |
| ER11 BEAM CURRENT<br>MONITORING | Beam failure                       | Replace Beam bond assembly.                                                                                                    |
| ER12 BEAM AMPLIFIER OFFSET      | Amp failure                        | Replace Beam bond assembly.<br>Replace Control PCB.                                                                                                    |
| ER13 MOTOR                      | No motor rotation                  | Check transistors TR6, TR10, TR11 on Control PCB and replace if faulty.                                                                                                    |
| ER14 MOTOR                      | Motor rotating when switched off   | Replace motor gearbox.<br>Replace Control PCB.                                                                                                    |
| ER15 WATCHDOG                   | Watchdog failure                   | Check for radio frequency interference (RFI). replace Control PCB.                                                                                                    |
| ER16 PLUNGER STUCK              | Plunger stuck at power up          | Check nothing is holding the plunger in and power on.<br>Replace flex circuit plunger optic.<br>Replace Control PCB.                                                                                                |
| ER17 HARDWARE                   | Display fault                      | Replace Display Board.                                                                                                    |
| ER21 CRC FAILURE                | CRC failure                        | Replace EPROM<br>Replace Control PCB.                                                                                                    |
| ER22 STACK OVERFLOW             | Stack error                        | Check for RFI.<br>Replace Control PCB.                                                                                                    |
| ER23 OPTO FAILURE               | Opto failure                       | Check optos in Self Test <b>123</b> . replace if faulty<br>Check opto signals to Control PCB, replace Control PCB if unable to<br>track fault.                                                                      |

### Troubleshooting

| Error Codoc | (continu | ad  |
|-------------|----------|-----|
| EITOLCOUES  | ιсοπιπα  | eur |
|             |          |     |

| Error                                            | Failure                                             | Action/Replace                                                                                                    |
|--------------------------------------------------|-----------------------------------------------------|----------------------------------------------------------------------------------------------------|
| ER24 POWER SUPPLY VOLTAGE<br>MEASUREMENT FAILURE | Power supply measurement failure                    | Check voltage is between 1.5V and 13.5V on PL5-14 on Power PCB<br>and on PL6-14 to IC5 on Control PCB.<br>Replace Power or Control PCBs as necessary.                                                                                                    |
| ER25 DISPLAY VIDEO RAM                           | Video RAM fault                                     | Reseat/replace Display PCB and/or Control PCB.<br>See also ER5 RAM.                                                                                                    |
| ER27 WATCHDOG                                    | Watchdog                                            | Replace Control PCB.                                                                                                    |
| ER28 WATCHDOG                                    |                                                     |                                                                                                    |
| ER29 PRESSURE AMPLIFIER<br>OFFSET                | Pressure Amplifier                                  | Replace Control PCB.                                                                                                    |
| ER30 REAL TIME CLOCK<br>FAILURE                  | Real time clock failure                             | Replace Control PCB.                                                                                                    |
| ER32 SOFTWARE                                    | Software flow fault                                 |                                                                                                    |
| ER33 SOFTWARE                                    | Software fault                                      |                                                                                                    |
| ER34 SOFTWARE                                    | Software fault divide by zero<br>fault              | Replace Control PCB.                                                                                                    |
| ER35 SOFTWARE                                    | Software fault invalid instruction                  | See also ER5 RAM.                                                                                                    |
| ER36 SOFTWARE                                    | Software fault address error                        |                                                                                                    |
| ER37 SOFTWARE                                    | Software fault NMI                                  |                                                                                                    |
| ER38 SOFTWARE                                    | Software fault trap function                        |                                                                                                    |
| ER39 SOFTWARE                                    | Software fault                                      |                                                                                                    |
| ER41 TCI                                         | Diprifusor communication failure (TCI & TIVA only). | Check TCI module connections.<br>Where TCI hardware is not fitted, TCI option in GENERAL OPTIONS<br>must be set to disabled.<br>If inital TARGET concentration value is set to 0.0µg/ml, ER41 and<br>disabling of TCI module can occur. Re-enable TCI option in GENERAL<br>OPTIONS. Initial TARGET concentration value of 0.0µg/ml not<br>recommended. |
| ER42 TCI                                         | Diprifusor failure (TCI & TIVA only).               | View ERROR LOG to review ER42 subcodes, for example, ER42 (0.0.1)<br>- TCI watchdog timeout, communication failure.<br>Replace TCI module.                                                                                                    |

#### Troubleshooting

# General Fault Diagnosis

|                                          | Parts to Check/Test |              |                  |           |                                 |              |              |              |              |            |              |
|------------------------------------------|---------------------|--------------|------------------|-----------|---------------------------------|--------------|--------------|--------------|--------------|------------|--------------|
| Fault                                    | Front Case          | Rear Case    | Labels & Keypads | Mechanism | Syringe Sizing<br>Potentiometer | Control PCB  | Power PCB    | Display PCB  | Battery      | Mains Lead | Fuses        |
| Dropped or damaged                       | ✓                   | ✓            |                  | ✓         | ~                               | ✓            | ✓            | ✓            |              |            |              |
| Exposed to fluids                        | $\checkmark$        | $\checkmark$ | $\checkmark$     | ~         | ~                               | $\checkmark$ | $\checkmark$ | $\checkmark$ | $\checkmark$ | ~          | $\checkmark$ |
| No battery power                         |                     |              | $\checkmark$     |           |                                 | ~            | ~            |              | ~            |            | ~            |
| No AC mains power                        |                     |              | $\checkmark$     |           |                                 | ~            | ~            |              |              | ~          | ~            |
| Delivery rates out of tolerance          | ~                   |              |                  | ~         |                                 | ~            |              |              |              |            |              |
| Continuous alarm at power<br>up          |                     |              |                  |           |                                 | ~            | ~            |              | ~            |            |              |
| Incorrect display contrast/<br>backlight |                     |              |                  |           |                                 | ✓            |              | ✓            |              |            |              |
| Keypad buttons stuck                     |                     |              | $\checkmark$     |           |                                 | $\checkmark$ |              |              |              |            |              |
| Drive declutch alarm                     |                     |              |                  | ~         |                                 |              |              |              |              |            |              |
| Cannot confirm syringe                   |                     |              |                  | ~         | ~                               |              |              |              |              |            |              |

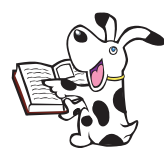

Troubleshooting Tip:

Keypad alarm failure

Upgrade the Control Board insulator on pumps with serial number below 7001-02757 and with Control Board assemblies 7000EL00002 below Issue 10.

Perform upgrade by acquiring the control insulator upgrade kit 7000SP00015.

# **Chapter 5**

# **Circuit Descriptions**

# In this chapter

| Functional Module Block Diagram        | 41 |
|----------------------------------------|----|
| Module Overview Functional Description | 42 |

## **Functional Module Block Diagram**

#### IVAC® P7000, P6000, TIVA and TCI & TIVA (Mark II)

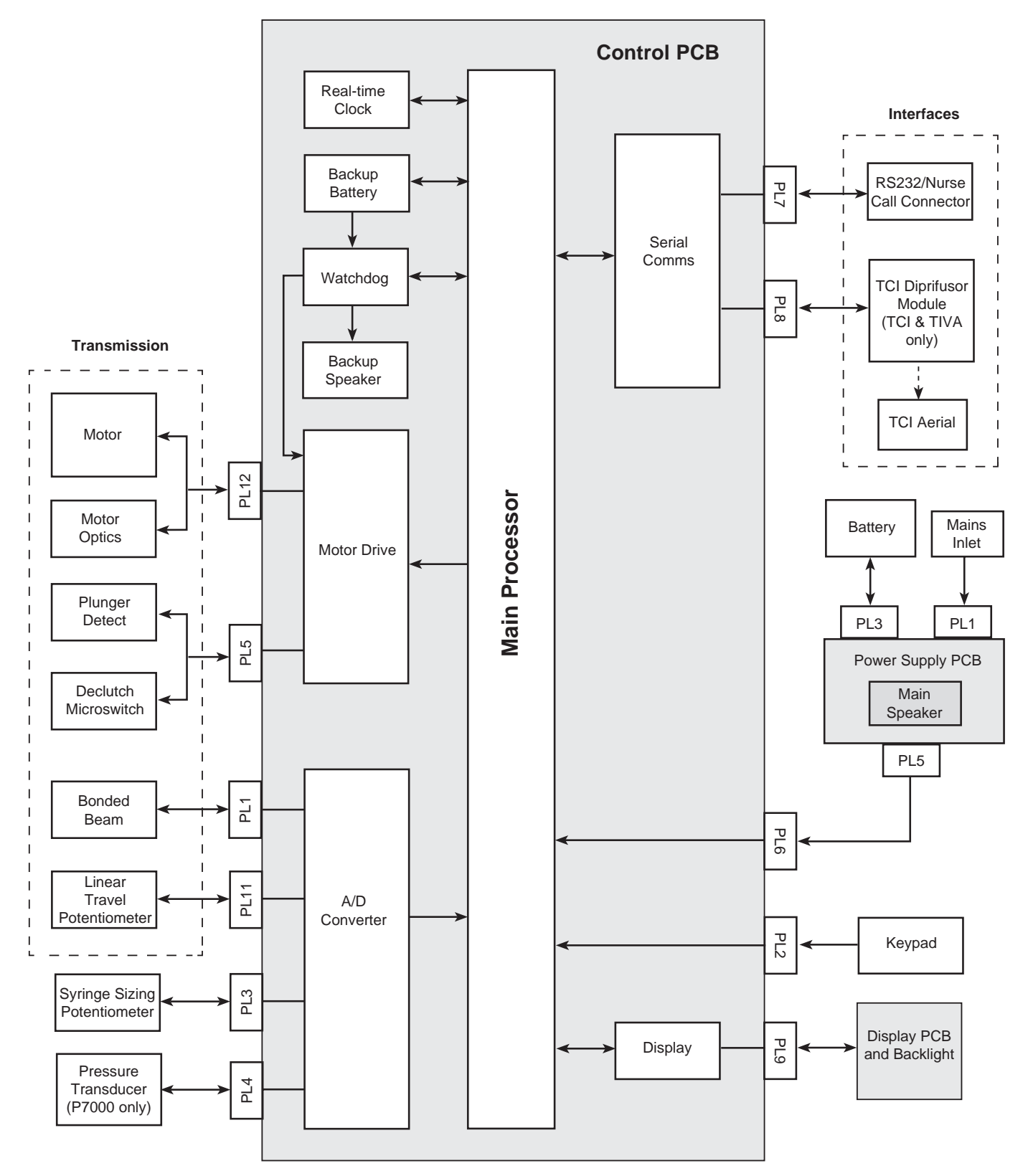

### **Module Overview Functional Description**

The IVAC<sup>®</sup> Syringe Pumps are designed to be serviced generally to major assembly level.

The circuitry within the pump is contained on three printed circuit boards (PCBs): Control PCB, Display PCB and Power Supply PCB. Mark I pump models also have an Interface PCB fitted. In addition, two flexible printed circuits are utilised to hold the optical sensors and to provide the necessary interconnects to the moving parts of the pump.

Cardinal Health will make available, on request, circuit diagrams which will assist appropriately qualified technical personnel to repair those parts of the device which are designated by the manufacturer as repairable.

#### **Control PCB**

Contains the main processor module which provides the control functions for almost all aspects of the pump. It drives and monitors all other modules using the program code stored in the flash EPROM. The main processor runs the main application program.

#### • Power Supply Supervisor

The power supply voltage is monitored by IC6 which provides an active low reset signal to the microcontroller at power up and if the regulated 5V input falls below a preset level. IC6 also switches battery backup power to the static RAM IC4 and real time clock chip IC13.

#### • Real Time Clock

The real time clock chip IC13 maintains time and date information.

#### • Watchdog

The watchdog alarm will enable the audible alarm on the Power Supply PCB and disable the motor supply current.

#### Audible Alarm

The key beep/quiet alarm, SP1, is fitted to the Control PCB.

#### AC/DC Input

The AC/DC input level is a high or low signal from the Power Supply PCB. The signal from the Power Supply PCB is high at PL6 when AC is connected and low when the unit is being operated from its internal battery.

#### • Motor Drive and Speed Control

The motor speed is controlled by adjusting both the mark-space ratio of the drive signal and its repetition rate applied to the DC motor. In normal operation if the watchdog fails power is prevented from reaching the motor.

The motor speed control algorithm uses three feedback signals from optical switches. The optical encoder signals are all fed via schmitt trigger inverters in IC14. The direction of the motor is monitored during operation using the optical encoder signals and linear position sensor.

#### • Linear Position Sensor

The linear speed, position and direction of the transmission are monitored using a potentiometer that runs under the carriage block. As the carriage moves over the potentiometer voltage is produced which is proportional to the position of the syringe plunger. The software checks for linear movement and the direction every 0.5mm, and checks the rate every 5mm.

#### Bonded Beam

The drive force of the pump is detected by measuring the deflection of a beam at the end of the lead screw on the transmission by using a full bridge strain gauge. The output from the strain gauge is fed to a two stage differential amplifier, IC1. The offset value of the amplifier i.e. with no pumping pressure applied, can be adjusted using potentiometer RV1, and is set during calibration.

#### • Pressure Transducer (Model P7000 only)

In-line pressure measurement is detected by a pressure transducer. When a force is applied to the pressure transducer an output voltage proportional to the force is generated.

#### • Disc Detect (Model P7000 only)

The pressure dis c is detected by a slotted optical switch. When the disc is not fitted the opto switch is off, when the disc is fitted the opto switch is on. The signal is fed to IC9.

#### • Plunger Detect

The syringe plunger button position is detected using a slotted optical switch. The signal from the optical switch changes state when the syringe plunger is located correctly; this signal is fed to IC9.

#### • Transmission Disengaged Detection

A micro switch is mounted on the transmission carriage to detect when the transmission drive has been disengaged. The signal from the micro switch changes state when the declutch lever is activated. This signal is fed via IC14 to the microcontroller.

#### Keypad

The membrane keypad is fitted to the upper case and connections are made via a flexible circuit that plugs into PL2.

## Module Overview Functional Description (continued)

#### **Control PCB** (continued)

LCD Display Drive

The LCD display is located on the Display PCB; data is passed using the data bus to a graphics controller located on the Display PCB.

• Visual Indicators

The AC battery, start and stop LEDs are mounted on stand-off's on the Control PCB. The AC LED is driven directly from the Power Supply PCB via a connection at PL6. The battery, start and stop LEDs are driven by the microcontroller via IC15.

• Syringe Size Measurement

A linear potentiometer mounted in the upper case detects the movement of the syringe clamp shaft. The linear potentiometer is configured as a potential divider and produces a signal relative to the syringe diameter. The signal from the potentiometer is fed into one of the ADC inputs of the microcontroller.

#### **Display PCB**

The Display PCB is located in the upper case assembly of the pump. For the purposes of maintenance and repair the Display PCB is supplied as a complete module.

#### **Flexible Circuits**

Two flexible circuits are used to connect the motor, opto switches and declutch micro switch on the transmission to the Control PCB. The motor optos and power connections are made via PL12, the plunger detect opto and declutch micro switch are connected via PL5.

• Motor Optical Encoders

Two slotted optical switches are mounted on the back of the motor/gearbox assembly to detect the speed and direction of rotation. The optical switches are activated by a flag mounted on the rear output shaft of the motor.

Declutch Microswitch

A microswitch, SW1, is mounted on the transmission carriage to detect when the transmission drive has been disengaged.

• Plunger Detect Optical Switch

A slotted optical switch is mounted inside the plunger holder. The optical switch detects when a syringe plunger is correctly located in the plunger holder.

#### Interfaces

• TCI Interface (Model TCI & TIVA only)

The interface PCB is located in the lower case and connects the TCI Diprifusor module into the RS232 communications port. The TCI Diprifusor module aerial lead connects directly to the aerial coil and a screened cable passes up to the TCI aerial mounted in the upper case.

#### RS232/Nursecall

These circuits are incorporated on the Control PCB. See also 'Mark I Hardware' below.

#### **Power Supply PCB**

WARNING: THE PUMP POWER SUPPLY HAS HIGH VOLTAGES ON THE EXPOSED SURFACES OF THE BOARD. THE PUMP MUST ONLY BE SERVICED BY QUALIFIED PERSONNEL USING THE RECOMMENDED EQUIPMENT.

The switched mode PSU used in the pump accepts an input voltage from 93V to 264V AC and generates two DC outputs that are used to power the system. The first output is rated at 7V 300mA and is used to charge the lead acid battery. The second output is rated at 7V 1.5A and is used to power the Motor, Display PCB, Control PCB and Interface PCB.

#### Audible Alarm

The main audible alarm is located on the Power Supply PCB and can be enabled either by the audible alarm drive, or the watchdog alarm signal.

#### Mark I Hardware

Mains On/Off Switch
Mochanical ON/OFF c

Mechanical ON/OFF switch, located on the side of the pump.

RS232/Nursecall

Interface PCB, fitted with the isolated RS232 and Nurse Call circuits.

# **Chapter 6**

# Spare Parts Replacement Procedures

# In this chapter

| In | troduction                            | 45 |
|----|---------------------------------------|----|
| A  | ccessing the Pump                     | 45 |
| L  | ower Case Assembly                    | 46 |
|    | Battery                               | 47 |
|    | PSU, Alarm, Mains Inlet               | 48 |
|    | Mains On/Off Switch (Mark I)          | 49 |
|    | RS232 Connector                       | 50 |
|    | RS232/Nursecall PCB (Mark I)          | 51 |
|    | TCI Diprifusor PCB, PE Stud Connector | 52 |
|    | Pole Clamp Assembly                   | 53 |
| U  | pper Case Assembly                    | 54 |
|    | Control PCB, Display PCB              | 55 |
|    | Transmission Assembly Removal         | 57 |
|    | Transmission Assembly Breakdown       | 58 |
|    | Syringe Size Pot, Syringe Clamp       | 66 |
|    | Aerial Assembly (Model TCI & TIVA)    | 68 |
|    | Pressure Disc Holder (Model P7000)    | 69 |
|    | Pressure Transducer (Model P7000)     | 70 |
|    | Window Display, Keypad                | 71 |
|    | Labels                                | 72 |

## Introduction

The information in this chapter is based on the Mark II pump unless otherwise stated.

- Ensure the pump is disconnected from the AC power supply and switched off before attempting to service the pump
- The pump contains static-sensitive components. Observe strict ESD precautions at all times
- Always protect the plunger holder and syringe clamp when the pump is upside down. For regular servicing, the use of the case support cradle, part number 0000JG00004, is recommended
- Ensure that no undue force is applied to the plunger holder and the leadscrew, when the unit is placed upside down to remove the six case retaining screws on the base
- Batteries should be disposed of as outlined by the local country regulations: do not send back to the manufacturer
- For fastener torque settings, refer to Appendix C, 'Fitting & Replacement Guidelines'
- Only use Cardinal Health recommended spare parts
- Following all spare part replacement and repair activities, testing must be performed in accordance with the Performance Verification Procedure (PVP), see Chapter 3, 'Routine Maintenance'.

### **Accessing the Pump**

#### Procedure

- 1. Remove the six case retaining screws and washers located on the base of the pump.
- 2. Carefully separate the upper and lower case halves and disconnect cables.
- 3. Reassemble in reverse order. Note that when closing the case halves, ensure the grey ribbon cable is stowed in front of the PSU heatsink.

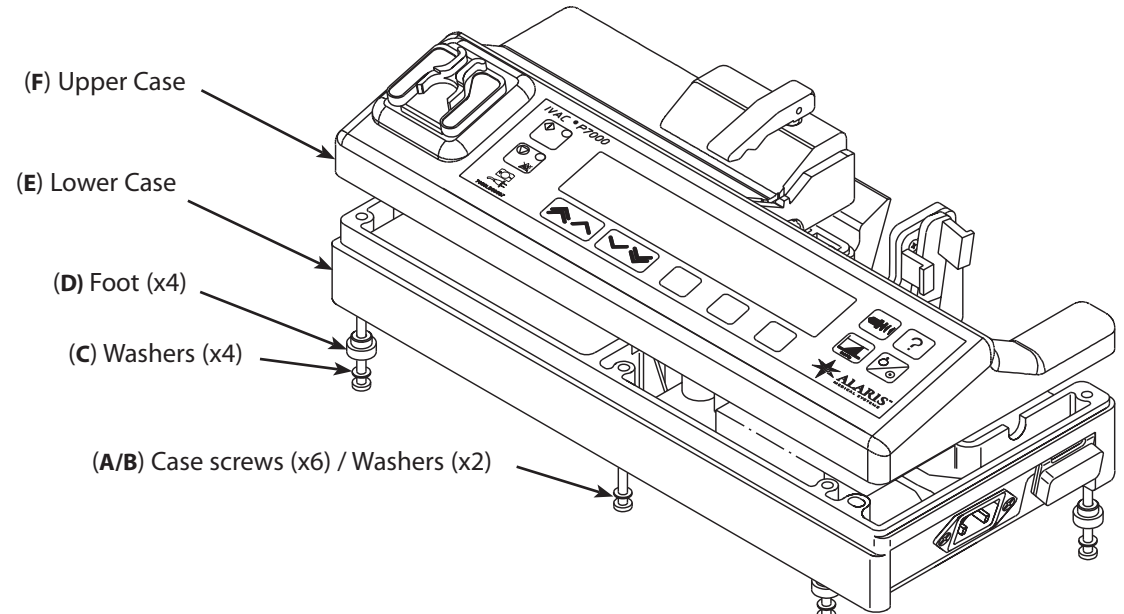

| ltem         | Description                                 | Part Number |
|--------------|---------------------------------------------|-------------|
| A            | SCREW M4 X 50 PAN POSI                      | 0000ME00302 |
| В            | WASHER M4 WAVEY SST                         | 0000ME00045 |
| С            | WASHER M4 PLAIN ZINC PLATED                 | 0000ME00310 |
| D            | SPARE UPGRADE MOULDED FOOT                  | 1000SP01066 |
| E            | KIT CASE LOWER TIVA/TCI                     | 6000SP00047 |
| E            | SPARE CASE LOWER P7000 MKI                  | 7000SP00010 |
| E            | SPARE CASE LOWER P7000 MKII                 | 7000SP00027 |
| F            | UPPER CASE 6000                             | 6000ME00010 |
| F            | SPARE CASE UPPER TCI                        | 6000SP00045 |
| F            | SPARE KIT UPPER P6000/TIVA                  | 6000SP00046 |
| F            | SPARE UPPER P7000 MKII                      | 7000SP00033 |
| *            | BLANK ON/OFF SWITCH LOWER (lower case side) | 6000ME00006 |
| * item not s | shown                                       |             |

## Lower Case Assembly

#### **Replacing the lower case**

- 1. To replace a lower case, it will be necessary to fully strip down the old case and insert all the components into the new lower case. This task requires a good knowledge of the pump, so be certain that you are fully conversant with all the procedures in this chapter before undertaking this replacement.
- 2. To strip down each lower case subassembly, follow the instructions in the relevant section of this chapter. These sections are:
  - Accessing the Pump
  - ♦ Battery
  - PSU, Alarm, Mains Inlet
  - Mains On/Off Switch (Mark I)
  - RS232 Connector
  - RS232/Nursecall PCB (Mark I)
  - TCI Diprifuser Module PCB, PE Stud Connector
  - Pole Clamp Assembly
- 3. To reassemble the components into the new lower case, simply reverse the order of disassembly.

## Battery

#### Procedure

- 1. Disconnect the battery cable from the Power Supply Unit (PSU).
- 2. Remove the two screws and washers which secure the battery restraining plate. Disconnect earth cable (Model TCI & TIVA only).

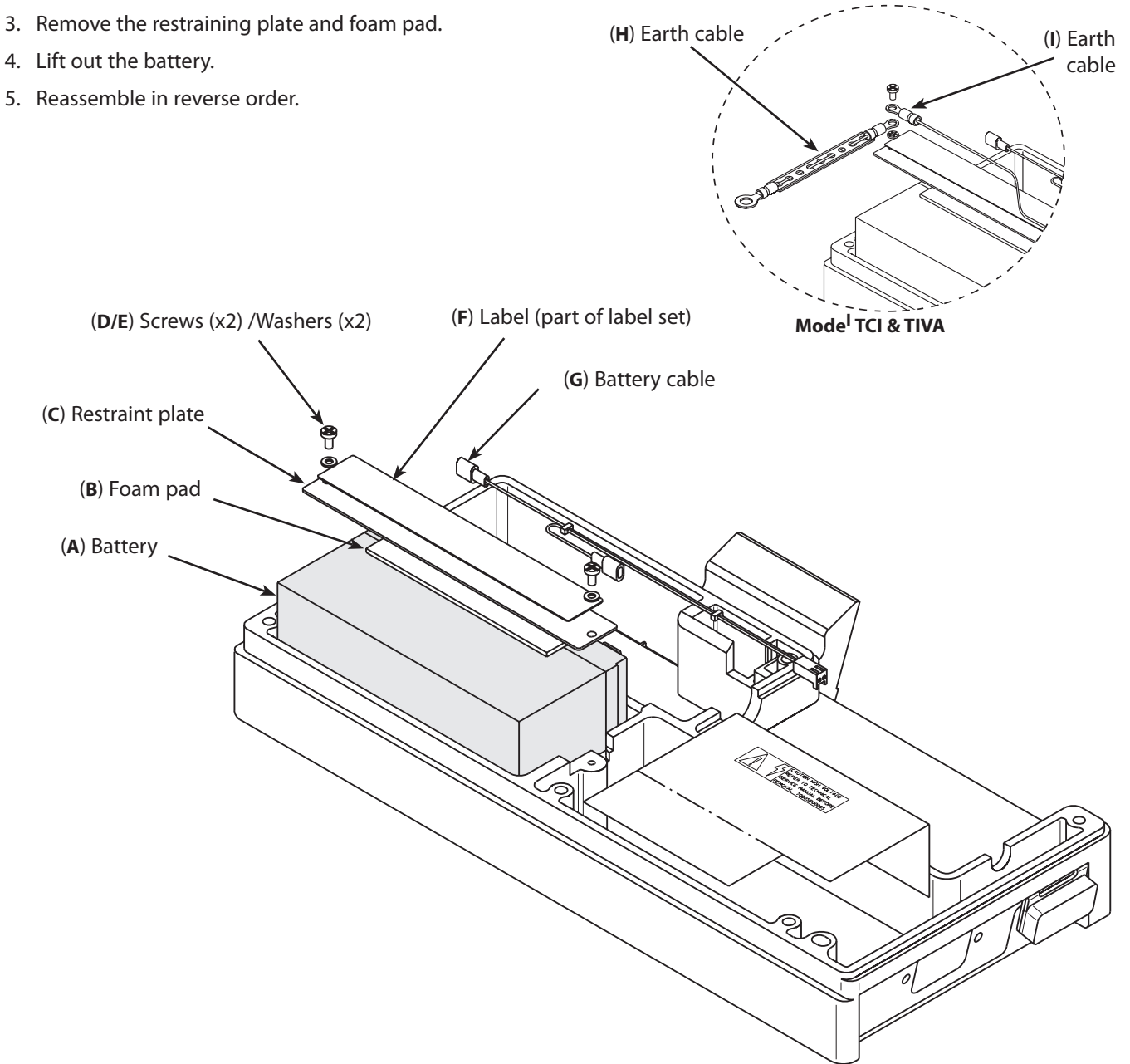

| ltem | Description                     | Part Number |
|------|---------------------------------|-------------|
| А    | BATTERY 6V SLA RECHARGE         | 0000EL00004 |
| В    | FOAM PAD BATTERY                | 1000ME01064 |
| С    | PLATE BATTERY RESTRAINT PUNCHED | 1000ME01123 |
| D    | SCREW M3X6 PAN HD POSI ZP+P     | 0000ME00221 |
| E    | WASHER M3 WAVEY SST             | 0000ME00015 |
| F    | LABEL SET P7000                 | 7000LB00009 |
| F    | LABEL SET P6000/TIVA/P7000 MKII | 6000LB00016 |
| F    | LABEL SET TIVA TCI              | 6000LB00015 |
| G    | ASSY CABLE BATTERY              | 1000SP00009 |
| Н    | EARTH CABLE PE TO BEAM          | 6000SP00006 |
| I    | EARTH CABLE PE TO BATTERY PLATE | 6000SP00005 |

# PSU, Alarm, Mains Inlet

#### **Procedure**

- 1. Disconnect the grey ribbon cable, the mains inlet connector, the battery connector and the alarm speaker from the PSU PCB.
- 2. Remove the two screws which secure the mains inlet to the lower case. Slide out the mains inlet assembly and gasket.
- 3. Remove the four mounting screws which hold in the PCB and remove the PSU board.
- 4. Remove the alarm speaker and seal ring from the PSU.
- 5. Peel off the insulator cover.
- 6. Reassemble in reverse order.

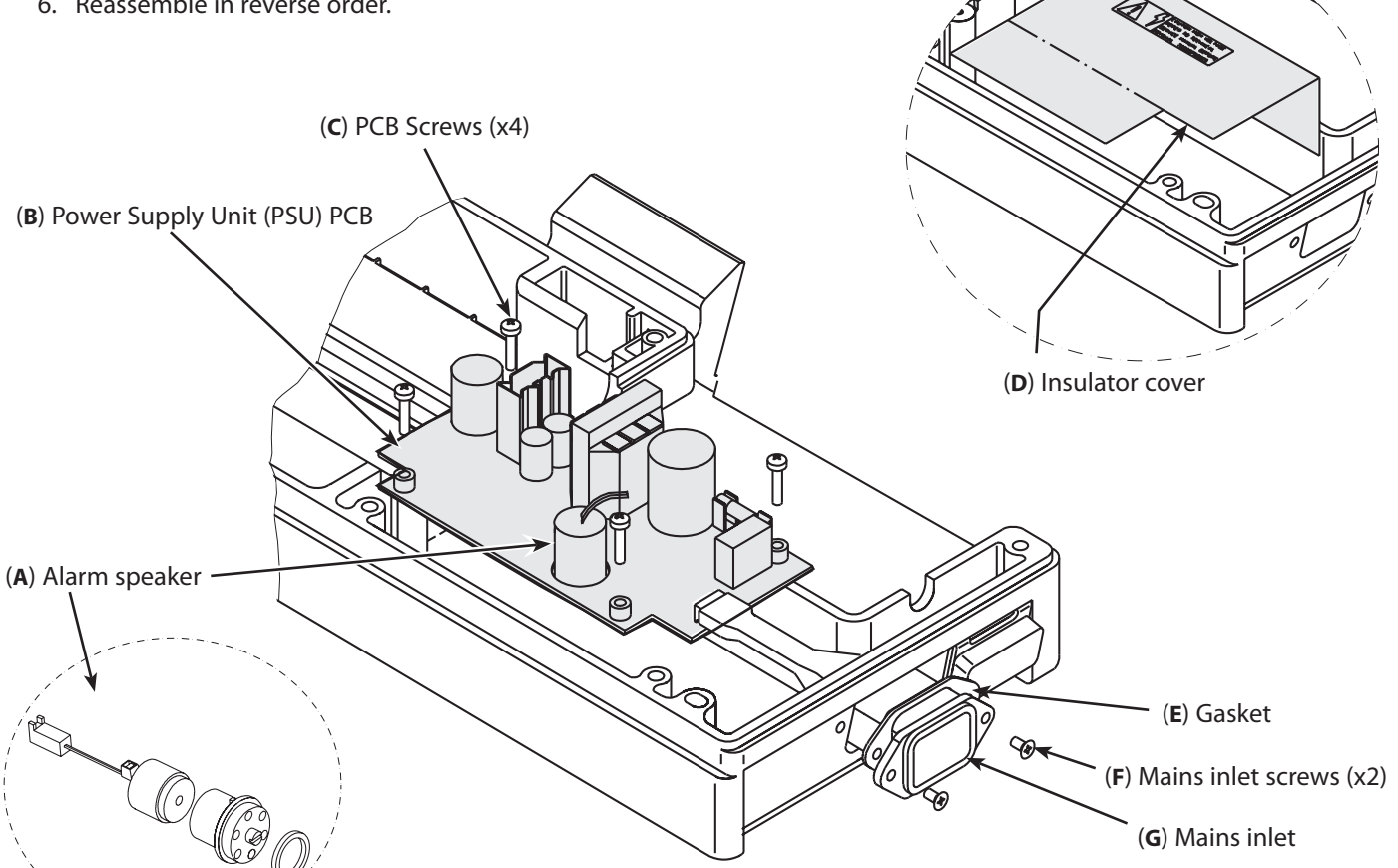

#### **Spare Parts**

| Description                                 | Part Number                                                                                                    |
|---------------------------------------------|----------------------------------------------------------------------------------------------------|
| P7 FAMILY POOR SOUNDER MODE KIT             | 1000SP00235                                                                                                    |
| SPARE PSU MKII FUNCTIONAL EARTH             | 6000SP00026                                                                                                    |
| PSU UPGRADE MKII FUNCTIONAL EARTH           | 6000SP00021                                                                                                    |
| LINK FUSE 2A PICOFUSE                       | 0000EL00284                                                                                                    |
| CONNECTOR PLUG 16 WAY HEADER                | 0000EL00011                                                                                                    |
| LINK FUSE 2A PICOFUSE                       | 0000EL00284                                                                                                    |
| ASSY ALARM TUBE WITH RESISTOR               | 1000SP01169                                                                                                    |
| SCREW M3X12 POZI HD Z+C                     | 0000ME00189                                                                                                    |
| ASSY INSULATOR PSU (P7000 MKII, TCI & TIVA) | 6000SP00008                                                                                                    |
| ASSY INSULATOR PSU P7000 (MKI, P6000, TIVA) | 7000SP00005                                                                                                    |
| GASKET MAINS INLET V4                       | 1000ME01074                                                                                                    |
| SCREW M3X8 CSK HD POSI SS                   | 0000ME00268                                                                                                    |
| ASSY MAINS INLET FUNCTIONAL EARTH           | 6000SP00020                                                                                                    |
| ASSY MAINS INLET EARTHED (TCI & TIVA)       | 6000SP00010                                                                                                    |
|                                             | Description<br>P7 FAMILY POOR SOUNDER MODE KIT<br>SPARE PSU MKII FUNCTIONAL EARTH<br>PSU UPGRADE MKII FUNCTIONAL EARTH<br>LINK FUSE 2A PICOFUSE<br>CONNECTOR PLUG 16 WAY HEADER<br>LINK FUSE 2A PICOFUSE<br>ASSY ALARM TUBE WITH RESISTOR<br>SCREW M3X12 POZI HD Z+C<br>ASSY INSULATOR PSU (P7000 MKII, TCI & TIVA)<br>ASSY INSULATOR PSU P7000 (MKI, P6000, TIVA)<br>GASKET MAINS INLET V4<br>SCREW M3X8 CSK HD POSI SS<br>ASSY MAINS INLET FUNCTIONAL EARTH<br>ASSY MAINS INLET EARTHED (TCI & TIVA) |

\* item not shown

# Mains On/Off Switch (Mark I)

#### **Procedure**

- 1. Disconnect the mains On/Off switch from the PSU board.
- 2. Lever out the On/Off switch assembly from the lower case.
- 3. Reassemble in reverse order.

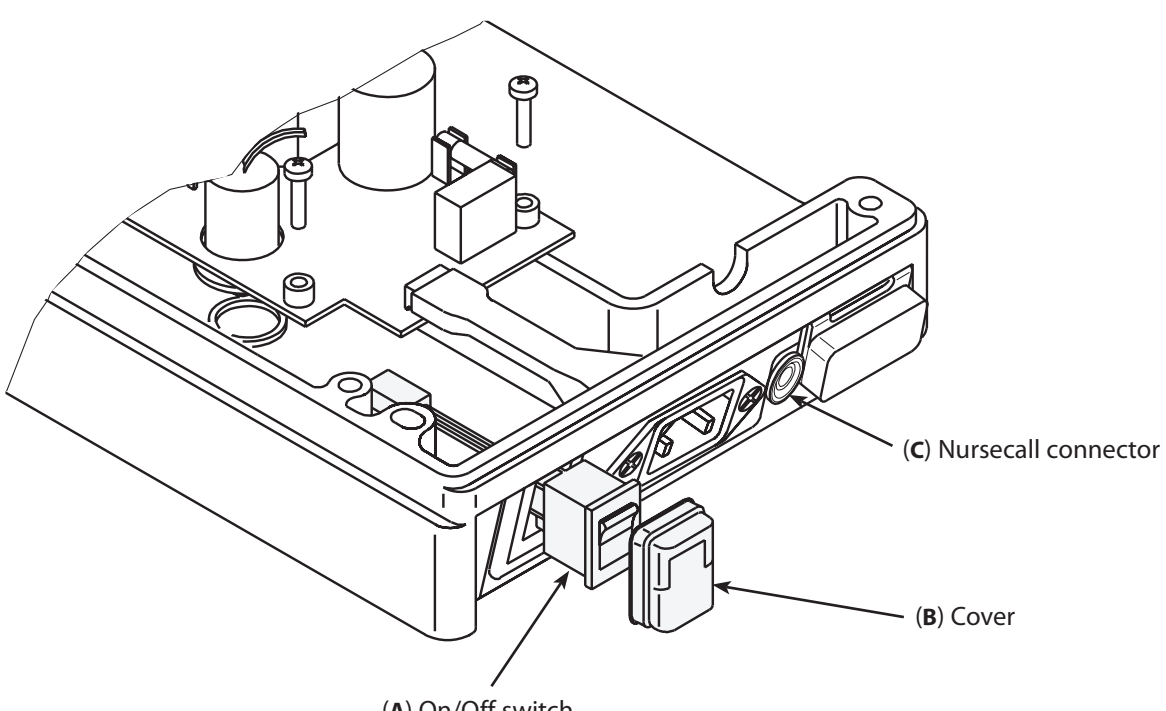

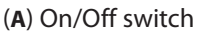

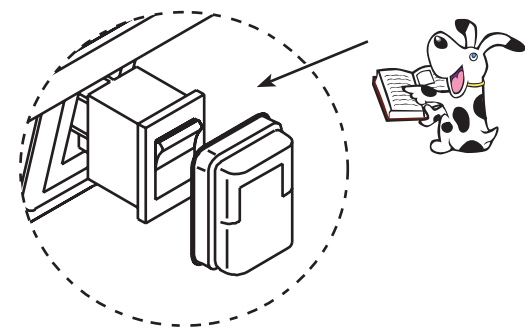

When refitting, note that the mains On/Off switch assembly is inserted with the OFF rocker topmost, and that the cover is fitted as shown here.

| ltem | Description                     | Part Number |
|------|---------------------------------|-------------|
| А    | ASSEMBLY ON/OFF SWITCH          | 1000SP00007 |
| В    | ON/OFF SPLASH COVER A4          | 1000ME01103 |
| В    | SPARE FLUID SEALING UPGRADE KIT | 1000SP01048 |
| С    | ASSY NURSECALL CONN V4          | 1000SP01025 |
|      |                                 |             |

# **RS232** Connector

#### Procedure

- 1. Remove the four screws which secure the cover plate to the underside of the lower case. Hinge the cover plate open and remove it.
- 2. Disconnect the RS232 ribbon cable from the Control PCB.
- 3. Remove the two screws which secure the RS232 connector to the lower case and slide out the connector assembly and gasket.
- 4. Reassemble in reverse order.

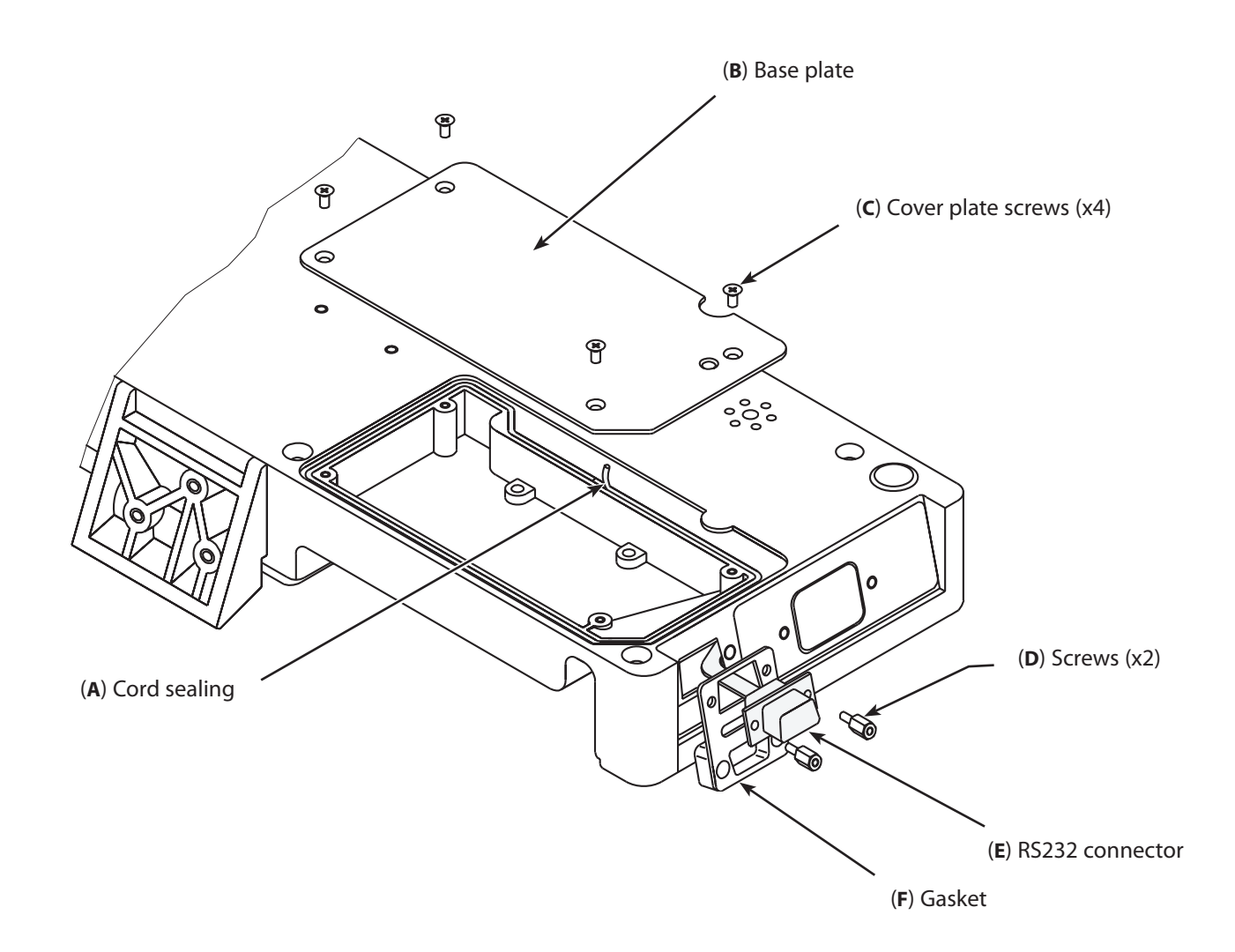

| Spare Parts |                                       |             |
|-------------|---------------------------------------|-------------|
| ltem        | Description                           | Part Number |
| А           | CORD SEALING SILICONE ID 0.95         | 1000ME01087 |
| В           | PLATE BASE P SERIES                   | 6000ME00026 |
| С           | SCREW M3X8 CSK HD POSI SS             | 0000ME00268 |
| D           | SCREW MALE/FEMALE M3.4 BRASS & NICKEL | 0000ME00279 |
| E           | ASSY RS232/NC CONNECTOR INSULATED     | 6000SP00024 |
| F           | GASKET RS232 MOULDED & CAP A4         | 1000ME01106 |

# RS232/Nursecall PCB (Mark I)

#### Procedure

- 1. Remove the four screws which secure the cover plate to the underside of the lower case. Hinge the cover plate open and remove it.
- 2. Disconnect the RS232 ribbon cable from the Control PCB.
- 3. Disconnect cables from the RS232/Nursecall PCB. Remove the RS232 ribbon cable by pulling it through the slot in case wall.
- 4. Remove the two nuts which secure the RS232 connector. Slide out the connector assembly and gasket.
- 5. Remove the three screws and washers which secure the RS232/Nursecall PCB and remove the board from the lower case.
- 6. Reassemble in reverse order.

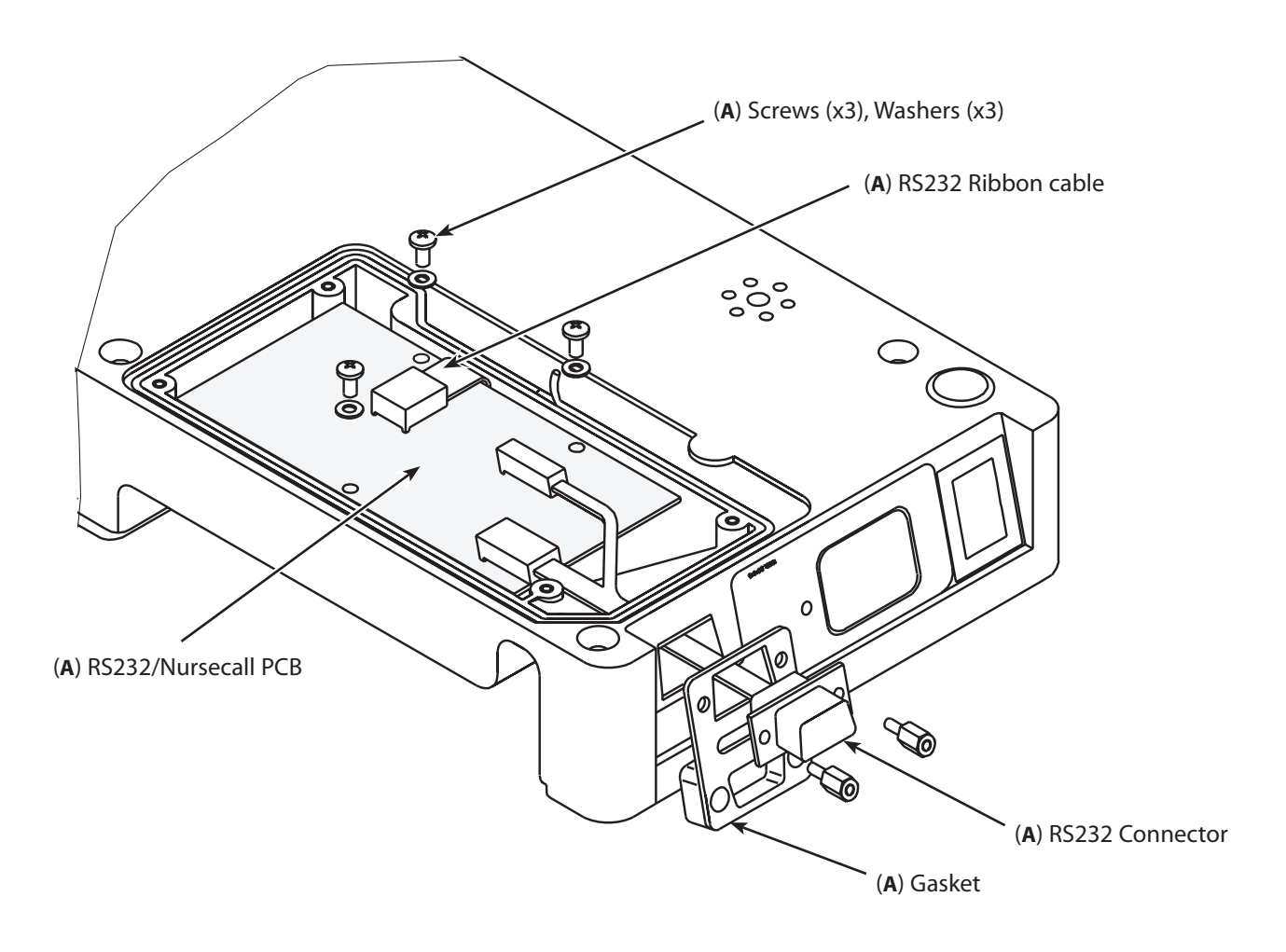

**Spare Parts** 

Item Description

A SPARES KIT RS232 OPTION

**Part Number** 1000SP00210

# TCI Diprifusor PCB, PE Stud Connector

#### Procedure

- 1. Remove the five screws which secure the cover plate to the underside of the lower case. Note: Use star driver to remove fifth screw. Hinge the cover plate open and remove it.
- 2. Disconnect ribbon cable from the TCI Diprifusor PCB.
- 3. Remove the two screws which secure the TCI Diprifusor PCB and remove the PCB from the lower case, carefully pulling through the aerial lead.
- 4. Disconnect the earth cable from the PE stud connector, as shown in Figure 2. below.
- 5. Remove the PE stud washers, plates and spacer slide out connector assembly.
- 6. Reassemble in reverse order.

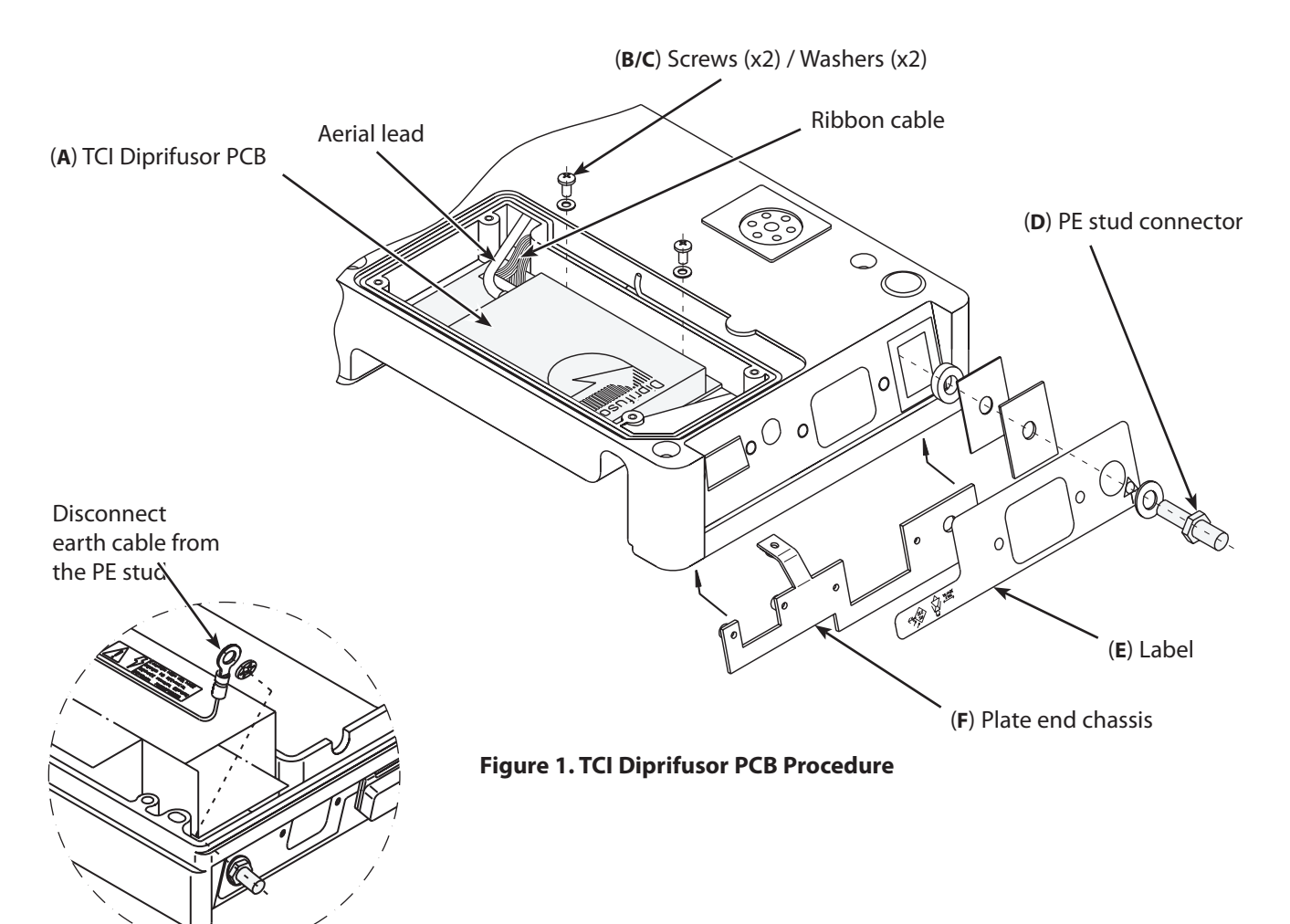

Figure 2. Earth cable

| ltem | Description                      | Part Number                             |
|------|----------------------------------|-----------------------------------------|
| A    | ASSY PCB TIVA & TCI              | 6000EL00004                             |
| В    | SCREW M3X6 PAN HD POSI ZP+P      | 0000ME00221                             |
| С    | FLAT WASHER NYLON M3 TO ISO 7089 | 0000ME00044                             |
| D    | STUD PE CONNECTOR M6 THREAD x 15 | 0000ME00141                             |
| E    | LABEL SWITCH PANEL END TCI       | 6000LB00010 (see also 'Labels' section) |
| F    | PLATE END CHASSIS TCI            | 6000ME00020                             |

# Pole Clamp Assembly

This instruction applies to the adjustable pole clamp assembly.

#### Procedure

- 1. Ensure that the hinge is fully open (for access to hinge screws).
- 2. Remove the two pole clamp screws and washers.
- 3. Remove the two hinge screws and washers. Remove blanking plate.
- 4. Reassemble in reverse order.

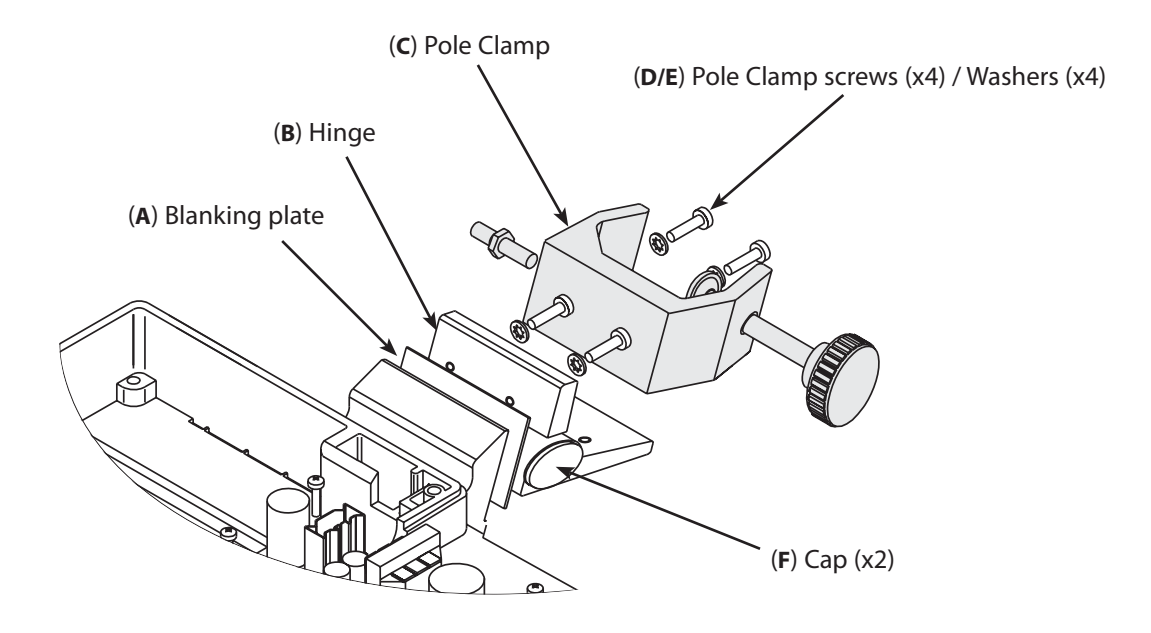

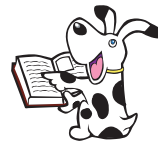

For information on pole clamp adjustment torque settings, refer to Appendix C, 'Fitting and Replacement Guidelines'.

#### Spare Parts

| ltem | Description                            | Part Number |
|------|----------------------------------------|-------------|
| А    | PLATE BLANKING POLE CLAMP              | 1000ME00211 |
| В    | ASSY POLE CLAMP ADJUSTABLE             | 7000SP00016 |
| С    | SPARE POLE CLAMP 40MM                  | 1000SP01015 |
| *    | ASSY ADJUSTABLE POLE CLAMP QUICK TRANS | 7000SP00011 |
| D    | SCREW M4x16 DIN 7985 ZP+P              | 0000ME00227 |
| E    | WASHER M4 SHAKEPROOF                   | 0000ME00286 |
| F    | CAP END CLAMP ADJUSTABLE               | 7000ME00052 |
|      |                                        |             |

\* item not shown

## **Upper Case Assembly**

#### Replacing the upper case

- 1. To replace an upper case, it will be necessary to fully strip down the old case and insert all the components into the new upper case. This task requires a good knowledge of the pump, so be certain that you are fully conversant with all the procedures in this chapter before undertaking this replacement.
- 2. To strip down each upper case subassembly, follow the instructions in the relevant section of this chapter. These sections are:
  - Accessing the Pump
  - Control PCB, Display PCB
  - Transmission Assembly Removal
  - Transmission Assembly Breakdown
  - Syringe Size Pot, Syringe Clamp
  - ◆ Aerial Assembly (Mode<sup>I</sup> TCI & TIVA)
  - Pressure Disc Holder (Mode<sup>l</sup> P7000)
  - Pressure Transducer (Mode<sup>l</sup> P7000)
  - Display, Keypad
  - Labels
- 3. To reassemble the components into the new upper case, simply reverse the order of disassembly.

## Control PCB, Display PCB

#### Procedure

- 1. Disconnect the earth cable from the transmission assembly.
- 2. Remove the five PCB fixing screws and withdraw the Control PCB and Display PCB together.
- 3. Pull out the four standoffs/pins to separate the Control PCB and the Display PCB.
- 4. Reassemble in reverse order.

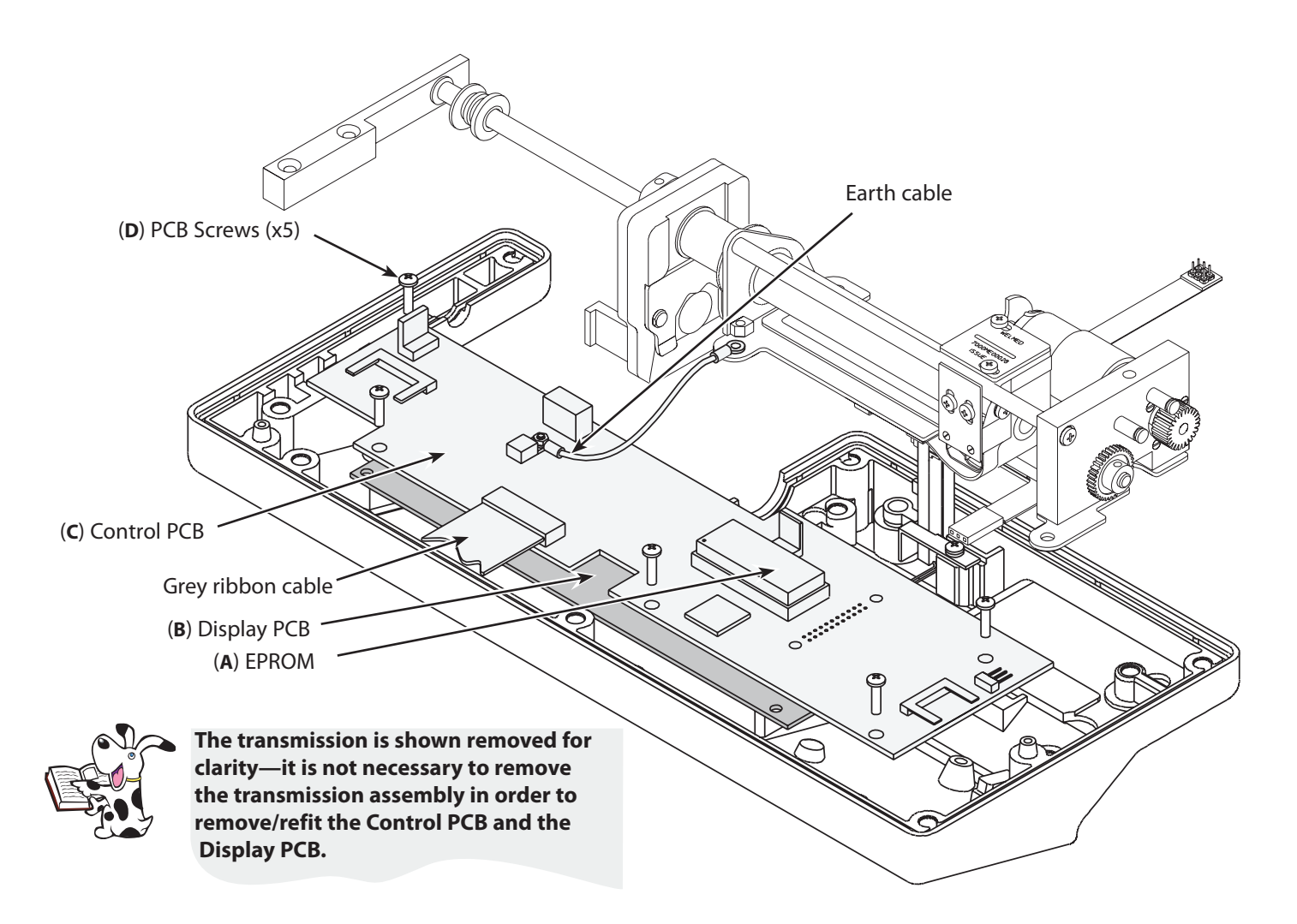

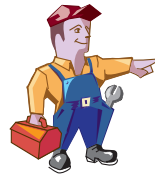

Mandatory when serviced Inspect and fit display spacers on pumps if the serial number is within the ranges: 6001-00001 to 6001-13816 6002-00001 to 6002-11388 6003-00001 to 6003-01126 7001-00001 to 7001-13717

Procedure:

- 1) Visually inspect for the correct fit of the display pcb to the control pcb it is necessary to remove the control pcb (with display pcb attached) from the upper case.
- 2) When removed, check that the display pcb is located on the four mounting spacers and is pressed as far as possible onto the mounting spacer.
- 3) There shall be no gap between the spacer mounting face and either the control or display pcbs.
- 4) If a gap is present or the pcbs are not securely fitted the spacers are to be replaced with new spacer (0000ME00387).

## Control PCB, Display PCB (continued)

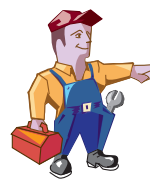

EPROM socket contact failure could lead to pumps exhibiting errors 5, 25, 35, 36 or 37. Add a new socket if a pump exhibits one of these errors, has a control pcb 6000EL00001 and issues 1 through 12 and the serial number is within the ranges:

6001-12376 to 6001-14298 6002-10096 to 6002-11583 6003-00803 to 6003-01130 7001-11090 to 7001-14716

#### **Procedure:**

- 1) Remove the existing EPROM and fit the new socket (32 way Dual In Line (DIL) 0000EL00450) into the existing socket as shown below.
- 2) Refit the EPROM as shown.
- 3) Note that minimal clearance exists between the new EPROM height and the battery plate, hence ensure new EPROM and socket are fully inserted.

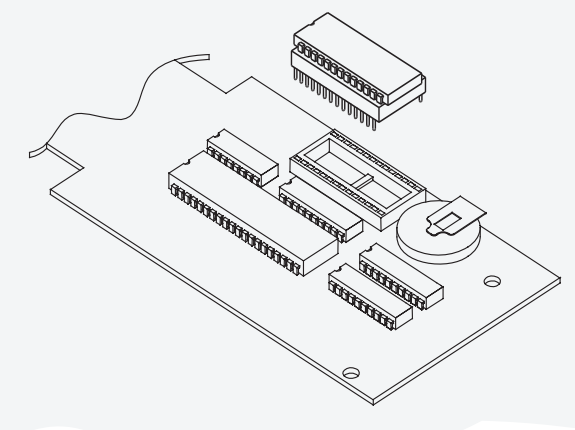

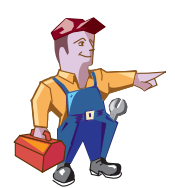

On certain Model P7000 control boards a regulator circuit is fitted to the PCB at PL11 to maintain linear position sensing regulation. When upgrading to Version 2 software the regulator circuit should be removed if fitted.

#### **Spare Parts**

| ltem | Description                           | Part Number |
|------|---------------------------------------|-------------|
| A    | P6000 V3R2 S/W UPGRADE KIT            | 1000SP00529 |
| A    | P7000 V3R2 S/W UPGRADE KIT            | 1000SP00530 |
| A    | P6000 (TIVA) V3R2 S/W UPGRADE KIT     | 1000SP00531 |
| A    | P6000 (TIVA TCI) V3R2 S/W UPGRADE KIT | 1000SP00532 |
| В    | SPARE DISPLAY BOARD P6/TIVA/P7        | 7000SP00020 |
| *    | SPACER 4.8MM DOUBLE SELF              | 0000ME00387 |
| С    | SPARE UPGRADE CONTROL P6/P7/TIVA      | 7000SP00030 |
| С    | SPARES CONTROL PCB P6000 MKII         | 6000SP00018 |
| С    | SPARE UPGRADE P6000 MkI-MkII          | 6000SP00016 |
| С    | SPARE UPGRADE KIT P7000 MKI-MKII      | 7000SP00026 |
| С    | SPARE UPGRADE TIVA MkI-MkII           | 6000SP00017 |
| *    | ASSY CABLE 16 WAY RIBBON              | 1000EL00135 |
| *    | ASSY CABLE TCI                        | 6000SP00007 |
| *    | IC SOCKET 32W-DIL TURNEDPIN           | 0000EL00450 |
| *    | BATTERY NICd 2.4V 40mAH               | 0000EL00208 |
| *    | BUZZER PCB P7000 TMB-05               | 0000EL00442 |
| D    | SCREW M3X12 POZI HD Z+C               | 0000ME00189 |

\* item not shown

## **Transmission Assembly Removal**

#### Procedure

- 1. Remove the four chassis screws and washers and two beam screws which secure the transmission assembly.
- 2. Disconnect cables and remove the transmission assembly from the upper case.
- 3. Reassemble in reverse order.

#### (A) Beam screws (x2)

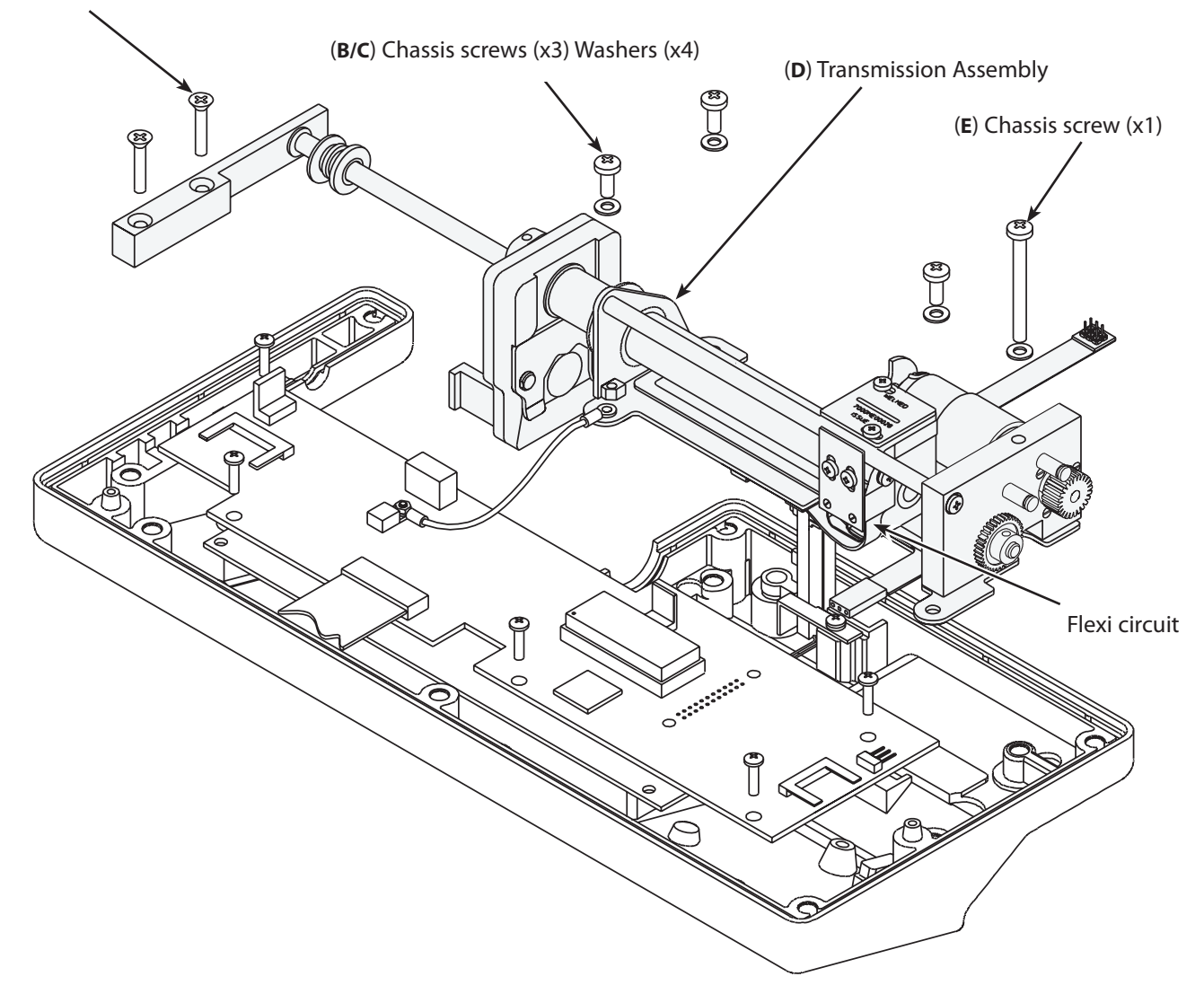

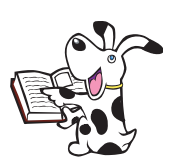

When refitting the transmission assembly into the upper case, ensure that the flexi circuit is adjusted so the flex does not catch or click when mechanism is declutched or moved manually.

#### **Spare Parts**

| ltem | Description                         |
|------|-------------------------------------|
| А    | SCREW M4x20 CSK HD POSI SS          |
| В    | SCREW M4x8 PAN HD POSI              |
| С    | WASHER M4 WAVEY SST                 |
| D    | SPARE TRANSMISSION P6000/TIVA/P7000 |
| D    | SPARE TRANSMISSION TCI              |
| E    | SCREW M4x40 PAN HD POSI 2 ZP+P      |

#### Part Number

0000ME00255 0000ME00246 0000ME00045 7000SP00022 6000SP00027 0000ME00225

# Transmission Assembly Breakdown

#### **Bonded Beam**

- 1. Remove nut securing the bonded beam.
- 2. Reassemble in reverse order.

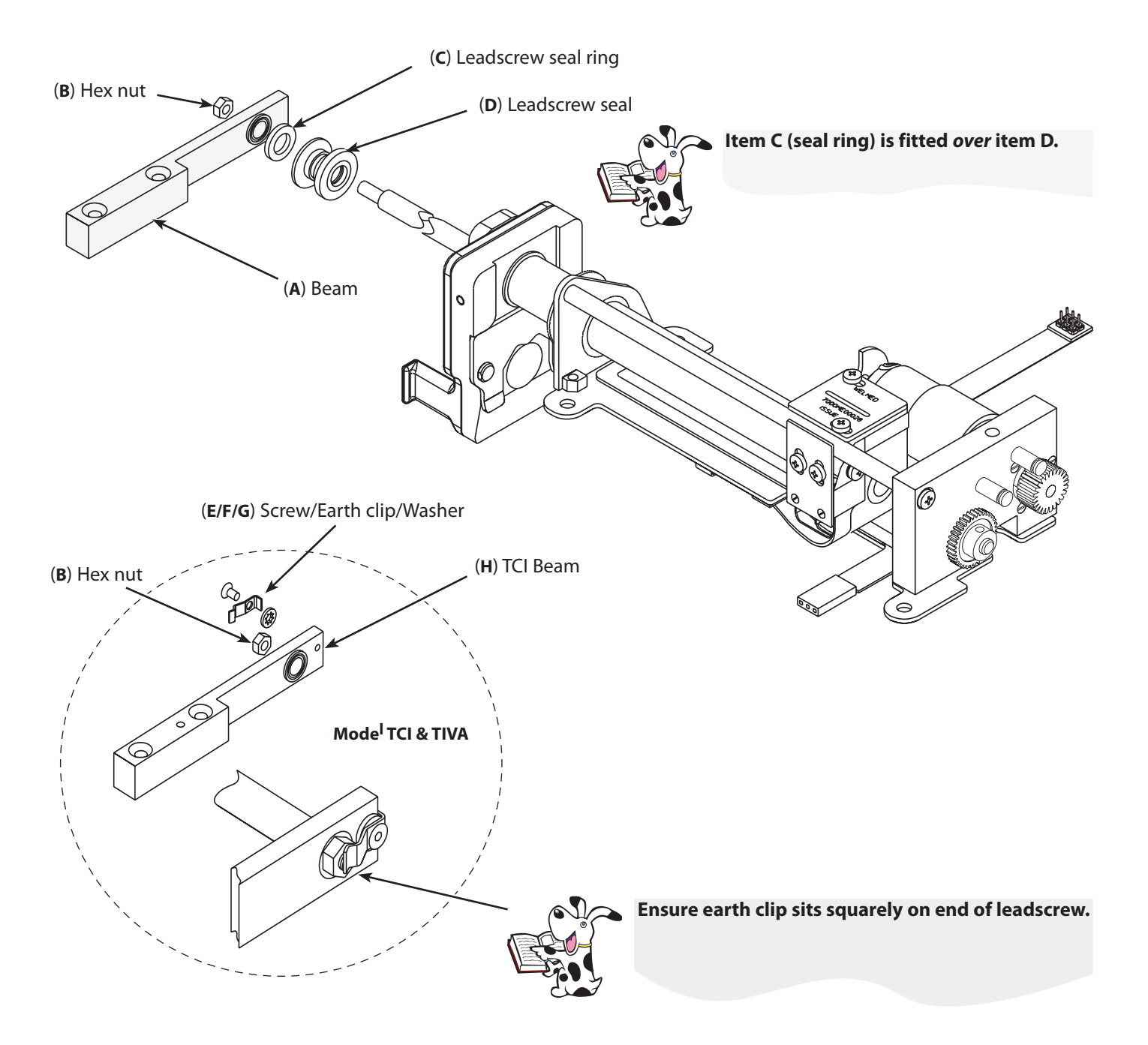

| ltem | Description                        | Part Number |
|------|------------------------------------|-------------|
| Α    | PSERIES BEAM ASSEMBLY              | 1000SP00247 |
| В    | HEX NUT M3 STAINLESS STEEL A4      | 0000ME00292 |
| С    | SEAL RING LEADSCREW                | 1000ME01048 |
| D    | ASSY LEADSCREW SEAL                | 1000SP01063 |
| E    | SCREW M2.5X6 CSK HEAD SKT A4 ST/ST | 0000ME00288 |
| F    | CLIP EARTH LEADSCREW TCI           | 6000ME00018 |
| G    | WASHER M2.5 SHAKEPROOF             | 0000ME00287 |
| Н    | TCI BEAM ASSEMBLY                  | 6000SP00011 |

#### Leadscrew, Chassis Plate

- 1. Remove the pin securing the leadscrew gear. Declutch mechanism and pull out leadscrew.
- 2. Remove the four chassis plate assembly screws.
- 3. Reassemble in reverse order.

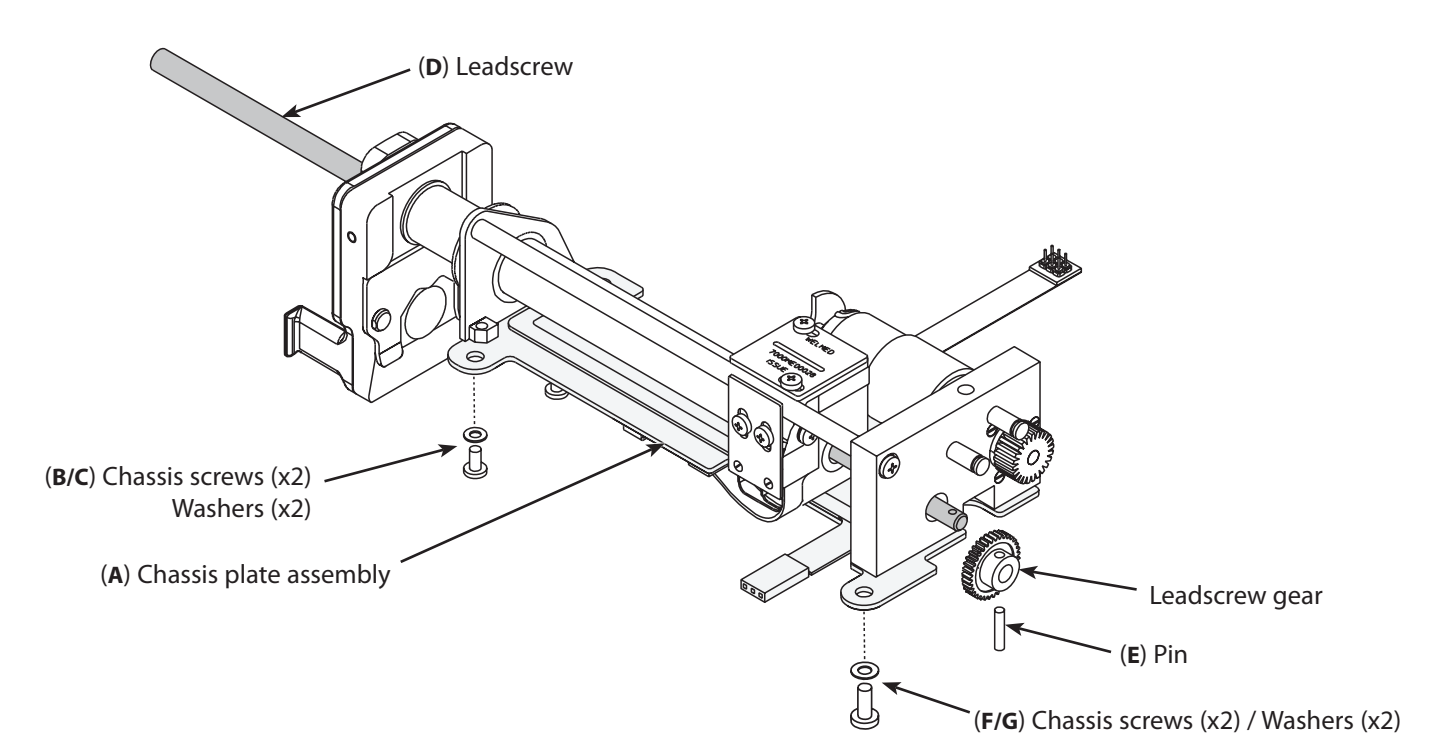

#### **Torsion Rod**

- 1. Remove the securing screw, washer and circlip then slide out torsion rod.
- 2. Reassemble in reverse order.

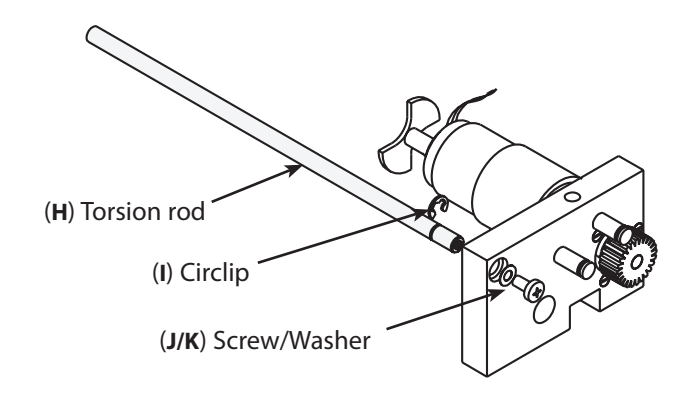

| ltem | Description                                      | Part Number |
|------|--------------------------------------------------|-------------|
|      |                                                  |             |
| A    | ASSY CHASSIS POTENTIOMETER                       | 7000SP00018 |
| В    | SCREW M3X6 PAN HD POSI ZP+P                      | 0000ME00221 |
| С    | WASHER M3 WAVEY SST                              | 0000ME00015 |
| D    | LEADSCREW V4                                     | 1000ME01011 |
| E    | PIN TENSION DIA 2.0X10mm                         | 0000ME00016 |
| F    | SCREW M4X8 PAN HD POSI                           | 0000ME00246 |
| G    | WASHER M4 WAVEY SST                              | 0000ME00045 |
| Н    | ROD TORSION P7000                                | 7000ME00015 |
| I    | CIRCLIP E TYPE SHAFT DIA 4.8                     | 0000ME00002 |
| J    | SCREW M3X6 PAN HD POSI ZP+P                      | 0000ME00221 |
| J    | SCREW M3X16 CSK HD POSI STAINLESS STE (TCI&TIVA) | 0000ME00284 |
| К    | WASHER M3 WAVEY SST                              | 0000ME00015 |
| К    | WASHER M3 SHAKEPROOF (TCI&TIVA)                  | 0000ME00285 |

#### Motor

- 1. Remove the circlips and washers securing the two motor idler gears.
- 2. Disconnect (de-solder) the two motor wires from the flexible circuit.
- 3. Remove the three mounting plate fixing screws.
- 4. Reassemble in reverse order.

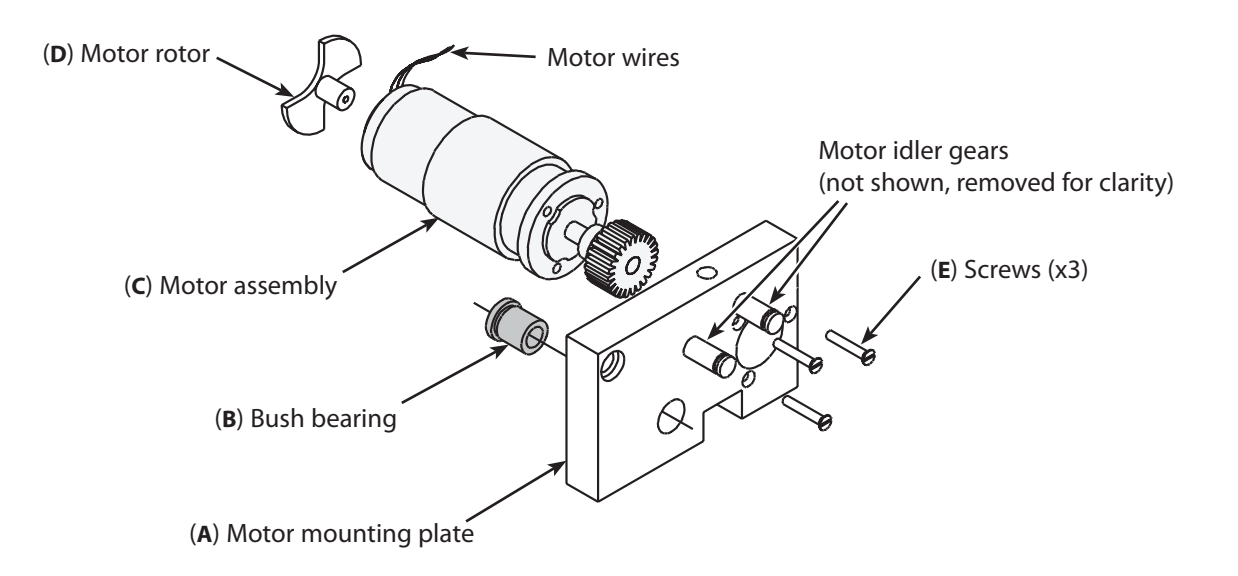

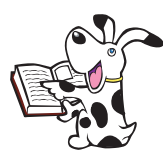

Ensure the motor rotor rotates freely and does not strike the motor opto switches when refitting motor assembly.

| ltem | Description                        | Part Number |
|------|------------------------------------|-------------|
| А    | ASSY PLATE MOTOR MOUNTING P7000    | 7000ME00062 |
| А    | ASSY MOTOR MOUNTING TCI            | 6000ME00025 |
| В    | BUSH MOTOR BEARING MOULDED         | 1000ME01113 |
| С    | MOTOR ASSEMBLY P7000               | 7000ME00068 |
| D    | MOTOR ROTOR ENCODER 4 LINE MOULDED | 7000ME00034 |
| E    | SCREW M2X12 CSK HD SLOTTED         | 0000ME00084 |

#### Linear Potentiometer, Motor Flexi Circuit

- 1. Remove the two motor opto screws securing the motor flexi circuit assembly.
- 2. Prise the chassis plate cable clip open and remove the transmission flexi cable from the chassis underside.
- 3. Reassemble in reverse order.

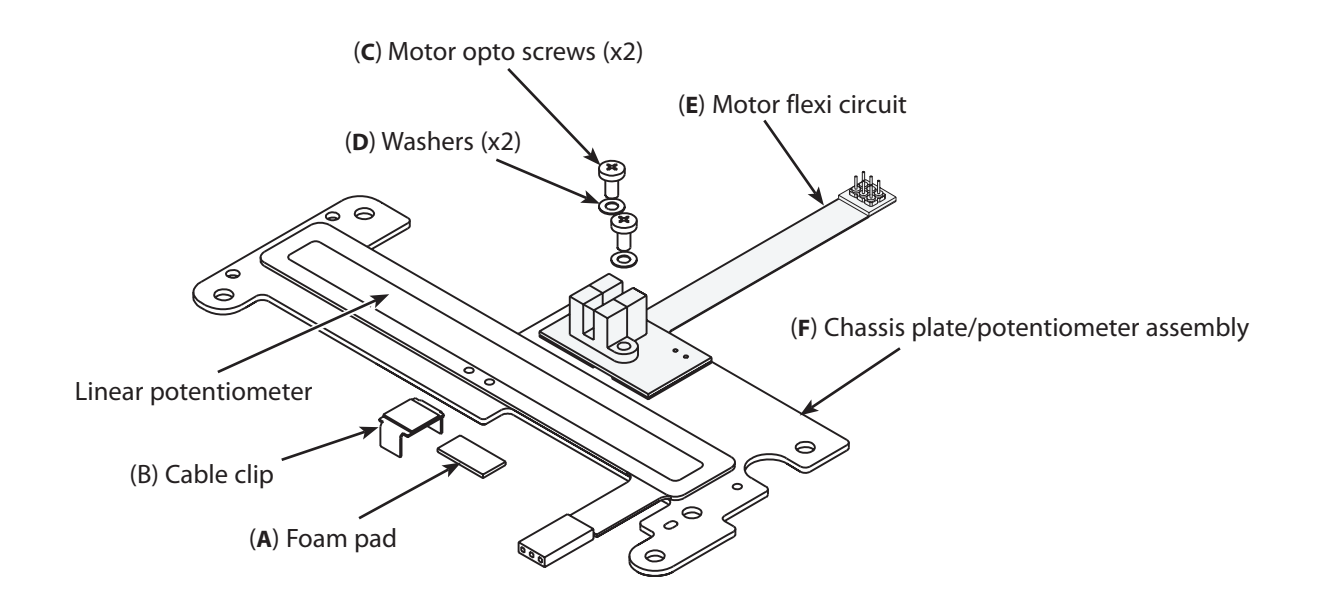

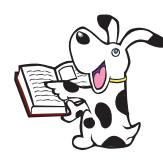

Ensure the correct positioning of the chassis plate/potentiometer assembly. Fit the motor mounting plate into the holes on the chassis plate and line the linear potentiometer up with the edge of the chassis plate and the edge of the motor mounting plate.

#### Spare Parts

| ltem | Description                 | Part Number |
|------|-----------------------------|-------------|
| A    | FOAM PAD                    | 1000ME01066 |
| В    | CABLE CLIP ADHESIVE         | 0000EL00095 |
| C    | SCREW M3X6 PAN HD POSI ZP+P | 0000ME00221 |
| D    | WASHER M3 WAVEY SST         | 0000ME00015 |
| E    | ASSY FLEXI CIRCUIT MOTOR    | 7000SP00002 |
| *    | CONNECTOR PLUG 14 WAY       | 0000EL00106 |
| F    | ASSY CHASSIS POTENTIOMETER  | 7000SP00018 |

\* item not shown

#### P7000, P6000, TIVA, TCI & TIVA

#### **Carriage, Outer Tube and Plunger Assembly**

- 1. To breakdown the carriage, outer tube and plunger assembly, refer to the diagrams on the following pages (Figures 1, 2, 3 and 4), removing components as required.
- 2. Reassemble in reverse order.

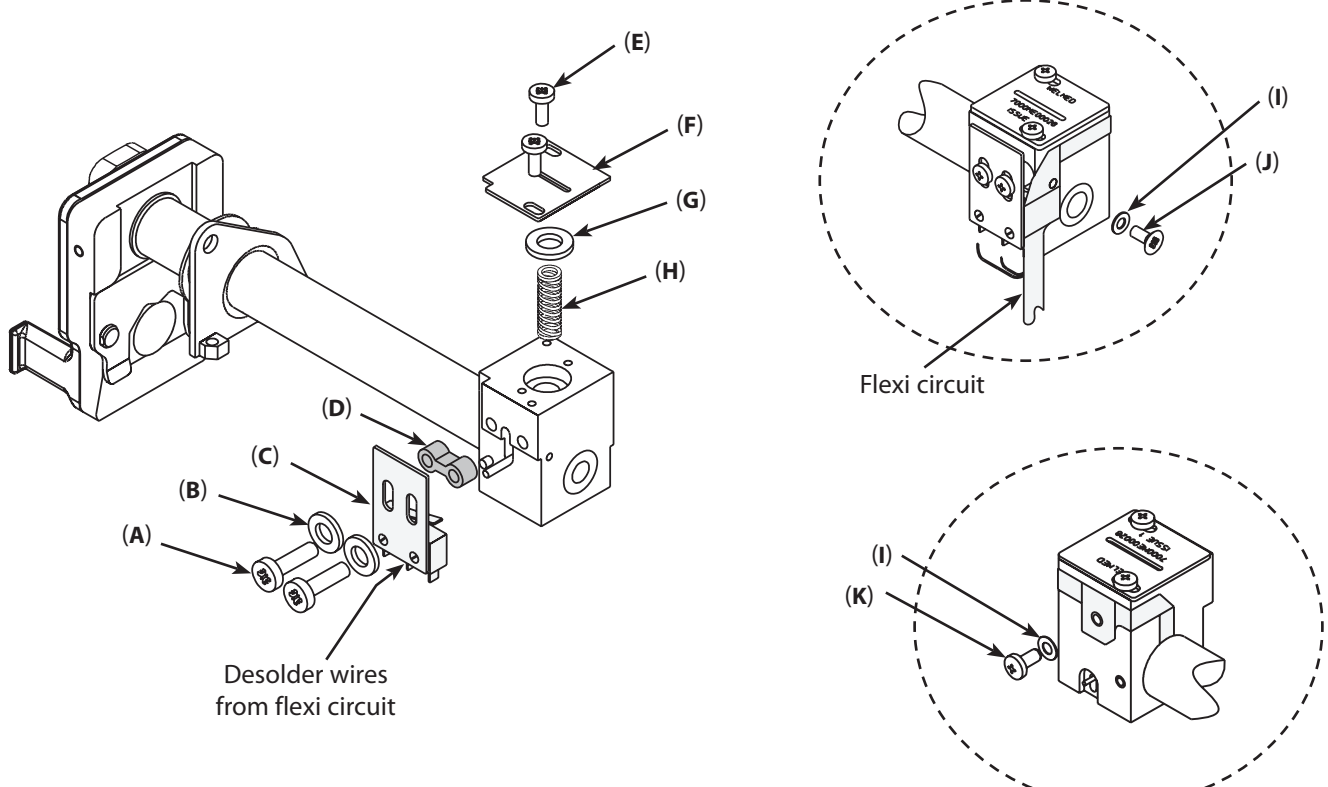

Figure 1. Transmission Assembly Breakdown

| ltem | Description                          | Part Number |
|------|--------------------------------------|-------------|
| А    | SCREW No4x1/2" PAN HD                | 0000ME00032 |
| В    | WASHER M3 PLAIN Z+C                  | 0000ME00048 |
| С    | ASSY MICROSWITCH V4                  | 1000SP01022 |
| D    | SPACER DUAL TRANSMISSION             | 1000ME00177 |
| E    | SCREW No3x3/8" PAN HD                | 0000ME00031 |
| F    | PLATE CARRIAGE                       | 7000ME00028 |
| G    | WASHER 12X1.6X6.4 I/D NYLON          | 0000ME00391 |
| Н    | SPRING COMP OD 6.1 19 LONG           | 0000ME00003 |
| I    | FLAT WASHER NYLON M3 TO ISO 7089     | 0000ME00044 |
| J    | SCREW No4x1/4" CSK TRUNCATED POZI SS | 0000ME00313 |
| K    | SCREW No4x1/4" PAN HD                | 0000ME00011 |

#### Carriage, Outer Tube and Plunger Assembly (continued)

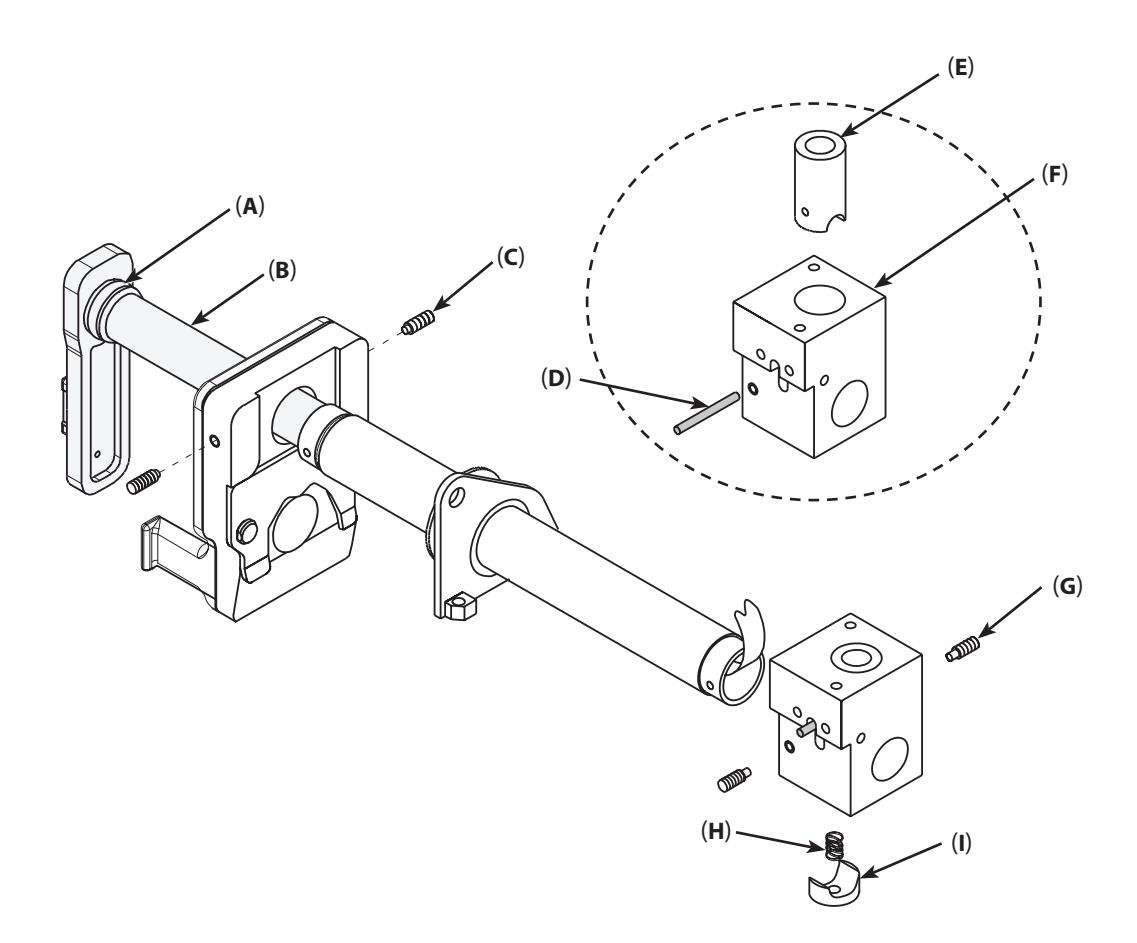

Figure 2. Transmission Assembly Breakdown

| ltem | Description                     | Part Number |
|------|---------------------------------|-------------|
| А    | O RING NITRILE 11.5X1.5         | 0000ME00277 |
| В    | LEVER TUBE DECLUTCH             | 1000SP01084 |
| С    | SCREW M3X8 TORX T6 SET PART DOG | 1000ME01134 |
| D    | PIN TENSION DIA 2.0X20mm        | 0000ME00018 |
| E    | HALF NUT V4                     | 1000ME00097 |
| F    | CARRIAGE COMMON TRANS           | 7000ME00011 |
| G    | SCREW M3X8 TORX T6 SET FULL DOG | 1000ME01133 |
| Н    | SPRING COMP 8MMX6MM             | 0000ME00345 |
| I    | ACTUATOR LINEAR POT DELRIN      | 7000ME00053 |

### Carriage, Outer Tube and Plunger Assembly (continued)

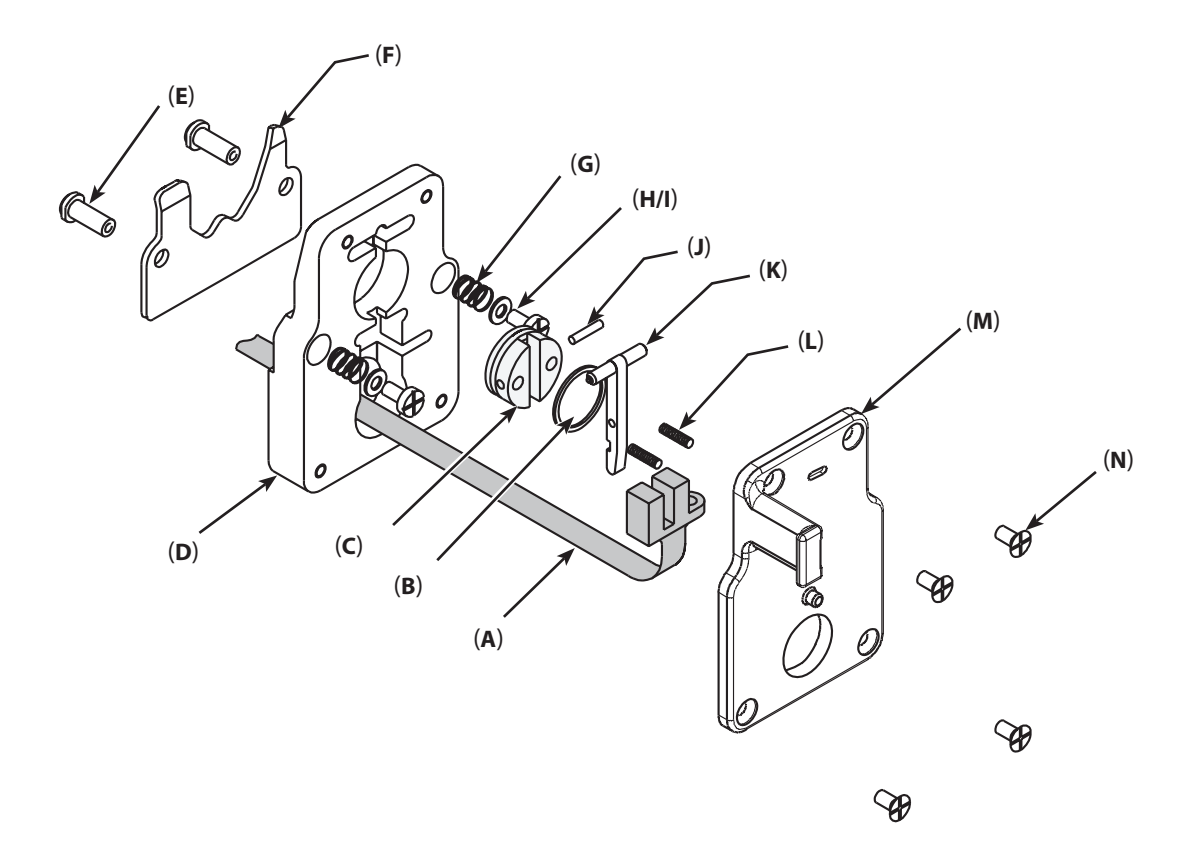

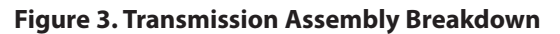

| ltem | Description                          | Part Number |
|------|--------------------------------------|-------------|
| Α    | ASSY FLEXI CIRCUIT MKII TRANSMISSION | 7000SP00024 |
| В    | NITRILE ORING 14.1 X 1.6             | 0000ME00448 |
| С    | BUTTON PLUNGER HOLDER MOULDED        | 1000ME01114 |
| D    | HOLDER PLUNGER V4                    | 1000ME01059 |
| E    | PIN PLUNGER PLATE                    | 1000ME01027 |
| F    | PLATE PLUNGER RESTRAINT              | 1000ME01305 |
| G    | SPRING MUSIC WIRE                    | 0000ME00386 |
| Н    | WASHER M3 PLAIN Z+C                  | 0000ME00048 |
| I    | SCREW M3X6 PAN HD POSI ZP+P          | 0000ME00221 |
| J    | SPIROL PIN 1.5X10 MDP                | 0000ME00132 |
| К    | HOLDER PLUNGER CRUCIFORM MKII        | 1000ME01353 |
| L    | SPRING COMPRESSION 2.24 DIAX7.9mm    | 0000ME00133 |
| Μ    | BACKPLATEPLUNGER HOLDER OVERMOL      | 1000ME01325 |
| Ν    | SCREW M3X8 CSK HD POSI SS            | 0000ME00268 |

#### Carriage, Outer Tube and Plunger Assembly (continued)

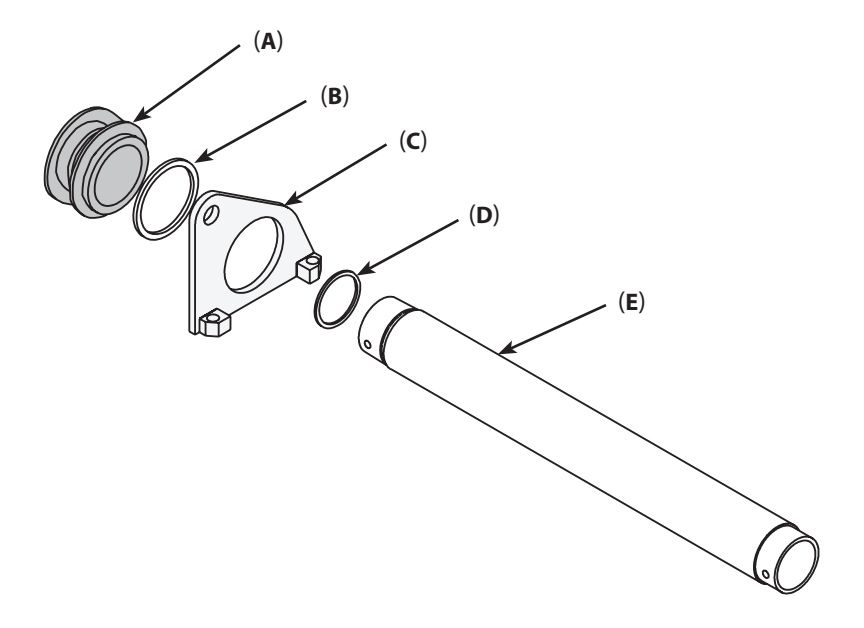

Figure 4. Transmission Assembly Breakdown

| ltem | Description                | Part Number |
|------|----------------------------|-------------|
| А    | SEAL OUTER TUBE RECESSED   | 1000ME01121 |
| В    | SEAL RING OUTER TUBE       | 1000ME01047 |
| С    | PLATE OUTER TUBE SEAL V4   | 1000ME01022 |
| D    | NITRILE ORING 14.1 X 1.6   | 0000ME00448 |
| E    | TUBE OUTER 'O' RING GROOVE | 1000ME01122 |
|      |                            |             |

# Syringe Size Pot, Syringe Clamp

#### **Procedure**

- 1. Remove the potentiometer mounting plate fixing screw, remove pin which locks the syringe sizing pot and syringe clamp in place.
- 2. Slide actuator off the syringe clamp shaft and remove the syringe sizing pot.
- 3. Reassemble in reverse order. See important note on next page.

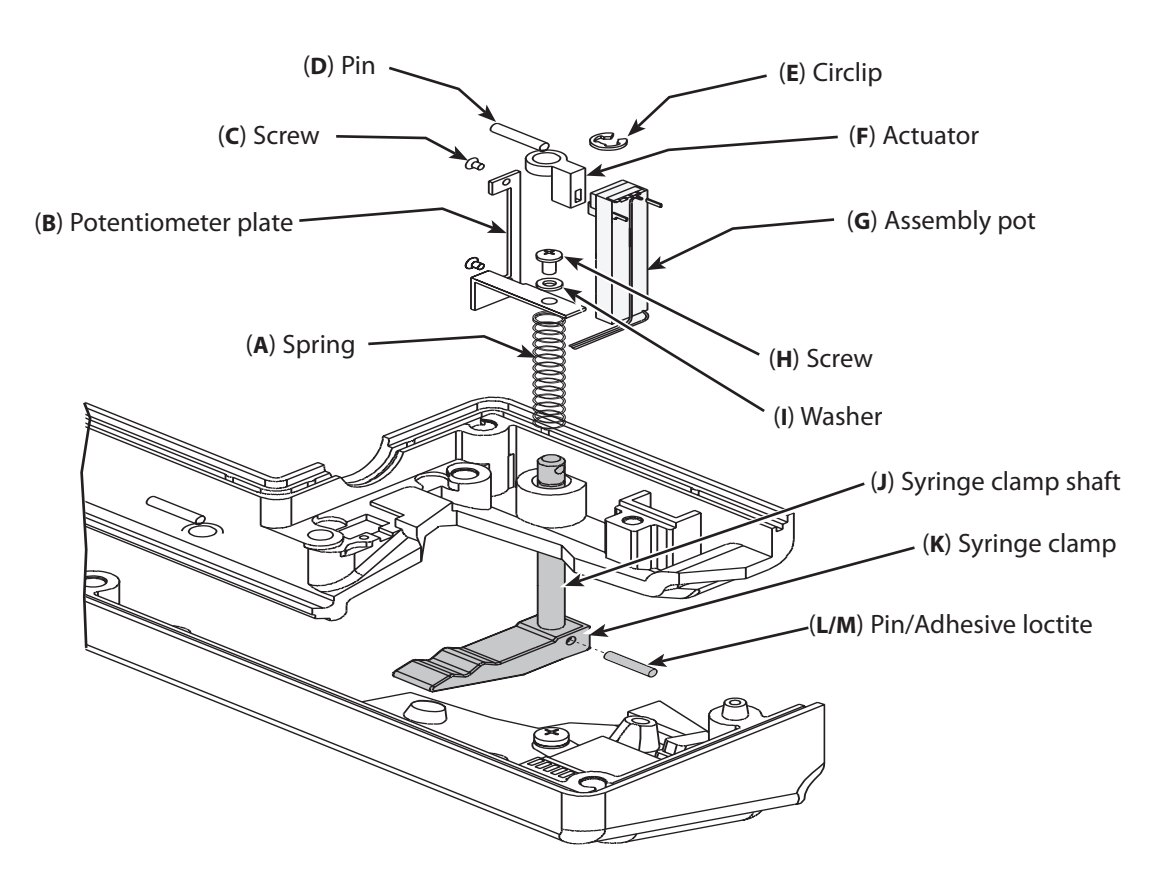

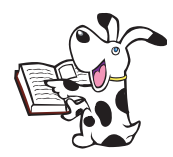

When refitting, position the assembly pot so that actuator pot moves correctly when the syringe clamp is moved up and down.

#### **Spare Parts**

| ltem | Description                              | Part Number |
|------|------------------------------------------|-------------|
| А    | SPRING 7.8 OD 44 LONG                    | 0000ME00266 |
| В    | PLATE POTENTIOMETER 50MM PUNCHED         | 7000ME00063 |
| С    | SCREW M2X3 CSK HD SLOTTED                | 0000ME00164 |
| D    | PIN TENSION DIA 3.0X16MM                 | 0000ME00116 |
| E    | CIRCLIP E TYPE SHAFT DIA 4.8             | 0000ME00002 |
| F    | ACTUATOR POT MOULDED SYRINGE SIZING      | 7000ME00033 |
| G    | ASSY POT P7000                           | 7000SP00003 |
| Н    | SCREW M3X6 PAN HD POSI ZP+P              | 0000ME00221 |
| I    | WASHER M3 WAVEY SST                      | 0000ME00015 |
| J    | SHAFT SYRINGE CLAMP 100ML SYRINGE SIZING | 7000ME00060 |
| К    | CLAMP SYRINGE MACH. V4                   | 1000ME01006 |
| L    | PIN TENSION 3.0x10.0                     | 0000ME00257 |
| Μ    | ADHESIVE LOCTITE 603                     | 0000ME00107 |

## Syringe Size Pot, Syringe Clamp (continued)

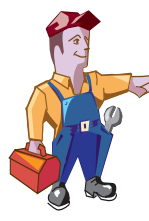

Recommended when serviced Bond syringe clamp if the pump serial number is within the ranges 6001-00100 to 6001-00972 6002-00100 to 6002-00259 7001-00106 to 7001-04432

**Procedure:** 

- 1) Remove the two circlips and spirol pin that secure the syringe clamp assembly in the upper case then slide the syringe clamp assembly out through the bush in the upper case. The potentiometer assembly and actuator can be left in place.
- 2) Carefully knock out the syringe shaft spirol pin, clean out the syringe shaft hole and apply Loctite (item J.4), or equivalent adhesive around the edge of the hole.
- 3) Reassemble the syringe clamp assembly, re-inserting the pin through the hole in the clamp and shaft.
- 4) Wipe off excessive adhesive and allow to cure for a minimum of 3 hours before refitting the syringe clamp assembly into the pump. Note: If cure time of 3 hours cannot be tolerated, activators may be used to reduce the cure time.

# Aerial Assembly (Model TCI & TIVA)

#### Procedure

- 1. Remove screw which secures aerial assembly.
- 2. Remove aerial, lift out PCB and aerial wires.
- 3. Reassemble in reverse order.

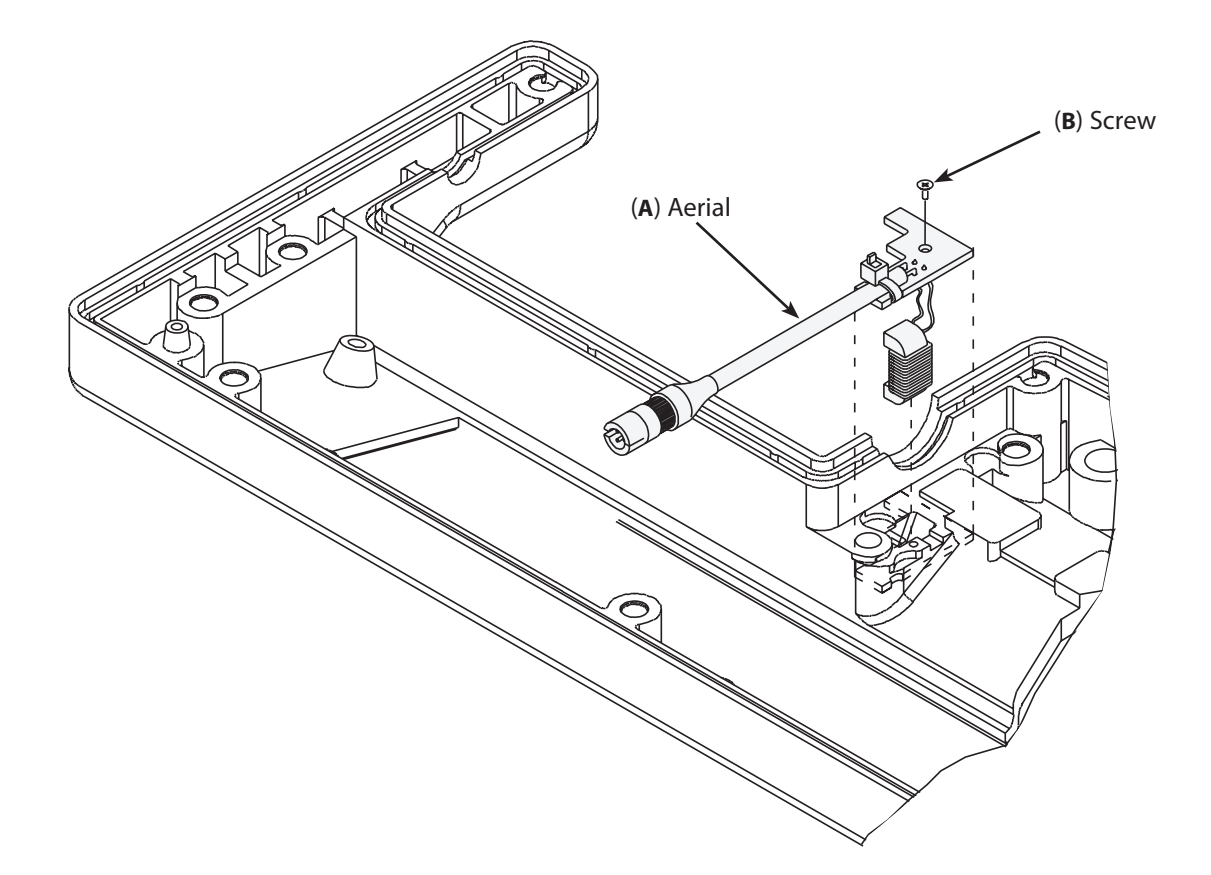

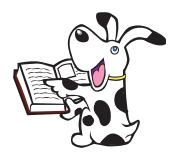

When refitting, ensure aerial wires do not get trapped between PCB and upper case.

#### **Spare Parts**

| ltem | Description                            |
|------|----------------------------------------|
| А    | SPARE AERIAL TIVA & TCI                |
| В    | SCREW No2 X 1/4" CSK POZD S/T "B" TYPE |

#### Part Number

6000SP00015 0000ME00312

## Pressure Disc Holder (Model P7000)

#### Procedure

- 1. Remove the two lapel labels from the outside of the upper case, as shown in Figure 1.
- 2. Remove the four assembly fixing screws which secure the pressure transducer holder.
- 3. Remove the retaining circlip, pressure disc arm spring and gasket.
- 4. Lift out the pressure disc flag and retaining springs from the underside of the upper case, as shown in Figure 2.
- 5. Reassemble in reverse order.

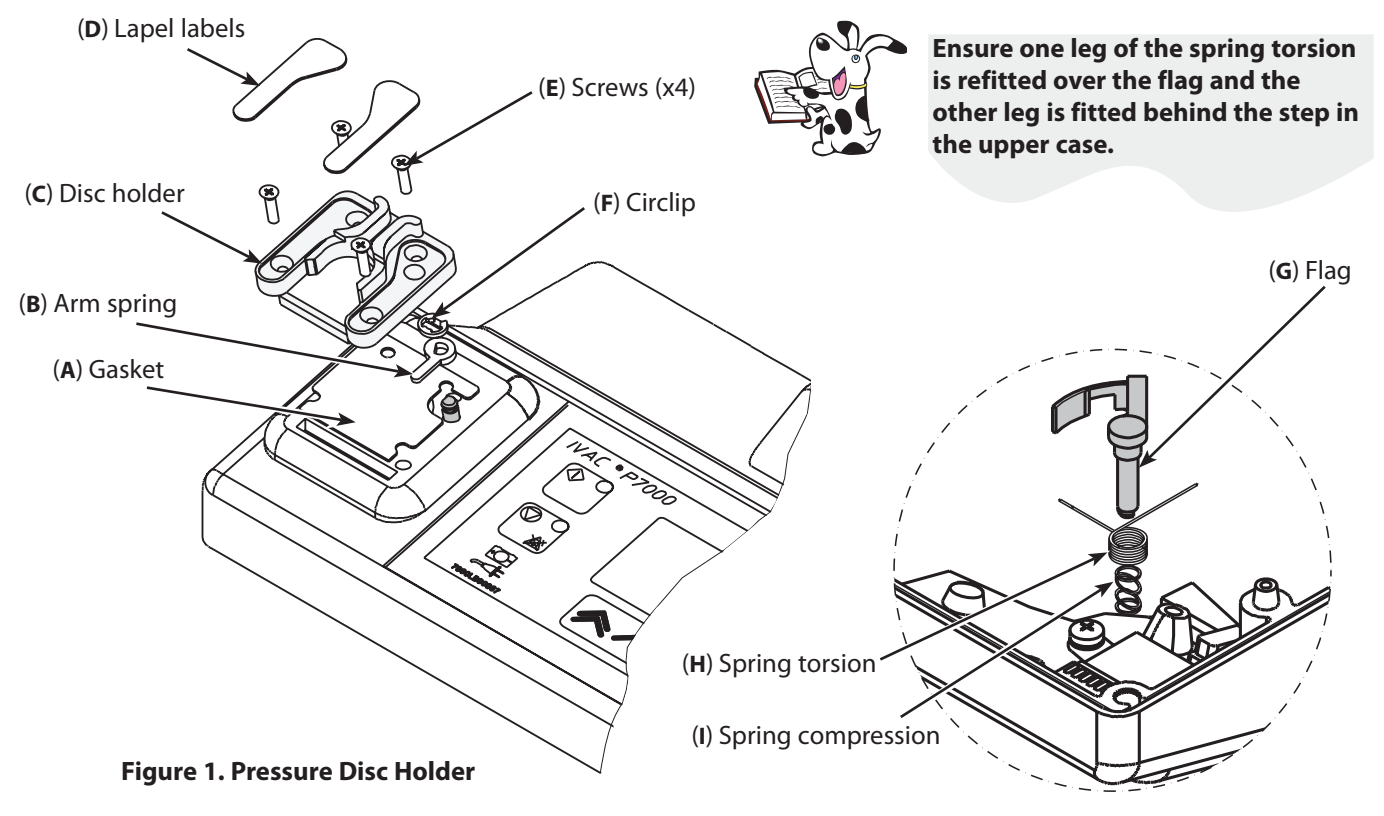

Figure 2. Pressure Disc Holder

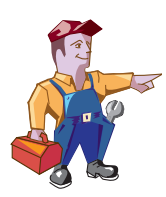

**Spare Parts** 

The spring torsion of the pressure disk holder can short with the terminal of the battery on the Control PCB, causing the battery to discharge and therefore it is not backing up the RAM resulting in Error 5.

For pumps with serial numbers 7001-13344 and below it is necessary to remove 4mm of the Spring torsion with cutters where shown in Figure 3.

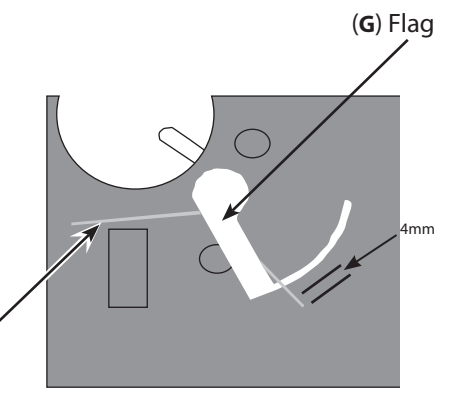

(H) Spring torsion Figure 3. Flag & Torsion Spring

Part Number Item Description 7000SP00007 А SPARE GASKET PRESSURE TRANSDUCER P7000 В ARM SPRING PRESSURE DISC 7000ME00031 С HOLDER PRESSURE DISC P7000 7000ME00030 D LABEL LAPEL MOULDED 7000LB00008 Е SCREW M3x8 CSK HS POSI Z+BLACK 0000ME00230 F **CIRCLIP E TYPE SHAFT DIA 4.8** 0000ME00002 G FLAG PRESSURE DISC MOULDED 7000ME00035 Η SPRING TORSION P7000 0000ME00364 SPRING COMPRESSION P7000 0000ME00243

#### P7000, P6000, TIVA, TCI & TIVA

# Pressure Transducer (Model P7000)

#### Procedure

- 1. Remove the two screws and washers securing the pressure transducer.
- 2. Remove the pressure tranducer and cable connector.
- 3. Reassemble in reverse order.

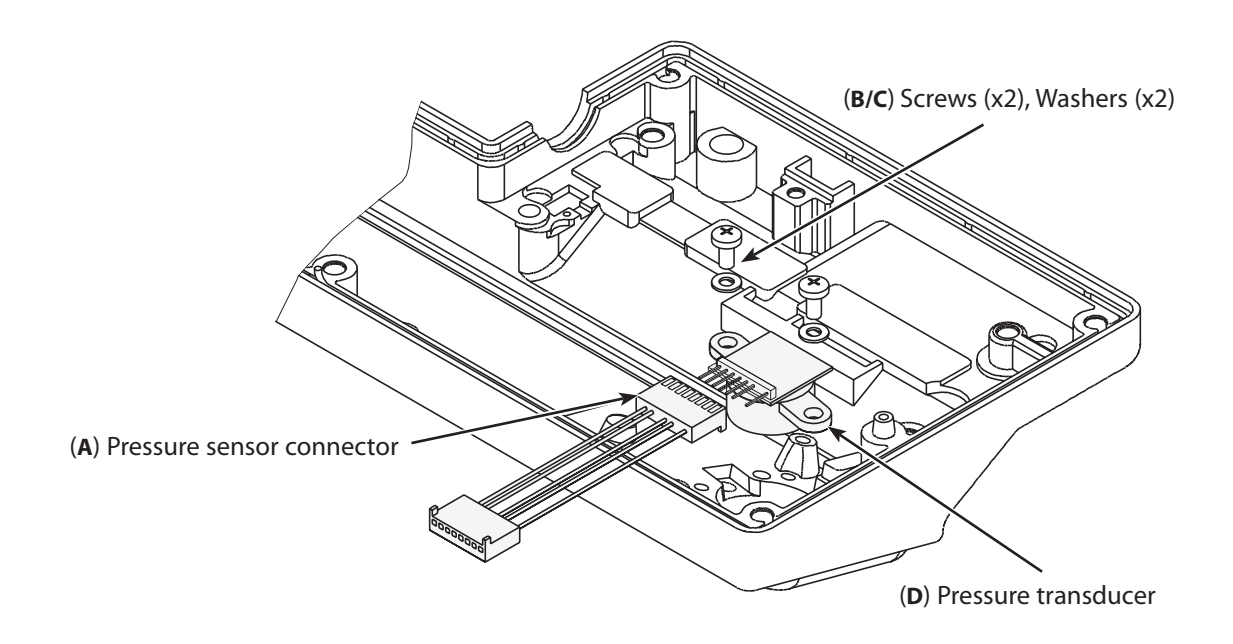

| ltem | Description                     | Part Number |
|------|---------------------------------|-------------|
| А    | ASSY CONN PRESSURE SENSOR P7000 | 7000EL00014 |
| В    | SCREW M4X8 PAN HD POSI          | 0000ME00246 |
| С    | WASHER M4 WAVEY SST             | 0000ME00045 |
| D    | TRANSDUCER PRESSURE             | 7000ME00025 |
|      |                                 |             |

## Window Display, Keypad

#### Procedure

- 1. Remove keypad and discard. Keypads cannot be reused.
- 2. Clean surface where replacement keypad is to be fitted.
- 3. Fit replacement keypads after removing backing paper from underside.
  - Handle replacement keypads with care to avoid damage
  - Ensure all keypad membrane flexi tails are correctly routed into upper case slot
- 4. Lift out window display.
- 5. Reassemble in reverse order.

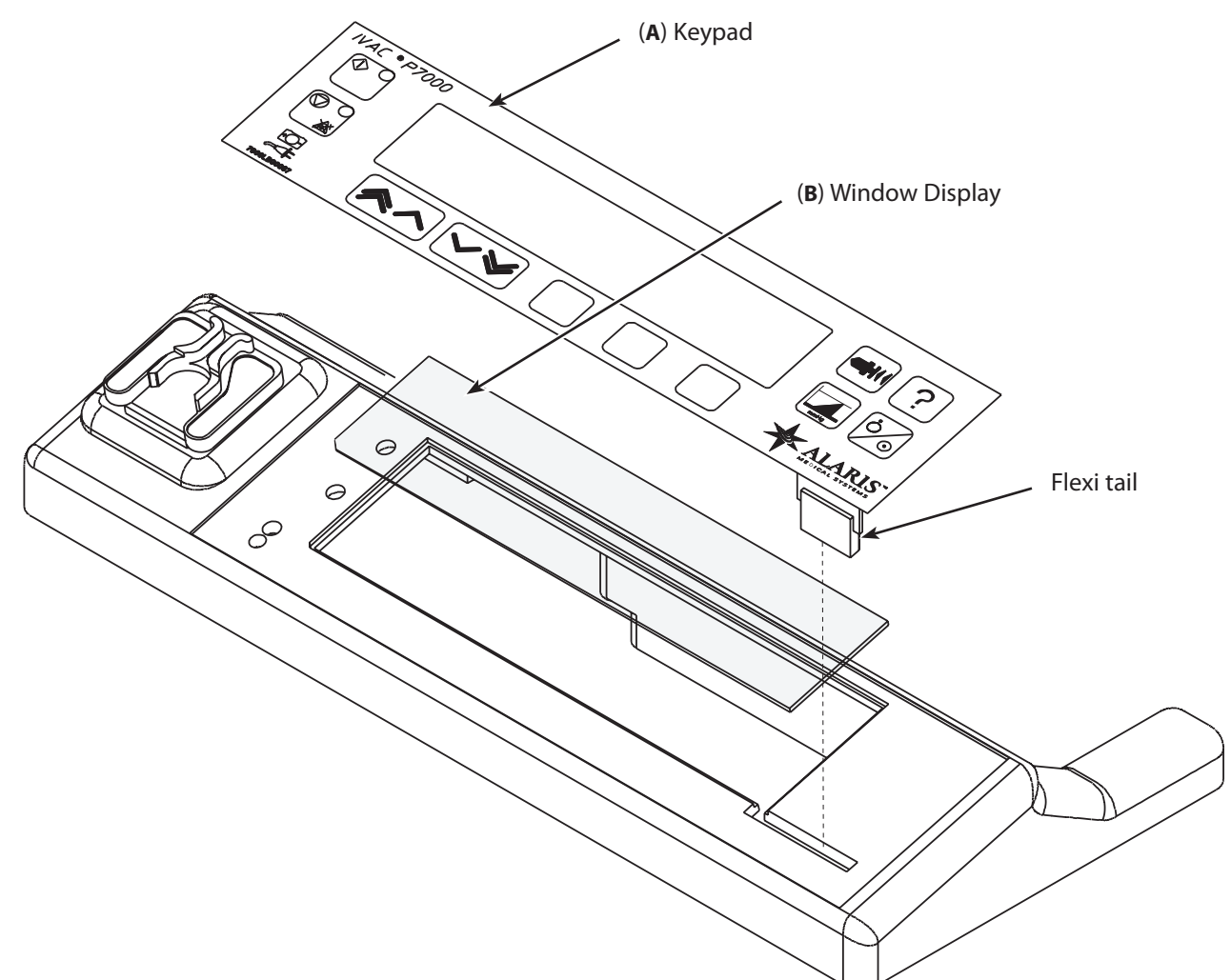

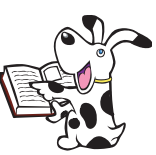

Ensure window display is refitted with the anti-glare surface upwards.

| ltem | Description                            | Part Number |
|------|----------------------------------------|-------------|
| А    | LABEL SWITCH PANEL MEMBRANE P7000 MKI  | 7000LB00001 |
| А    | LABEL SWITCH PANEL MEMBRANE P7000 MKII | 7000LB00007 |
| А    | LABEL SWITCH PANEL MEMBRANE P6000 MKI  | 6000LB00001 |
| А    | LABEL FRONT PANEL P6000 MKII           | 6000LB00008 |
| А    | LABEL SWITCH PANEL MEMBRANE TIVA MKI   | 6000LB00003 |
| А    | LABEL FRONT PANEL TIVA MKII            | 6000LB00009 |
| А    | LABEL FRONT PANEL TCI & TIVA           | 6000LB00017 |
| В    | WINDOW DISPLAY P7000 MKII              | 7000ME00058 |

#### Spare Part Replacement Procedures

## Labels

#### Procedure

- 1. Remove label(s) from case as required.
- 2. Clean case where replacement label(s) are to be fitted.
- 3. Fit replacement label(s) as required.

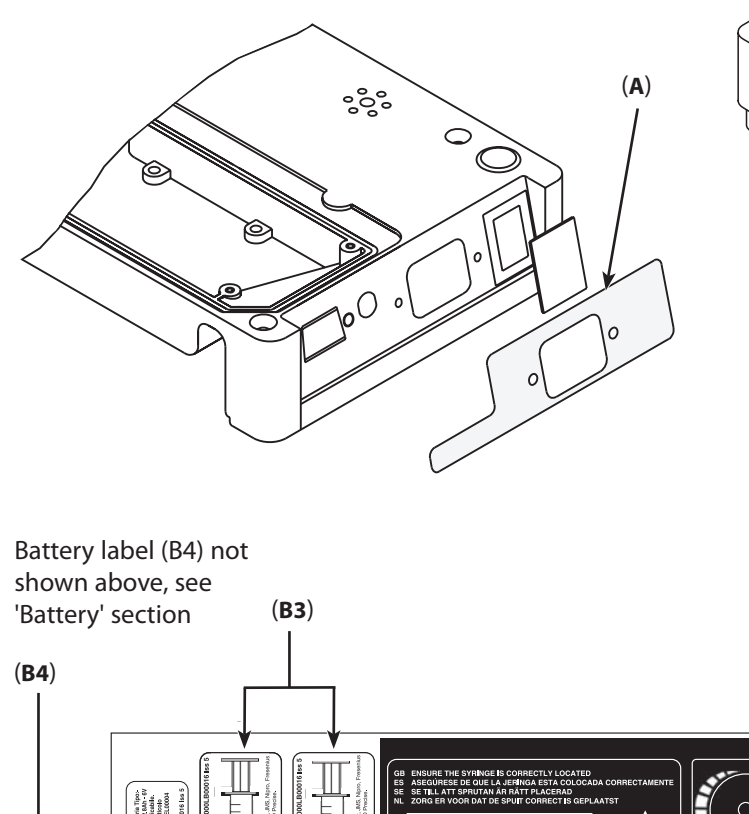

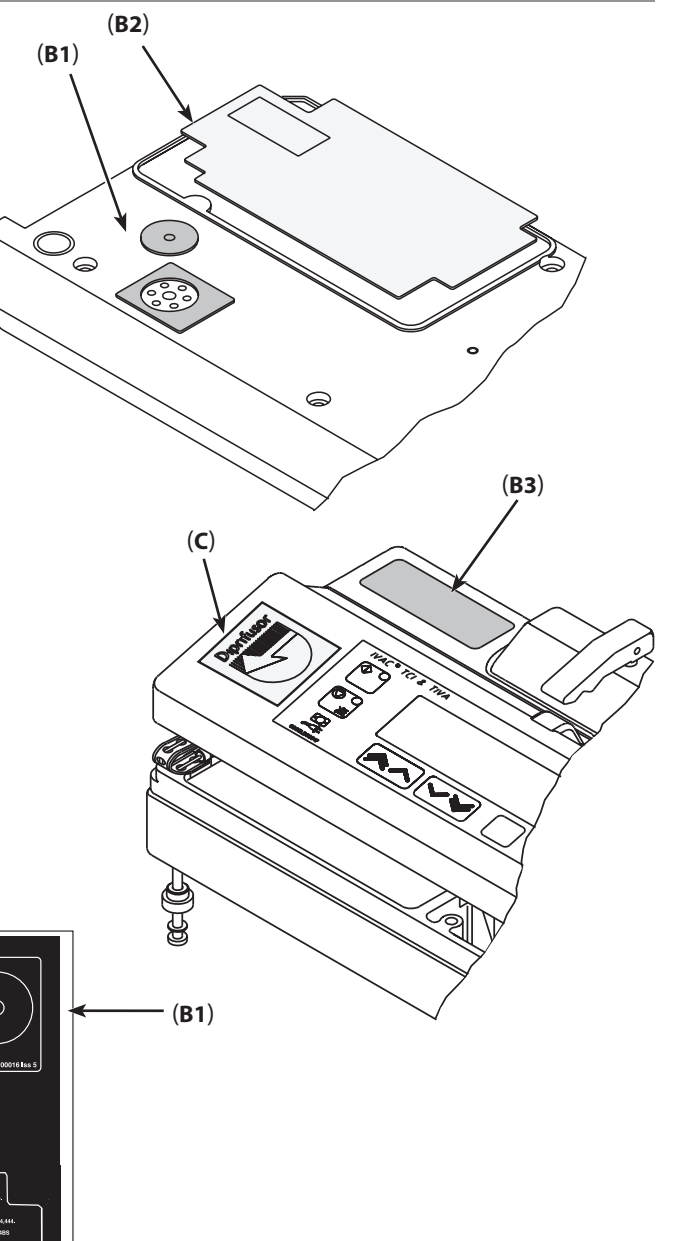

(**B2**)

#### **Spare Parts**

G40015 G40015 G40015 G40515 G40515 G40515 G40215 G40215

~

P6000<sup>(</sup> Syringe Springe Spuit Spuit Springe Springe Siringe Siringe

> G30402 G3050303 G30453M G30453

°₹<--

P7000 P7000 Springe Springe Sports Sports Linc \* Zons Directions

Batterie Typ: Ps 2.8Ah 69 Wiedersuffacto

latteri type: 6 - 2.1Ah - 6V hoplactbart

Batterity: Batteri Type: Pb - 2.Mh - eV Pb - 2.Mh - e UppHotoringsteart Optioofbaar Teaf mc 0005LL0006

Tipo de Bateria: Pb. 2.84h. 6V Recargable. Cost Num. 000EL6004

Battery Type: Pis 2.1Ah 6V Rechargestel Part No: 0000EL00004 P7000 Syringe Spritten Spritten Sprut Sprut Sprut Sprut

IPX4

00LB00016 lss 5 (Mk II

– (B3)

| Description                     | Part Number                                                                                                    |
|---------------------------------|----------------------------------------------------------------------------------------------------|
| LABEL SET END                   | 1000LB01015                                                                                                    |
| LABEL SWITCH PANEL END TCI      | 6000LB00010                                                                                                    |
| LABEL SET P6000/P7000/TIVA      | 7000LB00015                                                                                                    |
| LABEL SET P6000/TIVA/P7000 MKII | 6000LB00016                                                                                                    |
| LABEL SET TIVA TCI              | 6000LB00015                                                                                                    |
| LABEL TCI DIPRIFUSOR            | 6000LB00004                                                                                                    |
| INSTRUMENT LABEL 1" X 1 1/2     | 1000LB00590                                                                                                    |
|                                 | Description<br>LABEL SET END<br>LABEL SWITCH PANEL END TCI<br>LABEL SET P6000/P7000/TIVA<br>LABEL SET P6000/TIVA/P7000 MKII<br>LABEL SET TIVA TCI<br>LABEL TCI DIPRIFUSOR<br>INSTRUMENT LABEL 1" X 1 1/2 |

\* item not shown.

Item D is a roll of blank combined serial number and status label. Transfer information from old label. This label should be used in conjuction with the clear protective cover from the universal label set.
# Appendix A

# **Specifications**

# In this appendix

| Infusion                                    | 74 |
|---------------------------------------------|----|
| Electrical                                  | 76 |
| Physical                                    | 76 |
| Environmental                               | 76 |
| Recycling                                   | 76 |
| Electromagnetic Compatibility (Model P7000) | 77 |

### Specifications

The following information is for reference purposes only. For more detailed specifications refer to relevant *DFU*. Specifications refer to all models covered by this manual, unless otherwise stated.

## Infusion

| Infusion rate range                                             |                                                                                                    |                                                                                                    |  |
|-----------------------------------------------------------------|----------------------------------------------------------------------------------------------------|----------------------------------------------------------------------------------------------------|--|
| 5ml syringes                                                    | 0.1ml/h - 150ml/h                                                                                                |                                                                                                    |  |
| 10ml syringes                                                   | 0.1ml/h - 300ml/h                                                                                                |                                                                                                    |  |
| 20ml syringes                                                   | 0.1ml/h - 600ml/h                                                                                                |                                                                                                    |  |
| 30ml syringes                                                   | 0.1ml/h - 900ml/h                                                                                                |                                                                                                    |  |
| 50ml + 100ml syringes                                           | 0.1ml/h - 1200ml/h                                                                                               |                                                                                                    |  |
|                                                                 | Note: Maximum infusion r                                                                                         | ate can be set as part of the configuration.                                                                                                    |  |
| Volume infused                                                  | 0.0ml - 9990ml                                                                                                   |                                                                                                    |  |
| Bolus rates                                                     |                                                                                                    |                                                                                                    |  |
| 5ml syringes                                                    | 10 ml/h - 150 ml/h                                                                                               |                                                                                                    |  |
| 10ml syringes                                                   | 10 ml/h - 300 ml/h                                                                                               |                                                                                                    |  |
| 20ml syringes                                                   | 10 ml/h - 600 ml/h                                                                                               |                                                                                                    |  |
| 30ml syringes                                                   | 10 ml/h - 900 ml/h                                                                                               |                                                                                                    |  |
| 50ml + 100ml syringes                                           | 10 ml/h - 1200 ml/h                                                                                              |                                                                                                    |  |
|                                                                 | Note: Maximum bolus rate<br>user adjustable.                                                                     | es can be set as part of the configuration. Bolus rates are                                                                                                    |  |
| Bolus Limit                                                     | 25.0ml                                                                                                    |                                                                                                    |  |
| Purge rate                                                      | 100ml/h-500ml/h. Limited                                                                                         | l to maximum rate for syringe.                                                                                                    |  |
| Purge limit                                                     | 2.0ml                                                                                                    |                                                                                                    |  |
| End Of Syringe, Keep Vein Open (KVO) rate<br>(P6000/P7000 only) | Stop, KVO (1.0ml/h), or set                                                                                      | t rate if lower than KVO.                                                                                                    |  |
| Volume To Be Infused (VTBI) rate (P6000/<br>P7000 only)         | 0.1ml - 100ml, 1 min - 24 ł                                                                                      | nours                                                                                                    |  |
| VTBI complete KVO rate (P6000/P7000 only)                       | Stop, KVO (1.0ml/h, 2.0ml/                                                                                       | /h), set rate if lower than KVO, or continue at set rate.                                                                                                    |  |
| Near End of Infusion (NEOI) Alarm                               | 2.0% - 10.0% of syringe vo                                                                                       | olume (TCI & TIVA/TIVA).                                                                                                    |  |
|                                                                 | 1 - 15 mins (P6000/P7000)                                                                                        | l.                                                                                                    |  |
| End Of Infusion (EOI) Alarm                                     | 0.5% - 5% of syringe volur                                                                                       | ne.                                                                                                    |  |
| Critical volume                                                 | 0.5ml is the maximum-ove condition.                                                                              | er infusion which can occur in the event of a single fault                                                                                                    |  |
| Maximum Pumping Pressure Limit                                  | 280mmHg - nominal at L-<br>465mmHg - nominal at L-<br>650mmHg - nominal at L-<br>Occlusion levels L-0 to L-7     | 3: factory preset (TCl & TIVA/P6000/P7000)<br>5: factory preset (TIVA)<br>7: highest alarm level                                                                                                    |  |
| System Accuracy                                                 | Drive Linearity                                                                                                  | +/- 1%                                                                                                    |  |
|                                                                 | Volumetric Mean                                                                                                  | +/- 2% (nominal)                                                                                                    |  |
|                                                                 | Important: System accura<br>trumpet curve test metho<br>when the instrument is us<br>factors such as size and pl | cy is +/-2% typical by volume as measured using the d defined in EN60601-2-24 at rates of 1.0ml/h and above sed with the recommended syringes. Differences in unger force in compatible syringes can cause variations |  |

in accuracy and trumpet curves.) Also see trumpet curves section.

# Infusion (continued)

#### **Occlusion Pressure Limits for IVAC® 50ml Syringes**

The following tables show the worst case values for line pressure, time to alarm and bolus volume that can be expected in the event of an occlusion when the IVAC<sup>®</sup> 50ml syringe is selected, G40020B administration set.

| Alarm level | Rate (ml/h) | Maximum time<br>to occlusion alarm<br>(h:min) | Nominal occlusion<br>alarm pressure<br>(mmHg) | Maximum bolus<br>volume (ml) |
|-------------|-------------|-----------------------------------------------|-----------------------------------------------|------------------------------|
| 0*          | 1.0         | 0:02                                          | 0 +50 / -50                                   | 0.1                          |
| 1*          | 1.0         | 0:09                                          | 90 +50 / -90                                  | 0.2                          |
| 2*          | 1.0         | 0:22                                          | 190 +50 / -150                                | 0.3                          |
| 3           | 1.0         | 0:34                                          | 280 +100 / -100                               | 0.5                          |
| 4           | 1.0         | 0:56                                          | 370 +100 / -100                               | 0.7                          |
| 5           | 1.0         | 1:10                                          | 460 +100 / -100                               | 0.9                          |
| 6           | 1.0         | 1:30                                          | 560 +100 / -100                               | 1                            |
| 7           | 1.0         | 1:45                                          | 650 +100 / -100                               | 1.3                          |
| 0*          | 5.0         | 0:01                                          | 0 +50 / -50                                   | 0.1                          |
| 1*          | 5.0         | 0:02                                          | 90 +50 / -90                                  | 0.2                          |
| 2*          | 5.0         | 0:06                                          | 190 + 50 /-150                                | 0.4                          |
| 3           | 5.0         | 0:08                                          | 280 +100 / -100                               | 0.6                          |
| 4           | 5.0         | 0:12                                          | 370 +100 / -100                               | 0.8                          |
| 5           | 5.0         | 0:14                                          | 460 +100 / -100                               | 1                            |
| 6           | 5.0         | 0:17                                          | 560 +100 / -100                               | 1.2                          |
| 7           | 5.0         | 0:19                                          | 650 +100 / -100                               | 1.4                          |

\* Tests at these levels may alarm immediately - the force at these levels is commonly less than the friction in the syringe (with no additional fluid pressure). The result is that the pressure relating to the low forces will be less than the nominal quoted occlusion pressure.

Bolus volume following occlusion will be minimised by the back off feature if enabled. The back off will reduce the line pressure by removing the volume stored in the occluded line and deducting this volume from volume infused.

#### Specifications

| ΞĒ | ectrical | 1 |
|----|----------|---|
|    | CCUICU   |   |

| Battery type                                | Lead acid, rechargeable, sealed. Automatically charges when the pump is connected to AC power. |                      |  |  |
|---------------------------------------------|------------------------------------------------------------------------------------------------|----------------------|--|--|
| Battery life                                | TCI & TIVA P6000/P7000/TIVA                                                                    |                      |  |  |
|                                             | 4h @ 5.0ml/h (20 °C)                                                                           | 6h @ 5.0ml/h (20 °C) |  |  |
| Battery charging                            | 10 hours from discharge to 80% charge and 24 hours to 100% charge.                             |                      |  |  |
| AC power supply                             | 115-230VAC, 50/60Hz, 20VA (nominal).                                                           |                      |  |  |
| Memory retention                            | The electronic memory of the unit will be retained for more than 6 months when not powered up. |                      |  |  |
| Protection against electrical shock hazards | TCI & TIVA P6000/P7000/TIVA                                                                    |                      |  |  |
|                                             | Class I, Type CF Class II, Type CF                                                             |                      |  |  |

# Physical

| Weight        | 3.5kg (excluding pole clamp and power cable)                         |       |       |  |
|---------------|----------------------------------------------------------------------|-------|-------|--|
| Case material | Noryl (with fire retardant to UL94V-0)                               |       |       |  |
| Latex         | The IVAC <sup>®</sup> Syringe Pump range does not contain any Latex. |       |       |  |
| Dimensions    | W H D                                                                |       |       |  |
|               | 400mm                                                                | 115mm | 180mm |  |

# Environmental

| IPX rating               | IPX4          |                   |                      |
|--------------------------|---------------|-------------------|----------------------|
| Operating limits         | Temperature   | Relative humidity | Atmospheric pressure |
|                          | +5°C - +40°C  | 30% - 90%         | 700 - 1060hPa        |
| Transport/Storage limits | -20°C - +50°C | 5% - 95%          | 600 - 1060hPa        |

# Recycling

#### Disposal of device components

**Caution:** Follow local governing ordinances and recycling instructions regarding disposal or recycling of device components, including batteries.

# Electromagnetic Compatibility (Model P7000)

#### Warning:

- The use of any accessory, transducer, or cable with the IVAC® P7000 Syringe Pump other than those specified may result in increased emissions or decreased immunity of the pump.
- The IVAC® P7000 Syringe Pump should not be used adjacent to or stacked with other equipment, however if adjacent or stacked use is necessary, the IVAC® P7000 Syringe Pump should be observed to verify normal operation in the configuration in which it will be used.

#### **Caution:**

- The IVAC® P7000 Syringe Pump is a CISPR 11 Group 1 Class A Medical Equipment System and intended for use by healthcare
  professionals only.
- Medical Electrical Equipment needs special precautions regarding EMC and needs to be installed, put into service and used according to the EMC information provided in the accompanying documents.
- Portable and Mobile RF communications can affect Medical Electrical Equipment.
- Operating the pump near equipment which radiates high energy radio frequencies (electro surgical or cauterizing equipment, portable radios, cellular telephones, etc.) may cause false alarm conditions. If this happens, reposition the pump away from the source of interference or turn off the pump and manually regulate the flow.

| Guidance and Manufacturer's Declaration – Electromagnetic Emissions                                                                                                    |            |                                                                                                    |  |
|----------------------------------------------------------------------------------------------------|------------|----------------------------------------------------------------------------------------------------|--|
| The IVAC® P7000 Syringe Pump is intended for use in the electromagnetic environment specified below.<br>The customer or the user of the IVAC® P7000 Syringe Pump should assure that it is used in such an environment. |            |                                                                                                    |  |
| <b>Emissions Test</b>                                                                                                    | Compliance | Electromagnetic Environment – Guidance                                                                                                    |  |
| <b>CISPR 11</b><br>RF Emissions                                                                                                    | Group 1    | The pump uses RF energy only for its internal function in the normal product offering. Therefore, its RF emissions are very low and are not likely to cause any interface in nearby electronic equipment. |  |
| <b>CISPR 11</b><br>RF Emissions                                                                                                    | Class A    |                                                                                                    |  |
| <b>EN 61000-3-2</b><br>Harmonic Emissions                                                                                                    | Class A    | The pump is suitable for use in all establishments, other than domestic, and those directly connected to the public low-voltage power supply network that supplies buildings used for domestic purposes.  |  |
| <b>EN 61000-3-3</b><br>Voltage Fluctuations,<br>Flicker Emissions                                                                                                    | Complies   |                                                                                                    |  |

#### **Specifications**

# Electromagnetic Compatibility (Model P7000) continued

| Guidance and Manufacturer's Declaration - Electromagnetic Immunity                                                                                                    |                                                                        |                                                               |                                                                                                    |  |
|----------------------------------------------------------------------------------------------------|------------------------------------------------------------------------|---------------------------------------------------------------|----------------------------------------------------------------------------------------------------|--|
| The IVAC® P7000 Syringe Pump is intended for use in the electromagnetic environment specified below.<br>The customer or the user of IVAC® P7000 Syringe Pump should assure that it is used in such an environment. |                                                                        |                                                               |                                                                                                    |  |
| Immunity Test EN 60601-1-2<br>Test Level Compliance Level Electromagnetic Environment – Guidan                                                                                                    |                                                                        |                                                               |                                                                                                    |  |
| <b>EN 61000-4-2</b> Electro-Static Discharge (ESD)                                                                                                    | ±6 kV contact<br>±8 kV air                                             | ±8 kV contact (Note<br>2)<br>±15 kV air (Note 2)              | Floors should be wood, concrete, or ceramic tile.<br>If floors are covered with synthetic material, the<br>relative humidity should be at least 30 %.                                     |  |
| EN 61000-4-4<br>Electrical Fast Transient, Burst<br>(EFT) (Note 3)                                                                                                    | ±2 kV for power<br>supply lines<br>±1 kV for input/<br>output lines    | ±2 kV for power<br>supply lines<br>N/A (Note 4)               | Mains power quality should be that of a typical commercial or hospital environment.                                                                                                    |  |
| EN 61000-4-5<br>Power Line Surge<br>(Note 3)                                                                                                    | ±1 kV Line(s) to<br>Line(s)<br>±2 kV Line(s) to<br>Earth               | ±1 kV Line(s) to<br>Line(s)<br>±2 kV Line(s) to Earth         | Mains power quality should be that of a typical commercial or hospital environment.                                                                                                    |  |
| <b>EN 61000-4-8</b> Power<br>Frequency Magnetic Field<br>(50/60 Hz)                                                                                                    | 3 A/m                                                                  | 400 A/m 50 Hz (Note<br>2)                                     | Power frequency magnetic fields should be at<br>levels characteristic of a typical location in a typical<br>commercial or hospital environment.                                           |  |
| <b>EN 61000-4-11</b><br>Voltage Dips, Short<br>Interruptions, and Voltage<br>Variations                                                                                                    | <5 % <i>U</i> T (Note 1)<br>(>95 % dip in <i>U</i> T)<br>for 0.5 cycle | <5 % <i>U</i> T<br>(>95 % dip in <i>U</i> T)<br>for 0.5 cycle | Mains power quality should be that of a typical<br>commercial or hospital environment.<br>If the user of the pump requires continued<br>operation during power mains interruptions, it is |  |
| (Note 3)                                                                                                    | 40 % <i>U</i> T<br>(60 % dip in <i>U</i> T)<br>for 5 cycles            | 40 % <i>U</i> T<br>(60 % dip in <i>U</i> T)<br>for 5 cycles   | recommended that the pump be powered from an<br>uninterruptible power supply or a battery.<br>The pump does employ an internal short duration                                             |  |
|                                                                                                    | 70 % <i>U</i> T<br>(30 % dip in <i>U</i> T)<br>for 25 cycles           | 70 % <i>U</i> T<br>(30 % dip in <i>U</i> T)<br>for 25 cycles  | battery.                                                                                                    |  |
|                                                                                                    | <5 % <i>U</i> T<br>(>95 % dip in <i>U</i> T)<br>for 5 sec              | <5 % <i>U</i> T<br>(>95 % dip in <i>U</i> T)<br>for 5 sec     |                                                                                                    |  |
| Note $1-U_T$ is the AC mains voltage prior to application of the test level.<br>Note 2—Compliance levels raised by EN 60601-2-24.                                                                                  |                                                                        |                                                               |                                                                                                    |  |

Note 4—Cardinal Health recommends using signal cables of less than 3 meters in length and this requirement is applicable only if signal cables are 3 meters or more in length. (EN 60601-1-2:2002, Clause 36.202.4)

#### **Recommended Separation Distances for LIFE SUPPORT Equipment between** portable and mobile RF communications equipment and the IVAC® P7000 Syringe Pump

#### Specifications

# Electromagnetic Compatibility (Model P7000) continued

| Guidance and Manufacturer's Declaration—Electromagnetic Immunity<br>LIFE SUPPORT Equipment |                                                                                                    |                      |                                                                                                    |  |
|--------------------------------------------------------------------------------------------|----------------------------------------------------------------------------------------------------|----------------------|----------------------------------------------------------------------------------------------------|--|
| Th<br>The cu                                                                               | The IVAC® P7000 Syringe Pump is intended for use in the electromagnetic environment specified below.<br>The customer or the user of the IVAC® P7000 Syringe Pump should ensure that it is used in such an environment. |                      |                                                                                                    |  |
| Immunity Test                                                                              | EN 60601-1-2<br>Test Level                                                                                                    | Compliance<br>Level  | Electromagnetic Environment – Guidance                                                                                                    |  |
|                                                                                            |                                                                                                    |                      | Portable and mobile RF communications equipment should be used no closer to any part of the pump, including cables, than the recommended separation distance calculated from the equation applicable to the frequency of the transmitter. |  |
|                                                                                            |                                                                                                    |                      | Recommended Separation Distance                                                                                                    |  |
| <b>EN 61000-4-6</b><br>Conducted RF                                                        | 3 V rms<br>150 kHz to 80<br>MHz                                                                                                    | 10 V rms<br>(Note 3) | $d = \begin{bmatrix} 3.5 \\ \end{bmatrix} \sqrt{P}$<br>V <sub>1</sub>                                                                                                    |  |
| EN 61000-4-3<br>Radiated RF                                                                | 3 V/m<br>80 MHz to 2.5 GHz                                                                                                    | 10 V/m<br>(Note 3)   | $d = \begin{bmatrix} \\ \end{bmatrix} \sqrt{P} 80 \text{ MHz to } 800 \text{ MHz}$                                                                                                    |  |
|                                                                                            |                                                                                                    |                      | 12<br>d = [] √P 80 MHz to 2.5 GHz<br>E <sub>1</sub><br>23<br>d = [] √P 800 MHz to 2.5 GHz<br>E <sub>1</sub>                                                                                                    |  |
|                                                                                            |                                                                                                    |                      | where $P$ is the maximum output power rating of the transmitter in watts (W) according to the transmitter manufacturer and $d$ is the recommended separation distance in meters (m). <sup>a</sup>                                         |  |
|                                                                                            |                                                                                                    |                      | Field strengths from fixed RF transmitters, as determined by an electromagnetic site survey, <sup>b</sup> should be less than the compliance level in each frequency range. <sup>c</sup>                                                  |  |
|                                                                                            |                                                                                                    |                      | Interference may occur in the vicinity of equipment marked with the following symbol:                                                                                                    |  |
|                                                                                            |                                                                                                    |                      |                                                                                                    |  |

Note 1—At 80 MHz and 800 MHz, the higher frequency range applies.

Note 2—These guidelines may not apply in all situations. Electromagnetic propagation is affected by absorption and reflection from structures, objects, and people.

Note 3—Compliance levels raised by EN 60601-2-24.

a The compliance levels in the ISM frequency bands between 150 kHz and 80 MHz and in the frequency range 80 MHz to 2.5 GHz are intended to decrease the likelihood that mobile/portable communications equipment could cause interference if it is inadvertently brought into patient areas. For this reason, an additional factor of 10/3 is used in calculating the recommended separation distance for transmitters in these frequency ranges. b Field strengths from fixed transmitters, such as base stations for radio (cellular/cordless) telephones and land mobile radios, amateur radio, AM and FM radio broadcast, and TV broadcast cannot be predicted theoretically with accuracy. To assess the electromagnetic environment due to fixed RF transmitters, an electromagnetic site survey should be considered. If the measured field strength in the location in which the pump is used exceeds the applicable RF compliance level above, the pump should be observed to verify normal operation. If abnormal performance is observed, additional measures may be necessary, such as re-orienting or relocating the pump.

 $_{\rm c}$  Over the frequency range 150 kHz to 80 MHz, field strengths should be less than 10 V/m.

# Electromagnetic Compatibility (Model P7000) continued

The IVAC® P7000 Syringe Pump is intended for use in an electromagnetic environment in which radiated RF disturbances are controlled.

The user of the IVAC<sup>®</sup> P7000 Syringe Pump can help prevent electromagnetic interference by maintaining a minimum distance between portable and mobile RF communications equipment (transmitters) and the IVAC<sup>®</sup> P7000 Syringe Pump as recommended below, according to the maximum output power of the communications equipment.

| Rated Maximum Output                              | Separation Distance According to Frequency of Transmitter<br>m                         |                                                            |                                                                                              |                                                                                    |  |
|---------------------------------------------------|----------------------------------------------------------------------------------------|------------------------------------------------------------|----------------------------------------------------------------------------------------------|------------------------------------------------------------------------------------|--|
| Rated Maximum Output<br>Power of Transmitter<br>W | <b>150 kHz to 80 MHz</b><br><b>Outside ISM bands</b> 3.5<br>$d = [] \sqrt{P}$<br>$V_1$ | 150 kHz to 80 MHz<br>In ISM bands<br>12<br>d = [] √P<br>V2 | <b>80 MHz to 800 MHz</b><br>$d = \begin{bmatrix} 12 \\ \end{bmatrix} \sqrt{P}$<br><i>E</i> 1 | <b>800 MHz to 2.5 GHz</b><br>$d = \begin{bmatrix} 23 \\ E1 \end{bmatrix} \sqrt{P}$ |  |
| 0.01                                              | 0.03                                                                                   | 0.12                                                       | 0.12                                                                                         | 0.23                                                                               |  |
| 0.1                                               | 0.11                                                                                   | 0.38                                                       | 0.38                                                                                         | 0.73                                                                               |  |
| 1                                                 | 0.35                                                                                   | 1.20                                                       | 1.20                                                                                         | 2.30                                                                               |  |
| 10                                                | 1.11                                                                                   | 3.80                                                       | 3.80                                                                                         | 7.28                                                                               |  |
| 100                                               | 3.50                                                                                   | 12.00                                                      | 12.00                                                                                        | 23.00                                                                              |  |

For transmitters rated at a maximum output power not listed above, the recommended separation distance *d* in meters (m) can be determined using the equation applicable to the frequency of the transmitter, where *P* is the maximum output power rating of the transmitter in watts (W) according to the transmitter manufacturer.

Note 1—At 80 MHz and 800 MHz, the separation distance for the higher frequency range apply.

Note 2—The ISM (Industrial, Scientific, and Medical) bands between 150 kHz and 80 MHz are 6.765 MHz to 6.795 MHz; 13.553 MHz to 13.567 MHz; 26.957 MHz to 27.283 MHz; and 40.66 MHz to 40.70 MHz.

Note 3—An additional factor of 10/3 is used in calculating the recommended separation distance for transmitters in the ISM frequency bands between 150 kHz and 80 MHz and in the frequency range 80 MHz to 2.5 GHz to decrease the likelihood that mobile/portable communications equipment could cause interference if it is inadvertently brought into patient areas.

Note 4—These guidelines may not apply in all situations. Electromagnetic propagation is affected by absorption and reflection from structures, objects, and people.

# Appendix **B**

# **Spare Parts Listing**

# In this appendix

| Electrical Components            | 82 |
|----------------------------------|----|
| Upper Case Components            | 83 |
| Lower Case Components            | 84 |
| Keypad and Labels                | 85 |
| Transmission Assembly Components | 85 |
| Software                         | 87 |

# **Electrical Components**

## Part Number Description

| 0000EL00004 | BATTERY 6V SLA RECHARGE              |
|-------------|--------------------------------------|
| 0000EL00011 | CONNECTOR PLUG 16 WAY HEADER         |
| 0000EL00106 | CONNECTOR PLUG 14 WAY                |
| 0000EL00208 | BATTERY NICd 2.4V 40mAH              |
| 0000EL00284 | LINK FUSE 2A PICOFUSE                |
| 0000EL00442 | BUZZER PCB P7000 TMB-05              |
| 0000EL00450 | IC SOCKET 32W-DIL TURNEDPIN          |
| 1000EL00135 | ASSY CABLE 16 WAY RIBBON             |
| 1000SP00007 | ASSEMBLY ON/OFF SWITCH               |
| 1000SP00009 | ASSY CABLE BATTERY                   |
| 1000SP00210 | SPARES KIT RS232 OPTION              |
| 1000SP00235 | P7 FAMILY POOR SOUNDER MODE KIT      |
| 1000SP01022 | ASSY MICROSWITCH V4                  |
| 1000SP01169 | ASSY ALARM TUBE WITH RESISTOR        |
| 6000EL00004 | ASSEMBLY PCB TIVA & TCI              |
| 6000SP00005 | EARTH CABLE PE TO BATTERY PLATE      |
| 6000SP00006 | EARTH CABLE PE TO BEAM               |
| 6000SP00007 | ASSY CABLE TCI                       |
| 6000SP00010 | ASSY MAINS INLET EARTHED             |
| 6000SP00015 | SPARE AERIAL TIVA & TCI              |
| 6000SP00016 | SPARE UPGRADE P6000 MkI-MkII         |
| 6000SP00017 | SPARE UPGRADE TIVA MkI-MkII          |
| 6000SP00018 | SPARES CONTROL PCB P6000 MKII        |
| 6000SP00020 | ASSY MAINS INLET FUNCTIONAL EARTH    |
| 6000SP00021 | PSU UPGRADE MKII FUNCTIONAL EARTH    |
| 6000SP00024 | ASSY RS232/NC CONNECTOR INSULATED    |
| 6000SP00026 | SPARE PSU MKII FUNCTIONAL EARTH      |
| 7000EL00014 | ASSY CONN PRESSURE SENSOR P7000      |
| 7000SP00015 | ASSY CONTROL INSULATOR UPGRADE P7000 |
| 7000ME00025 | TRANSDUCER PRESSURE                  |
| 7000SP00002 | ASSY FLEXI CIRCUIT MOTOR             |
| 7000SP00020 | SPARE DISPLAY BOARD P6/TIVA/P7       |
| 7000SP00026 | SPARE UPGRADE KIT P7000 MKI-MKII     |
| 7000SP00030 | SPARE UPGRADE CONTROL P6/P7/TIVA     |

# Upper Case Components

| Part Number | Description                              |
|-------------|------------------------------------------|
| 0000ME00002 | CIRCLIP E TYPE SHAFT DIA 4.8             |
| 0000ME00015 | WASHER M3 WAVEY SST                      |
| 0000ME00045 | WASHER M4 WAVEY SST                      |
| 0000ME00107 | ADHESIVE LOCTITE 603                     |
| 0000ME00116 | PIN TENSION DIA 3.0X16MM                 |
| 0000ME00164 | SCREW M2X3 CSK HD SLOTTED                |
| 0000ME00189 | SCREW M3X12 POZI HD Z+C                  |
| 0000ME00221 | SCREW M3X6 PAN HD POSI ZP+P              |
| 0000ME00230 | SCREW M3x8 CSK HS POSI Z+BLACK           |
| 0000ME00243 | SPRING COMPRESSION P7000                 |
| 0000ME00246 | SCREW M4X8 PAN HD POSI                   |
| 0000ME00257 | PIN TENSION 3.0x10.0                     |
| 0000ME00266 | SPRING 7.8 OD 44 LONG                    |
| 0000ME00268 | SCREW M3X8 CSK HD POSI SS                |
| 0000ME00364 | SPRING TORSION P7000                     |
| 0000ME00387 | SPACER 4.8MM DOUBLE SELF                 |
| 0000ME00312 | SCREW No2 X 1/4" CSK POZD S/T "B" TYPE   |
| 1000ME01006 | CLAMP SYRINGE MACH. V4                   |
| 6000ME00010 | UPPER CASE 6000                          |
| 6000SP00045 | SPARE CASE UPPER TCI                     |
| 6000SP00046 | SPARE KIT UPPER P6000/TIVA               |
| 7000LB00008 | LABEL LAPEL MOULDED                      |
| 7000ME00030 | HOLDER PRESSURE DISC P7000               |
| 7000ME00031 | ARM SPRING PRESSURE DISC                 |
| 7000ME00033 | ACTUATOR POT MOULDED SYRINGE SIZING      |
| 7000ME00035 | FLAG PRESSURE DISC MOULDED               |
| 7000ME00060 | SHAFT SYRINGE CLAMP 100ML SYRINGE SIZING |
| 7000ME00063 | PLATE POTENTIOMETER 50MM PUNCHED         |
| 7000SP00003 | ASSY POT P7000                           |
| 7000SP00007 | SPARE GASKET PRESSURE TRANSDUCER P7000   |
| 7000SP00033 | SPARE UPPER P7000 MKII                   |

# Lower Case Components

| Part Number | Description                            |
|-------------|----------------------------------------|
| 0000ME00015 | WASHER M3 WAVEY SST                    |
| 0000ME00044 | FLAT WASHER NYLON M3 TO ISO 7089       |
| 0000ME00045 | WASHER M4 WAVEY SST                    |
| 0000ME00141 | STUD PE CONNECTOR M6 THREAD x 15       |
| 0000ME00189 | SCREW M3X12 POZI HD Z+C                |
| 0000ME00221 | SCREW M3X6 PAN HD POSI ZP+P            |
| 0000ME00227 | SCREW M4x16 DIN 7985 ZP+P              |
| 0000ME00268 | SCREW M3X8 CSK HD POSI SS              |
| 0000ME00279 | SCREW MALE/FEMALE M3.4 BRASS & NICKEL  |
| 0000ME00286 | WASHER M4 SHAKEPROOF                   |
| 0000ME00302 | SCREW M4 X 50 PAN POSI                 |
| 0000ME00310 | WASHER M4 PLAIN ZINC PLATED            |
| 1000ME00211 | PLATE BLANKING POLE CLAMP              |
| 1000ME01064 | FOAM PAD BATTERY                       |
| 1000ME01074 | GASKET MAINS INLET V4                  |
| 1000ME01087 | CORD SEALING SILICONE ID 0.95          |
| 1000ME01103 | ON/OFF SPLASH COVER A4                 |
| 1000ME01106 | GASKET RS232 MOULDED & CAP A4          |
| 1000ME01123 | PLATE BATTERY RESTRAINT PUNCHED        |
| 1000SP01015 | SPARE POLE CLAMP 40MM                  |
| 1000SP01025 | ASSY NURSECALL CONN V4                 |
| 1000SP01048 | SPARE FLUID SEALING UPGRADE KIT        |
| 1000SP01066 | SPARE UPGRADE MOULDED FOOT             |
| 6000LB00010 | LABEL SWITCH PANEL END TCI             |
| 6000ME00006 | BLANK ON/OFF SWITCH LOWER              |
| 6000ME00020 | PLATE END CHASSIS TCI                  |
| 6000ME00026 | PLATE BASE P SERIES                    |
| 6000SP00008 | ASSY INSULATOR PSU                     |
| 6000SP00047 | KIT CASE LOWER TIVA/TCI                |
| 7000SP00005 | ASSY INSULATOR PSU P7000               |
| 7000SP00016 | ASSY POLE CLAMP ADJUSTABLE             |
| 7000SP00010 | SPARE CASE LOWER P7000 MKI             |
| 7000SP00011 | ASSY ADJUSTABLE POLE CLAMP QUICK TRANS |
| 7000SP00027 | SPARE CASE LOWER P7000 MKII            |
| 7000ME00052 | CAP END CLAMP ADJUSTABLE               |

# **Keypad and Labels**

| Part Number | Description                            |
|-------------|----------------------------------------|
| 1000LB00590 | INSTRUMENT LABEL 1" X 1 1/2            |
| 1000LB01015 | LABEL SET END                          |
| 6000LB00001 | LABEL SWITCH PANEL MEMBRANE P6000 MKI  |
| 6000LB00003 | LABEL SWITCH PANEL MEMBRANE TIVA MKI   |
| 6000LB00004 | LABEL TCI DIPRIFUSOR                   |
| 6000LB00008 | LABEL FRONT PANEL P6000 MKII           |
| 6000LB00009 | LABEL FRONT PANEL TIVA MKII            |
| 6000LB00010 | LABEL SWITCH PANEL END TCI             |
| 6000LB00015 | LABEL SET TIVA TCI                     |
| 6000LB00016 | LABEL SET P6000/TIVA/P7000 MKII        |
| 6000LB00017 | LABEL FRONT PANEL TCI & TIVA           |
| 7000LB00001 | LABEL SWITCH PANEL MEMBRANE P7000 MKI  |
| 7000LB00007 | LABEL SWITCH PANEL MEMBRANE P7000 MKII |
| 7000LB00015 | LABEL SET P6000/P7000/TIVA             |
| 7000ME00058 | WINDOW DISPLAY MKII                    |
|             |                                        |

# **Transmission Assembly Components**

#### Part Number Description 0000EL00095 CABLE CLIP ADHESIVE **CIRCLIP E TYPE SHAFT DIA 4.8** 0000ME00002 0000ME00003 SPRING COMP OD 6.1 19 LONG 0000ME00011 SCREW No4x1/4" PAN HD 0000ME00015 WASHER M3 WAVEY SST 0000ME00016 **PIN TENSION DIA 2.0X10mm** PIN TENSION DIA 2.0X20mm 0000ME00018 SCREW No3x3/8" PAN HD 0000ME00031 0000ME00032 SCREW No4x1/2" PAN HD 0000ME00044 FLAT WASHER NYLON M3 TO ISO 7089 0000ME00045 WASHER M4 WAVEY SST 0000ME00048 WASHER M3 PLAIN Z+C 0000ME00084 SCREW M2X12 CSK HD SLOTTED 0000ME00132 SPIROL PIN 1.5X10 MDP 0000ME00133 SPRING COMPRESSION 2.24 DIAX7.9mm 0000ME00221 SCREW M3X6 PAN HD POSI ZP+P 0000ME00225 SCREW M4 X 40 0000ME00246 SCREW M4x8 PAN HD POSI 0000ME00255 SCREW M4x20 CSK HD POSI SS 0000ME00257 PIN TENSION 3.0x10.0 0000ME00268 SCREW M3X8 CSK HD POSI SS 0000ME00277 O RING NITRILE 11.5X1.5 SCREW M3X16 CSK HD POSI STAINLESS STEEL 0000ME00284 0000ME00285 WASHER M3 SHAKEPROOF 0000ME00287 WASHER M2.5 SHAKEPROOF 0000ME00288 SCREW M2.5X6 CSK HEAD SKT A4 ST/ST

# Transmission Assembly Components (continued)

| Part Number | Description                          |
|-------------|--------------------------------------|
| 0000ME00292 | HEX NUT M3 STAINLESS STEEL A4        |
| 0000ME00313 | SCREW No4x1/4" CSK TRUNCATED POZI SS |
| 0000ME00345 | SPRING COMP 8MMX6MM                  |
| 0000ME00386 | SPRING MUSIC WIRE                    |
| 0000ME00391 | WASHER 12X1.6X6.4 I/D NYLON          |
| 0000ME00448 | NITRILE ORING 14.1 X 1.6             |
| 1000ME00097 | HALF NUT V4                          |
| 1000ME00177 | SPACER DUAL TRANSMISSION             |
| 1000ME01011 | LEADSCREW V4                         |
| 1000ME01022 | PLATE OUTER TUBE SEAL V4             |
| 1000ME01027 | PIN PLUNGER PLATE                    |
| 1000ME01047 | SEAL RING OUTER TUBE                 |
| 1000ME01048 | SEAL RING LEADSCREW                  |
| 1000ME01059 | HOLDER PLUNGER V4                    |
| 1000ME01066 | FOAM PAD                             |
| 1000ME01113 | BUSH MOTOR BEARING MOULDED           |
| 1000ME01114 | BUTTON PLUNGER HOLDER MOULDED        |
| 1000ME01121 | SEAL OUTER TUBE RECESSED             |
| 1000ME01122 | TUBE OUTER 'O' RING GROOVE           |
| 1000ME01133 | SCREW M3X8 TORX T6 SET FULL DOG      |
| 1000ME01134 | SCREW M3X8 TORX T6 SET PART DOG      |
| 1000ME01305 | PLATE PLUNGER RESTRAINT              |
| 1000ME01325 | BACKPLATEPLUNGER HOLDER OVERMOL      |
| 1000ME01353 | HOLDER PLUNGER CRUCIFORM MKII        |
| 1000SP00247 | PSERIES BEAM ASSEMBLY                |
| 1000SP01063 | ASSY LEADSCREW SEAL                  |
| 1000SP01084 | LEVER TUBE DECLUTCH                  |
| 6000ME00018 | CLIP EARTH LEADSCREW TCI             |
| 6000SP00011 | TCI BEAM ASSEMBLY                    |
| 6000SP00027 | SPARE TRANSMISSION TCI               |
| 6000ME00025 | ASSY MOTOR MOUNTING TCI              |
| 7000ME00011 | CARRIAGE COMMON TRANS                |
| 7000ME00015 | ROD TORSION P7000                    |
| 7000ME00028 | PLATE CARRIAGE                       |
| 7000ME00034 | MOTOR ROTOR ENCODER 4 LINE MOULDED   |
| 7000ME00053 | ACTUATOR LINEAR POT DELRIN           |
| 7000ME00062 | ASSY PLATE MOTOR MOUNTING P7000      |
| 7000ME00068 | MOTOR ASSEMBLY P7000                 |
| 7000SP00018 | ASSY CHASSIS POTENTIOMETER           |
| 7000SP00022 | SPARE TRANSMISSION P6000/TIVA/P7000  |
| 7000SP00024 | ASSY FLEXI CIRCUIT MKII TRANSMISSION |

# Software

| Part Number | Description                             |
|-------------|-----------------------------------------|
| 1000SP00209 | ASENA SP,KIT,EVENT LOG DOWNLOAD UTILITY |
| 1000SP00529 | P6000 V3R2 S/W UPGRADE KIT              |
| 1000SP00530 | P7000 V3R2 S/W UPGRADE KIT              |
| 1000SP00531 | P6000 (TIVA) V3R2 S/W UPGRADE KIT       |
| 1000SP00532 | P6000 (TIVA TCI) V3R2 S/W UPGRADE KIT   |

# Test Equipment

| Part Number | Description                                |
|-------------|--------------------------------------------|
| 0000JG00004 | JIG V4/P7 CASE UPPR ASSY                   |
| 0000JG00014 | ASENA SP & P SERIES, TEST, PLUNGER PROTECT |
| 0000TG00200 | DIGITAL OCCLUSION TEST GEAR (CAL)          |
| 1000SP00373 | ALARIS CALIBRATION KIT                     |
| 1000SP01008 | ASSY CABLE RS232 (V4/PCAM)                 |
| 1000TG00010 | TEST GEAR SYRINGE SIZING 50ml SPACER       |
| 1000TG00011 | SYRINGE SIZING 100ml SPACER CALIBRATED     |
| 1000TG00059 | LINEAR SIZING SPACER BOM                   |
| 1000TG00080 | LINEAR SPEED TEST GEAR BOM                 |
| 6000SP00012 | ASSY CABLE RS232 P6000/V2                  |
|             |                                            |

# Appendix C

# Fitting and Replacement Guidelines

In this appendix

**Torque Guide** 

89

## **Torque Guide**

- ◆ Always use the correct torque level when making an assembly stage.
- Take care with the torque applied when re-assembling parts.
- The head patterns of the fasteners are of the following types:
  - Pozi Number 1 (smaller X head)
  - Pozi Number 2 (larger X head)
  - M3 (Hex head with 5.5mm across flats (AF) drivers)
- ◆ Always select the correct tool and bit pattern for the fastener.

The following list outlines the torque levels established during product manufacture.

Torque levels selected apply throughout product life for the IVAC® Syringe Pumps.

Use the information below as a guide to the 'do not exceed' torque levels when servicing the pump. When servicing, it is recommended that torque is applied gradually until the component is secure. In any process do not exceed the stated levels.

If a torque driver is available for servicing this will help control the applied torque; otherwise, be aware that excess force may cause the component to fail. If torque level is not stated then fixing should be hand-tight.

#### **Transmission Assembly**

| Stage Description                                                | Component Description              | Qty | Established Process<br>Torque |
|------------------------------------------------------------------|------------------------------------|-----|-------------------------------|
| Plunger holder to outer tube                                     | Screw M3x8 Torx T6 Set Part Dog    | 2   | 45cNm                         |
| Carriage block to torsion rod                                    | Screw M3x8 SKT Set Full            | 2   | 25cNm                         |
| Bonded Beam to transmission shaft                                | Hex Nut M3 Stainless Steel A4      | 1   | 25cNm                         |
| Earth leadscrew clip to transmission shaft<br>(Model TCI & TIVA) | Screw M2.5x8 CSK Head SKT A4 ST/ST | 1   | 25cNm                         |

#### **Upper Case Assembly**

| Stage Description                           | Component Description          | Qty | Established Process<br>Torque |
|---------------------------------------------|--------------------------------|-----|-------------------------------|
| Transmission assembly beam to Upper<br>Case | Screw M4x20 Csk Hd Posi SS     | 2   | 2.0Nm                         |
| Transmission assembly to Upper Case         | Screw M4x8 Pan Hd Posi         | 3   | 1.0Nm                         |
|                                             | Screw M4x40 Pan Hd Posi 2 ZP+P | 1   | 1.0Nm                         |

#### Lower Case Assembly

| Stage Description                   | Component Description                 | Qty | Established Process<br>Torque |
|-------------------------------------|---------------------------------------|-----|-------------------------------|
| RS232 Connector to Lower Case       | Screw Male/Female M3.4 Brass & Nickel | 2   | 25cNm                         |
| PSU to Lower Case                   | Screw M3x12 Pozi Hd Z+C               | 4   | Hand tight                    |
| Adjustable Pole Clamp to Lower Case | Screw M4x16 Din 7985 ZP+P             | 2   | 20Nm                          |

# Torque Guide (continued)

## Pole Clamp Fitting - Setting Adjustable Clamp

| Stage Description                                                                                                    | Component Description | Qty | Established Process<br>Torque |
|----------------------------------------------------------------------------------------------------|-----------------------|-----|-------------------------------|
| Fully loosen locknut with clamp secured to Lower Case                                                                         | 10mm Nylok nut        | N/A | N/A                           |
| Close clamp                                                                                                    |                       |     |                               |
| Fit and torque                                                                                                    | 5mm Allen headed bolt | N/A | 10Nm                          |
| <ul> <li>Alternatively, secure clamp to pole<br/>and apply torque until force to move<br/>pump is at desired level</li> </ul> |                       |     |                               |
| Set clamp movement force                                                                                                    |                       |     |                               |
| <ul> <li>Hold 5mm Allen headed bolt in exact<br/>position set during previous stage</li> </ul>                                |                       |     |                               |
| <ul> <li>Simultaneously torque locknut to<br/>ensure bolt maintains current level of<br/>torque and position</li> </ul>       | Locknut               | N/A | 20Nm                          |

#### **Final Pump Assembly**

| Stage Description        | Component Description | Qty | Established Process<br>Torque |
|--------------------------|-----------------------|-----|-------------------------------|
| Lower Case to Upper Case | Screw M4x50 Pan Posi  | 4   | Hand tight                    |

## Pressure Disc Holder Assembly (Model P7000 only)

|                           |                           |     | Established Process |
|---------------------------|---------------------------|-----|---------------------|
| Stage Description         | Component Description     | Qty | Torque              |
| Disc holder to Upper Case | Screw M3x8 Csk Hd Posi SS | 4   | 20cNm               |

# Appendix D

# **Configured Options & Drug Protocol Records**

# In this appendix

| Configured Options Record Sheet           |    |
|-------------------------------------------|----|
| IVAC <sup>®</sup> P7000 Syringe Pump      | 92 |
| IVAC <sup>®</sup> P6000 Syringe Pump      | 93 |
| IVAC <sup>®</sup> TIVA Syringe Pump       | 94 |
| IVAC <sup>®</sup> TCI & TIVA Syringe Pump | 95 |
| Drug Protocol Setup                       |    |
| IVAC <sup>®</sup> P7000 Syringe Pump      | 96 |
| IVAC <sup>®</sup> TIVA Syringe Pump       | 97 |
| IVAC <sup>®</sup> TCI & TIVA Syringe Pump | 98 |

# Configured Options Record Sheet IVAC<sup>®</sup> P7000 Syringe Pump

#### Enter the pump-specific information for your records on a copy of this page.

#### Software Version: V3R2

| Option                | Range            | Default   | Setting |
|-----------------------|------------------|-----------|---------|
| FAST START & BACKOFF  | Disabled/Enabled | Enabled   |         |
| SET VTBI OVER TIME    | Disabled/Enabled | Disabled  |         |
| VTBI                  | Disabled/Enabled | Enabled   |         |
| INDUCTION             | Disabled/Enabled | Disabled  |         |
| MULTIDOSE             | Disabled/Enabled | Disabled  |         |
| RATE LOCK             | Disabled/Enabled | Disabled  |         |
| QUIET MODE            | Disabled/Enabled | Disabled  |         |
| PRESSURE ALARM        | 1 - 750mmHg      | 300mmHg   |         |
| MAXIMUM PRESSURE      | 1 - 750mmHg      | 750mmHg   |         |
| AUTO PRESSURE         | Disabled/Enabled | Disabled  |         |
| AC FAIL               | Disabled/Enabled | Enabled   |         |
| RATE TITRATION        | Disabled/Enabled | Disabled  |         |
| NEOI WARNING          | 1 - 15 minutes   | 5 minutes |         |
| EOI POINT             | 0.5 - 5.0%       | 1%        |         |
| KVO AT EOI            | Disabled/Enabled | Enabled   |         |
| BEAM (Occlusion)      | L0 - L7          | L3        |         |
| PATIENT WEIGHT        | 0.1kg - 150kg    | 70kg      |         |
| PURGE RATE            | 100 - 500ml/h    | 500ml/h   |         |
| BOLUS                 | Disabled/Enabled | Enabled   |         |
| DEFAULT BOLUS         | 10 - 1200ml/h    | 200ml/h   |         |
| CAP BOLUS RATE        | 10 - 1200ml/h    | 1200ml/h  |         |
| CAP RATE              | 1 - 1200ml/h     | 1200ml/h  |         |
| EVENT LOG DISPLAY     | Disabled/Enabled | Enabled   |         |
| LOG LAST PATIENT ONLY | Disabled/Enabled | Enabled   |         |
| NURSE CALL            | Disabled/Enabled | Disabled  |         |
| NURSE CALL INVERTED   | Disabled/Enabled | Disabled  |         |
| COMMS PUMP ADDRESS    | 1 -254           | 1         |         |
| COMMS MONITOR ONLY    | Disabled/Enabled | Enabled   |         |
| COMMS ODD PARITY      | Disabled/Enabled | Disabled  |         |
| COMMS ASCII           | Disabled/Enabled | Enabled   |         |

| Make | Size(s) | Make | Size(s) |
|------|---------|------|---------|
|      |         |      |         |
|      |         |      |         |
|      |         |      |         |
|      |         |      |         |

| Hospital Name: | Serial No: | Software Version: |
|----------------|------------|-------------------|
| Approved by:   | Configur   | ed by:            |
| Date:          | Date:      |                   |
|                |            |                   |

# Configured Options Record Sheet IVAC<sup>®</sup> P6000 Syringe Pump

#### Enter the pump-specific information for your records on a copy of this page.

#### Software Version: V3R2

| Option                | Range            | Default   | Setting |
|-----------------------|------------------|-----------|---------|
| AUTOSAVE              | Disabled/Enabled | Enabled   |         |
| BACKOFF               | Disabled/Enabled | Enabled   |         |
| SET VTBI OVER TIME    | Disabled/Enabled | Disabled  |         |
| VTBI                  | Disabled/Enabled | Enabled   |         |
| RATE LOCK             | Disabled/Enabled | Disabled  |         |
| QUIET MODE            | Disabled/Enabled | Disabled  |         |
| AC FAIL               | Disabled/Enabled | Enabled   |         |
| RATE TITRATION        | Disabled/Enabled | Disabled  |         |
| NEOI WARNING          | 1 - 15 minutes   | 5 minutes |         |
| EOI POINT             | 0.5 - 5.0%       | 1%        |         |
| KVO AT EOI            | Disabled/Enabled | Enabled   |         |
| BEAM (Occlusion)      | L0 - L7          | L3        |         |
| PURGE RATE            | 100 - 500ml/h    | 500ml/h   |         |
| BOLUS                 | Disabled/Enabled | Enabled   |         |
| DEFAULT BOLUS         | 10 - 1200ml/h    | 200ml/h   |         |
| CAP BOLUS RATE        | 10 - 1200ml/h    | 1200ml/h  |         |
| CAP RATE              | 1 - 1200ml/h     | 1200ml/h  |         |
| EVENT LOG DISPLAY     | Disabled/Enabled | Enabled   |         |
| LOG LAST PATIENT ONLY | Disabled/Enabled | Enabled   |         |
| NURSE CALL            | Disabled/Enabled | Disabled  |         |
| NURSE CALL INVERTED   | Disabled/Enabled | Disabled  |         |
| COMMS PUMP ADDRESS    | 1 -254           | 1         |         |
| COMMS MONITOR ONLY    | Disabled/Enabled | Enabled   |         |
| COMMS ODD PARITY      | Disabled/Enabled | Disabled  |         |
| COMMS ASCII           | Disabled/Enabled | Enabled   |         |

| Make | Size(s) | Make | Size(s) |
|------|---------|------|---------|
|      |         |      |         |
|      |         |      |         |
|      |         |      |         |
|      |         |      |         |

| Hospital Name: | Serial No: | Software Version: |
|----------------|------------|-------------------|
| Approved by:   | Configu    | ired by:          |
| Date:          | Date:      |                   |
|                |            |                   |

# Configured Options Record Sheet IVAC<sup>®</sup> TIVA Syringe Pump

#### Enter the pump-specific information for your records on a copy of this page.

#### Software Version: V3R2

| Option              | Range            | Default  | Setting |
|---------------------|------------------|----------|---------|
| BACKOFF             | Disabled/Enabled | Enabled  |         |
| AC FAIL             | Disabled/Enabled | Enabled  |         |
| NEOI WARNING        | 2 - 10%          | 4%       |         |
| EOI POINT           | 0.5 - 5.0%       | 1%       |         |
| BEAM (Occlusion)    | L0 - L7          | L5       |         |
| WEIGHT              | 0.1 - 150kg      | 70kg     |         |
| PURGE RATE          | 100 - 500ml/h    | 500ml/h  |         |
| HANDS FREE BOLUS    | Disabled/Enabled | Enabled  |         |
| DEFAULT BOLUS       | 0.1 - 25ml       | 1ml      |         |
| NURSE CALL          | Disabled/Enabled | Disabled |         |
| NURSE CALL INVERTED | Disabled/Enabled | Disabled |         |
| COMMS PUMP ADDRESS  | 1 -254           | 1        |         |
| COMMS MONITOR ONLY  | Disabled/Enabled | Enabled  |         |
| COMMS ODD PARITY    | Disabled/Enabled | Disabled |         |
| COMMS ASCII         | Disabled/Enabled | Enabled  |         |

| Make | Size(s) | Make | Size(s) |
|------|---------|------|---------|
|      |         |      |         |
|      |         |      |         |
|      |         |      |         |
|      |         |      |         |

| Hospital Name:                 | Serial No: | Software Version:   |
|--------------------------------|------------|---------------------|
| Approved by:                   | Configu    | red by:             |
| Date:                          | Date:      |                     |
|                                |            |                     |
| P7000, P6000, TIVA, TCI & TIVA | 94/105     | 1000SM00012 Issue 3 |

# Configured Options Record Sheet IVAC® TCI & TIVA Syringe Pump

#### Enter the pump-specific information for your records on a copy of this page.

#### Software Version: V3R2

| Option                     | Range            | Default  | Setting |
|----------------------------|------------------|----------|---------|
| BACKOFF                    | Disabled/Enabled | Enabled  |         |
| AC FAIL                    | Disabled/Enabled | Enabled  |         |
| NEOI WARNING               | 2 - 10%          | 4%       |         |
| EOI POINT                  | 0.5 - 5.0%       | 1%       |         |
| BEAM (Occlusion)           | L0 - L7          | L5       |         |
| WEIGHT                     | 0.1 - 150kg      | 70kg     |         |
| PURGE RATE                 | 100 - 500ml/h    | 500ml/h  |         |
| HANDS FREE BOLUS           | Disabled/Enabled | Enabled  |         |
| DEFAULT BOLUS              | 0.1 - 25ml       | 1ml      |         |
| NURSE CALL                 | Disabled/Enabled | Disabled |         |
| NURSE CALL INVERTED        | Disabled/Enabled | Disabled |         |
| COMMS PUMP ADDRESS         | 1 -254           | 1        |         |
| COMMS MONITOR ONLY         | Disabled/Enabled | Enabled  |         |
| COMMS ODD PARITY           | Disabled/Enabled | Disabled |         |
| COMMS ASCII                | Disabled/Enabled | Enabled  |         |
| ТСІ                        | Disabled/Enabled | Enabled  |         |
| DISPLAY TCI DECREMENT TIME | Disabled/Enabled | Enabled  |         |

| Make | Size(s) | Make | Size(s) |
|------|---------|------|---------|
|      |         |      |         |
|      |         |      |         |
|      |         |      |         |
|      |         |      |         |

| Hospital Name: | Serial No: | Software Version: |
|----------------|------------|-------------------|
| Approved by:   | Configu    | ıred by:          |
| Date:          | Date:      |                   |
|                |            |                   |

IVAC® P7000 Syringe Pump Drug Protocol Setup

| Hospital        |        |               |      | Ward/Uni |            |       |         |         |     |             |                 |          |
|-----------------|--------|---------------|------|----------|------------|-------|---------|---------|-----|-------------|-----------------|----------|
| No.             | ame    |               | Dose | Rate     |            |       | Concent | tration |     | Bol         | sn              | Pressure |
| (1-50) (27 Char | s max) | Dose<br>Units | Max  | Default  | Min        | Units | Min     | Default | Max | Max<br>(ml) | Rate<br>(ml/hr) | Alarm    |
|                 |        |               |      |          |            |       |         |         |     |             |                 |          |
|                 |        |               |      |          |            |       |         |         |     |             |                 |          |
|                 |        |               |      |          |            |       |         |         |     |             |                 |          |
|                 |        |               |      |          |            |       |         |         |     |             |                 |          |
|                 |        |               |      |          |            |       |         |         |     |             |                 |          |
|                 |        |               |      |          |            |       |         |         |     |             |                 |          |
|                 |        |               |      |          |            |       |         |         |     |             |                 |          |
|                 |        |               |      |          |            |       |         |         |     |             |                 |          |
|                 |        |               |      |          |            |       |         |         |     |             |                 |          |
|                 |        |               |      |          |            |       |         |         |     |             |                 |          |
|                 |        |               |      |          |            |       |         |         |     |             |                 |          |
|                 |        |               |      |          |            |       |         |         |     |             |                 |          |
|                 |        |               |      |          |            |       |         |         |     |             |                 |          |
|                 |        |               |      |          |            |       |         |         |     |             |                 |          |
|                 |        |               |      |          |            |       |         |         |     |             |                 |          |
| Serial Number   |        |               |      | S(       | oftware Ve | rsion |         |         |     |             |                 |          |
| Approved by     |        |               |      | ്<br>    | onfigured  | by    |         |         |     |             |                 |          |
| Date            |        |               |      | Ď<br>    | ate        |       |         |         |     |             |                 |          |

# **Configuration & Drug Protocol Records**

| Time       Maintenance         Image: State of the state of the state                                                  |         |      |
|----------------------------------------------------------------------------------------------------|---------|------|
| Image: Second second second |         |      |
|                                                                                                    |         |      |
| Induction                                                                                                    |         |      |
| Dose Units                                                                                                    |         |      |
| e Version                                                                                                    | red by  |      |
| Softwar                                                                                                    | Configu | Date |
| Vard/L                                                                                                    |         |      |
| Concentration<br>Units                                                                                                    |         |      |
| Drug Name<br>(27 chars max)<br>(27 chars max)<br>umber                                                                                                    | ed by   |      |
| Hospita                                                                                                    | pprovi  | Date |

# **Configuration & Drug Protocol Records**

IVAC<sup>®</sup> TIVA Syringe Pump Drug Protocol Setup

| Hospital    |                             |                        | Ward/Unit  |           |        |            |           |      |             |       |
|-------------|-----------------------------|------------------------|------------|-----------|--------|------------|-----------|------|-------------|-------|
|             |                             |                        |            |           |        |            |           |      |             |       |
|             |                             | -                      | Concentrat | ion       |        |            |           |      |             |       |
| No<br>(1-50 | Drug Name<br>(27 chars max) | Concentration<br>Units | Default    | Min       | Max    | Dose Units | Induction | Time | Maintenance | Bolus |
|             |                             |                        |            |           |        |            |           |      |             |       |
|             |                             |                        |            |           |        |            |           |      |             |       |
|             |                             |                        |            |           |        |            |           |      |             |       |
|             |                             |                        |            |           |        |            |           |      |             |       |
|             |                             |                        |            |           |        |            |           |      |             |       |
|             |                             |                        |            |           |        |            |           |      |             |       |
|             |                             |                        |            |           |        |            |           |      |             |       |
|             |                             |                        |            |           |        |            |           |      |             |       |
|             |                             |                        |            |           |        |            |           |      |             |       |
|             |                             |                        |            |           |        |            |           |      |             |       |
|             |                             |                        |            |           |        |            |           |      |             |       |
|             |                             |                        |            |           |        |            |           |      |             |       |
|             |                             |                        |            |           |        |            |           |      |             |       |
|             |                             |                        |            |           |        |            |           |      |             |       |
|             |                             |                        |            |           |        |            |           |      |             |       |
|             |                             |                        |            |           |        |            |           |      |             |       |
| Serial N    | lumber                      |                        | <br>       | oftware V | ersion |            |           |      |             |       |
| Approv      | ed by                       |                        | 3<br>      | onfigured | by     |            |           |      |             |       |
| Date        |                             |                        | Ъс         | ate       |        |            |           |      |             |       |

# **Configuration & Drug Protocol Records**

IVAC<sup>®</sup> TCI & TIVA Syringe Pump Drug Protocol Setup

# Appendix E

# Disposal

# In this chapter

| Disposal        | 100 |
|-----------------|-----|
| Battery Removal | 100 |

#### Disposal

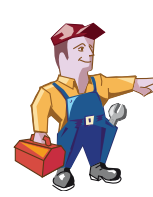

Ensure the Pump is disconnected from the AC power supply and switched off before attempting to service.

The Pump contains static-sensitive components and therefore strict ESD precautions should be observed at all times.

Only use Cardinal Health recommended spare parts.

Following all spare part replacement and repair activities, testing must be performed in accordance with the Performance Verification Procedure (PVP), see Chapter 3, Routine Maintenance.

## Disposal

#### Information on Disposal for Users of Waste Electrical & Electronic Equipment

This K symbol on the product and/or accompanying documents means that used electrical and electronic products should not be mixed with municipal waste.

If you wish to discard electrical and electronic equipment, please contact your Cardinal Health affiliate office or distributor for further information.

Disposing of this product correctly will help to save valuable resources and prevent any potential negative effects on human health and the environment which could otherwise arise from inappropriate waste handling.

#### Information on Disposal in Countries outside the European Union

This symbol is only valid in the European Union. The product should be disposed of taking environmental factors into consideration. To ensure no risk or hazard, remove the internal rechargeable battery and the Lithium battery from the control board and dispose of as outlined by the local country regulations. All other components can be safely disposed of as per local regulations.

#### **Battery Removal**

#### **Removal Procedure**

- 1. Remove the six case retaining screws and washers located on the base of the pump.
- 2. Carefully separate the upper and lower case halves and disconnect cables.
- 3. Disconnect the battery cable from the Power Supply PCB.
- 4. Remove the two screws which secure the battery retaining plate.
- 5. Lift out the battery and retaining plate then disconnect the crimp terminals from the battery.
- 6. Detach the retaining plate from the battery.

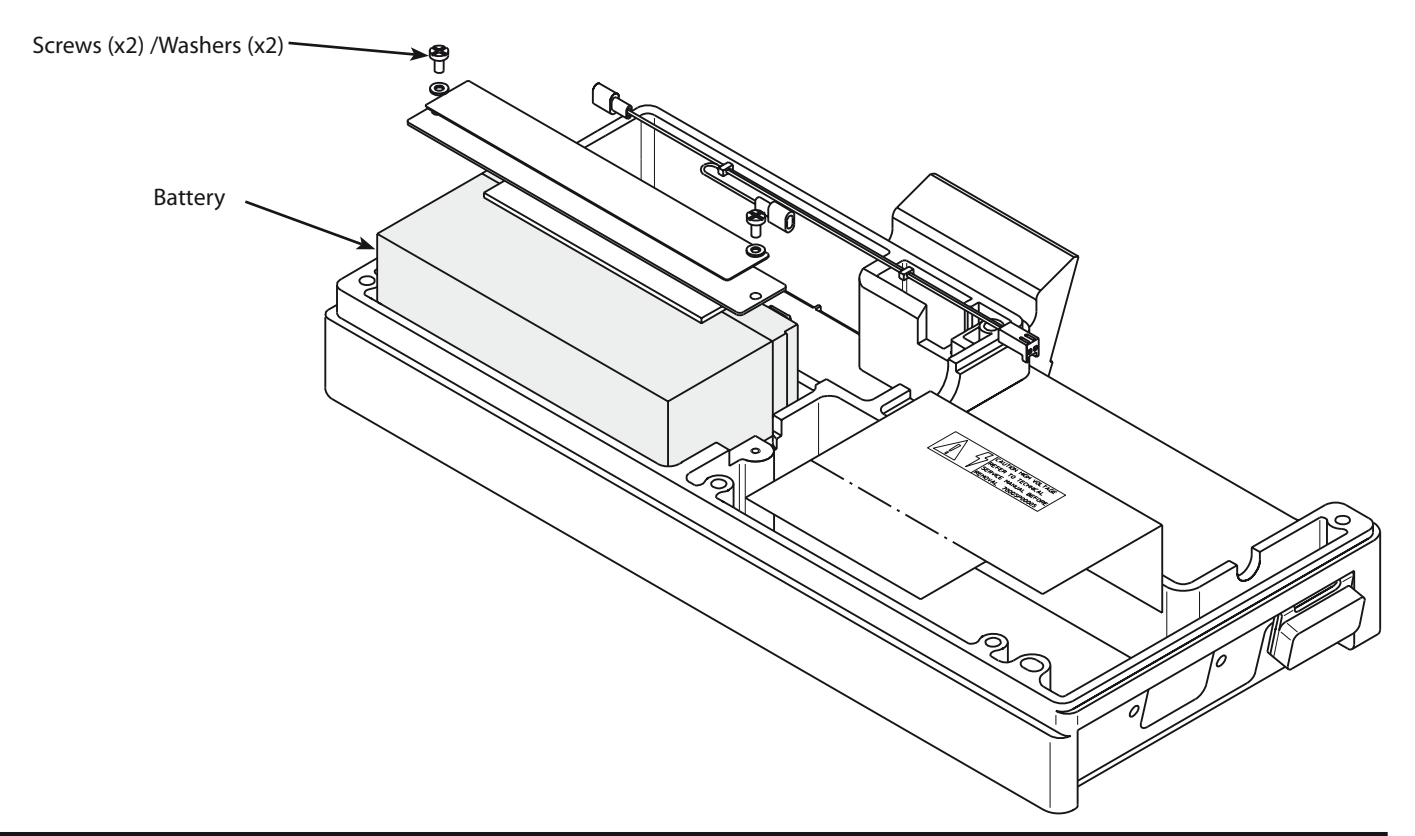

# **Battery Removal continued**

#### **Removal Procedure**

- 1. Remove the six case retaining screws and washers located on the base of the pump.
- 2. Carefully separate the upper and lower case halves and disconnect cables.
- 3. Disconnect the cables from the Control PCB.
- 4. Remove the five PCB fixing screws and washers and withdraw the Control PCB and Display PCB together.
- 5. Pull out the four standoffs/pins to separate the Control PCB and the Display PCB.
- 6. Desolder battery from the Control PCB.

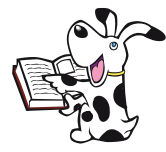

The transmission is not shown here for clarity—it is not necessary to remove the transmission assembly in order to remove the Control PCB and the Display PCB.

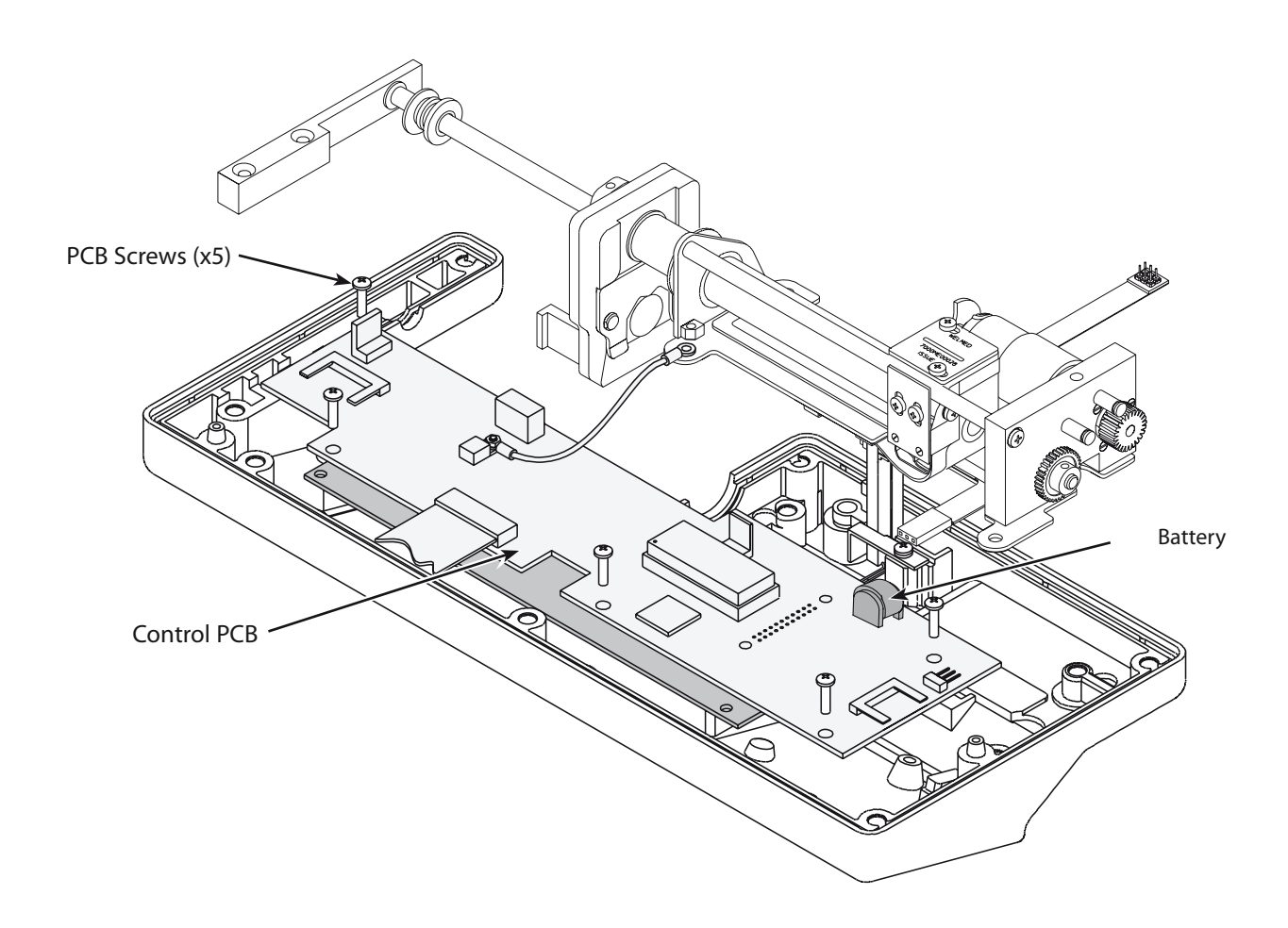

# Appendix E

# **Service Contacts**

## **Service Contacts**

For service, contact your local Affiliate Office or Distributor.

#### AE

Cardinal Health, PO Box 5527, Dubai, United Arab Emirates. Tel: (971) 4 28 22 842 Fax: (971) 4 28 22 914

#### AU

Cardinal Health, 8/167 Prospect Highway, Seven Hills, NSW 2147, Australia. Tel: (61) 2 9838 0255 Fax: (61) 2 9674 4444 Fax: (61) 2 9624 9030

#### BE

Cardinal Health, Otto De Mentockplein 19, 1853 Strombeek - Bever, Belgium. Tel: (32) 2 267 38 99 Fax: (32) 2 267 99 21

### CA

Cardinal Health, 235 Shields Court, Markham, Ontario L3R 8V2, Canada. Tel: (1) 905-752-3333 Fax: (1) 905-752-3343

#### CN

Cardinal Health, Shanghai Representative Office, Suite 9B, Century Ba-Shi Building, 398 Huai Hai Rd(M.), Shanghai 200020, China. Tel: (56) 8621-63844603 Tel: (56) 8621-63844493 Fax: (56) 8621-6384-4025

### DE

Cardinal Health, Pascalstr. 2, 52499 Baesweiler, Deutschland. Tel: (49) 2401 604 0 Fax: (49) 2401 604 121

### ES

Cardinal Health, Avenida Valdeparra 27, 28108 - Alcobendas, Madrid, España. Tel: (34) 91 657 20 31 Fax: (34) 91 657 20 42

#### FR

Cardinal Health, Immeuble Antares -Technoparc, 2, rue Charles-Edouard Jeanneret. 78300 POISSY, France. Tél: (33) 1 30 06 74 60 Fax: (33) 1 39 11 48 34

#### GB

Cardinal Health, The Crescent, Jays Close, Basingstoke, Hampshire, RG22 4BS, United Kingdom. Tel: (44) 0800 917 8776 Fax: (44) 1256 330860

#### HU

Cardinal Health, Döbrentei tér 1, H-1013 Budapest, Magyarország. Tel: (36) 14 88 0232 Tel: (36) 14 88 0233 Fax: (36) 12 01 5987

### ΙΤ

Cardinal Health, Via Ticino 4, 50019 Sesto Fiorentino, Firenze, Italia. Tél: (39) 055 30 33 93 00 Fax: (39) 055 34 00 24

## NL

Cardinal Health, Kantorenpand "Hoefse Wing", Printerweg, 11, 3821 AP Amersfoort, Nederland. Tel: (31) 33 455 51 00 Fax: (31) 33 455 51 01

## NO

Cardinal Health Solbråveien 10 A, 1383 ASKER, Norge. Tel: (47) 66 98 76 00 Fax: (47) 66 98 76 01

## NZ

Cardinal Health, 14 George Bourke Drive Mt Wellington, Auckland PO Box 14234 Panmure, Auckland Tel: 09 270 2420 Freephone: 0508 422734 Fax: 09 270 6285

### SE

Cardinal Health, Hammarbacken 4B, 191 46 Sollentuna, Sverige. Tel: (46) 8 544 43 200 Fax: (46) 8 544 43 225

## US

Cardinal Health 10221 Wateridge Circle, San Diego, CA 92121, USA. Tel: (1) 800 854 7128 Fax: (1) 858 458 6179

## ZA

Cardinal Health, Unit 2 Oude Molen Business Park, Oude Molen Road, Ndabeni, Cape Town 7405, South Africa. Tel: (27) (0) 860 597 572 Tel: (27) 21 510 7562 Fax: (27) 21 5107567

# Appendix F

# **Document History**

# **Document History**

# Document History

| Issue | Date             | CO No. | Author      | Update Description                                                   |
|-------|------------------|--------|-------------|----------------------------------------------------------------------|
| 1     | 09/12/04         | 4713   | Clare Coney | Initial release - (Supersedes 6000PB00001)                           |
|       |                  |        |             | Updated Performance Verification Procedure                           |
|       |                  |        |             | Added Battery Maintenance section to Chapter 3 'Routine Maintenance' |
|       |                  |        |             | Added updates to Chapter 6 'Spare Parts Replacement Procedures'      |
| 2     | 23/11/05         | 6226   | lan Tyler   | Updated Appendix A 'Specifications'                                  |
|       |                  |        |             | Updated Chapter 4 'Troubleshooting'                                  |
|       |                  |        |             | Moved document history and service contacts to an appendix           |
|       |                  |        |             | Rebranded from ALARIS Medical System to Cardinal Health              |
| 3     |                  |        | lan Tyler   | Updated pole clamp part numbers                                      |
|       | November<br>2006 | 7238   |             | Added Disposal Appendix                                              |
|       |                  |        |             | Corrected Battery Test criteria                                      |
|       |                  |        |             |                                                                      |